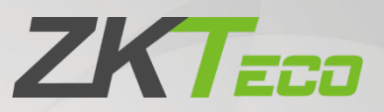

# **User Manual**

## ZKBio CVSecurity (Hotel Module)

Software Version: 5.3.0\_R-HLMS\_3.1.1\_R

Date: February 2024

Doc Version: 1.1

English

Thank you for choosing our product. Please read the instructions carefully before operation. Follow these instructions to ensure that the product is functioning properly. The images shown in this manual are for illustrative purposes only.

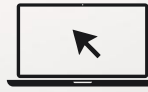

For further details, please visit our Company's website <u>www.zkteco.com</u>.

### Copyright © 2024 ZKTECO CO., LTD. All rights reserved.

Without the prior written consent of ZKTeco, no portion of this manual can be copied or forwarded in any way or form. All parts of this manual belong to ZKTeco and its subsidiaries (hereinafter the "Company" or "ZKTeco").

#### Trademark

**ZKTECD** is a registered trademark of ZKTeco. Other trademarks involved in this manual are owned by their respective owners.

#### Disclaimer

This manual contains information on the operation and maintenance of the ZKTeco equipment. The copyright in all the documents, drawings, etc. in relation to the ZKTeco supplied equipment vests in and is the property of ZKTeco. The contents hereof should not be used or shared by the receiver with any third party without express written permission of ZKTeco.

The contents of this manual must be read as a whole before starting the operation and maintenance of the supplied equipment. If any of the content(s) of the manual seems unclear or incomplete, please contact ZKTeco before starting the operation and maintenance of the said equipment.

It is an essential pre-requisite for the satisfactory operation and maintenance that the operating and maintenance personnel are fully familiar with the design and that the said personnel have received thorough training in operating and maintaining the machine/unit/equipment. It is further essential for the safe operation of the machine/unit/equipment that personnel has read, understood and followed the safety instructions contained in the manual.

In case of any conflict between terms and conditions of this manual and the contract specifications, drawings, instruction sheets or any other contract-related documents, the contract conditions/documents shall prevail. The contract specific conditions/documents shall apply in priority.

ZKTeco offers no warranty, guarantee or representation regarding the completeness of any information contained in this manual or any of the amendments made thereto. ZKTeco does not extend the warranty of any kind, including, without limitation, any warranty of design, merchantability or fitness for a particular purpose.

ZKTeco does not assume responsibility for any errors or omissions in the information or documents which are referenced by or linked to this manual. The entire risk as to the results and performance obtained from using the information is assumed by the user.

ZKTeco in no event shall be liable to the user or any third party for any incidental, consequential, indirect, special, or exemplary damages, including, without limitation, loss of business, loss of profits, business interruption, loss of business information or any pecuniary loss, arising out of, in connection with, or

relating to the use of the information contained in or referenced by this manual, even if ZKTeco has been advised of the possibility of such damages.

This manual and the information contained therein may include technical, other inaccuracies or typographical errors. ZKTeco periodically changes the information herein which will be incorporated into new additions/amendments to the manual. ZKTeco reserves the right to add, delete, amend or modify the information contained in the manual from time to time in the form of circulars, letters, notes, etc. for better operation and safety of the machine/unit/equipment. The said additions or amendments are meant for improvement /better operations of the machine/unit/equipment and such amendments shall not give any right to claim any compensation or damages under any circumstances.

ZKTeco shall in no way be responsible (i) in case the machine/unit/equipment malfunctions due to any non-compliance of the instructions contained in this manual (ii) in case of operation of the machine/unit/equipment beyond the rate limits (iii) in case of operation of the machine and equipment in conditions different from the prescribed conditions of the manual.

The product will be updated from time to time without prior notice. The latest operation procedures and relevant documents are available on <u>http://www.zkteco.eu</u>.

If there is any issue related to the product, please contact us.

#### About the Company

ZKTeco is one of the world's largest manufacturer of RFID and Biometric (Fingerprint, Facial, Finger-vein) readers. Product offerings include Access Control readers and panels, Near & Far-range Facial Recognition Cameras, Elevator/floor access controllers, Turnstiles, License Plate Recognition (LPR) gate controllers and Consumer products including battery-operated fingerprint and face-reader Door Locks. Our security solutions are multi-lingual and localized in over 18 different languages. At the ZKTeco state-of-the-art 700,000 square foot ISO9001-certified manufacturing facility, we control manufacturing, product design, component assembly, and logistics/shipping, all under one roof.

The founders of ZKTeco have been determined for independent research and development of biometric verification procedures and the productization of biometric verification SDK, which was initially widely applied in PC security and identity authentication fields. With the continuous enhancement of the development and plenty of market applications, the team has gradually constructed an identity authentication ecosystem and smart security ecosystem, which are based on biometric verification techniques. With years of experience in the industrialization of biometric verifications, ZKTeco was officially established in 2007 and now has been one of the globally leading enterprises in the biometric verification industry owning various patents and being selected as the National High-tech Enterprise for 6 consecutive years. Its products are protected by intellectual property rights.

#### About the Manual

This manual introduces the operations of **ZKBio CVSecurity (Hotel Module)**.

All figures displayed are for illustration purposes only. Figures in this manual may not be exactly consistent with the actual products.

Features and parameters with  $\star$  are not available in all devices.

#### **Document Conventions**

Conventions used in this manual are listed below:

#### **GUI** Conventions

| For Software           |                                                                                                    |  |  |  |  |
|------------------------|----------------------------------------------------------------------------------------------------|--|--|--|--|
| Convention             | Description                                                                                                    |  |  |  |  |
| Bold font              | Used to identify software interface names e.g. OK, Confirm, Cancel.                                                                                                    |  |  |  |  |
| >                      | > Multi-level menus are separated by these brackets. For example, File > Create > Folder.                                                                                                    |  |  |  |  |
|                        | For Device                                                                                                    |  |  |  |  |
| Convention Description |                                                                                                    |  |  |  |  |
| Convention             | Description                                                                                                    |  |  |  |  |
| Convention<br><>       | Description           Button or key names for devices. For example, press <ok>.</ok>                                                                                                    |  |  |  |  |
| Convention<br><><br>[] | DescriptionButton or key names for devices. For example, press <ok>.Window names, menu items, data table, and field names are inside square<br/>brackets. For example, pop up the [New User] window.</ok> |  |  |  |  |

#### Symbols

| Convention                                                               | Description                                                                            |  |  |  |  |
|--------------------------------------------------------------------------|----------------------------------------------------------------------------------------|--|--|--|--|
|                                                                          | This represents a note that needs to pay more attention to.                            |  |  |  |  |
| The general information which helps in performing the operations faster. |                                                                                        |  |  |  |  |
| *                                                                        | The information which is significant.                                                  |  |  |  |  |
| <b>e</b>                                                                 | Care taken to avoid danger or mistakes.                                                |  |  |  |  |
|                                                                          | The statement or event that warns of something or that serves as a cautionary example. |  |  |  |  |

## **Table of Contents**

| 1 | STA   | TISTIC                               | 7  |
|---|-------|--------------------------------------|----|
|   | 1.1   | STATISTIC                            | 7  |
|   | 1.1.1 | Statistic Interface Description      | 7  |
| 2 | DEV   | ICE MANAGEMENT                       | 9  |
|   | 2.1   | DEVICE INTERFACE DESCRIPTION         | 9  |
|   | 2.1.1 | GATEWAY                              | 9  |
|   | 2.1.2 | LOCK LIST OF THE GATEWAY             |    |
| 3 | нот   | EL MANAGEMENT                        |    |
|   | 3.1   | ROOM MONITOR                         |    |
|   | 3.1.1 | Search                               |    |
|   | 3.1.2 | Room Status                          |    |
|   | 3.1.3 | Main Status Change Process of Rooms  |    |
|   | 3.1.4 | Other Status Change Process of Rooms |    |
|   | 3.1.5 | Room Status and Check-in Reservation |    |
|   | 3.1.6 | ROOM INFORMATION                     |    |
|   | 3.1.7 | Printer and Reader Driver            |    |
|   | 3.1.8 | Read, Clear and Reissue Card         |    |
|   | 3.1.9 | Reservation                          |    |
|   | 3.1.1 | 0 Individual Business                |    |
|   | 3.1.1 | 1 GROUP BUSINESS                     |    |
|   | 3.2   | RESERVATION LIST                     | 64 |
|   | 3.2.1 | Search                               |    |
|   | 3.2.2 | Edit, Check-in and Delete            |    |
| 4 | CAR   | D MANAGEMENT                         | 68 |
| 4 | 4.1   | CARD MANAGEMENT INTERFACE            | 68 |
| 4 | 4.2   | READ CARD AND CANCEL CARD            | 68 |
|   | 4.2.1 | Read Card                            |    |
|   | 4.2.2 | CANCEL CARD                          |    |
|   | 4.3   | SETTING CARD                         | 69 |
|   | 4.3.1 | EMERGENCY CARD                       |    |
|   | 4.3.2 | Housekeeper Card                     |    |

|   | 4.3.3 | 8 Maintenance Card         |    |
|---|-------|----------------------------|----|
|   | 4.3.4 | Room Area Card             | 71 |
| 5 | ROC   | OM MANAGEMENT              | 72 |
|   | 5.1   | HOTEL SETTINGS             | 72 |
|   | 5.1.1 | Hotel Information          | 72 |
|   | 5.1.2 | 2 Hotel Option Settings    | 72 |
|   | 5.2   | ROOM ТҮРЕ                  | 76 |
|   | 5.2.1 | Add Room Type              |    |
|   | 5.2.2 | 2 Edit Room Type           |    |
|   | 5.2.3 | B DELETE ROOM TYPE         |    |
|   | 5.3   | ROOM                       | 78 |
|   | 5.3.1 | Add Room                   |    |
|   | 5.3.2 | 2 Edit Room                |    |
|   | 5.3.3 | B DELETE ROOM              |    |
|   | 5.4   | HOTEL FACILITY             | 81 |
|   | 5.5   | BOOKING METHOD             | 81 |
|   | 5.6   | EMAIL TEMPLATE             | 82 |
|   | 5.6.1 | Send Email Template        |    |
|   | 5.7   | SMS TEMPLATE               | 84 |
|   | 5.7.1 | Send WhatsApp Template     |    |
|   | 5.7.2 | 2 Send AWS Template        |    |
| 6 | REP   | ORT MANAGEMENT             |    |
| ( | 6.1   | GUEST CHECK-IN REPORT      | 88 |
| ( | 6.2   | ROOM OCCUPANCY REPORT      | 88 |
| ( | 6.3   | ROOM CHARGES REPORT        | 89 |
| ( | 6.4   | ISSUED CARD REPORT         | 90 |
| ( | 6.5   | WRITE CARD RECORD REMOTELY | 90 |
| ( | 6.6   | UNLOCK LOG REPORT          | 91 |
| ( | 6.7   | DEVICE COMMAND LIST        | 91 |
| ( | 6.8   | LOST CARD LIST             | 92 |

## 1 <u>Statistic</u>

## **1.1 Statistic**

#### 1.1.1 Statistic Interface Description

The interface is divided into four statistics charts, as shown in Figure 1.1-1.

The statistical charts have three dimensions: Week, Month, and Year.

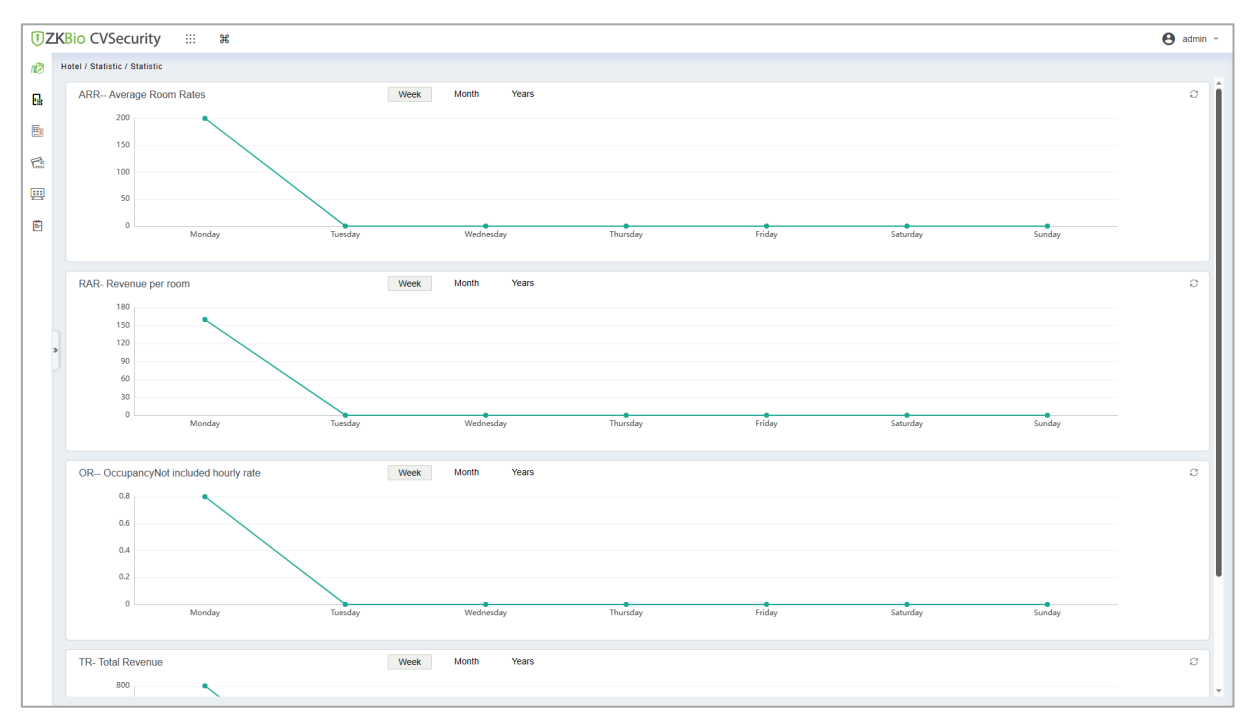

Figure 1.1-1

#### 1.1.1.1 ARR-Average Room Rates

- ARR-Average Room Rates only measure the average of the charges incurred during daily nonhourly check-out.
- The statistical period for a Week runs from Monday to Sunday, a Month starts from the 1st day and ends on the last day of the month, and Years span from January to December.
- Click the icon in the upper right corner of the chart will refresh the current chart.

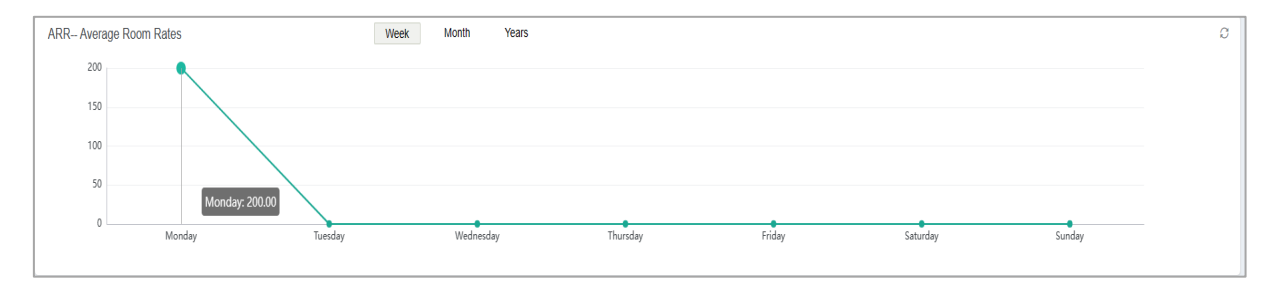

Figure 1.1-2

#### 1.1.1.2 RAR-Revenue Per Room

- RAR-Revenue per room is the non-hourly check-out fee/total number of rooms for the day.
- The statistical period for a Week runs from Monday to Sunday, a Month starts from the 1st day and ends on the last day of the month, and Years span from January to December.
- Click the icon in the upper right corner of the chart will refresh the current chart.

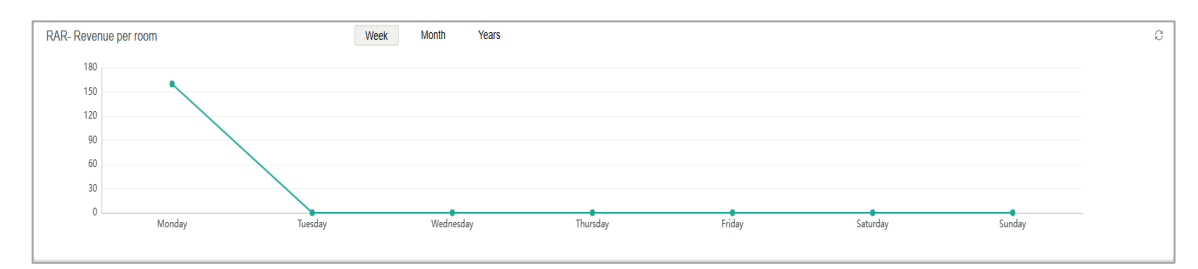

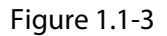

#### 1.1.1.3 Occupancy Not Included Hourly Rate

- Occupancy rate, excluding hourly rates, is calculated by dividing the number of non-hourly room stays by the total number of rooms for the day.
- The statistical period for a Week runs from Monday to Sunday, a Month starts from the 1st day and ends on the last day of the month, and Years span from January to December.
- Click the icon in the upper right corner of the chart will refresh the current chart.

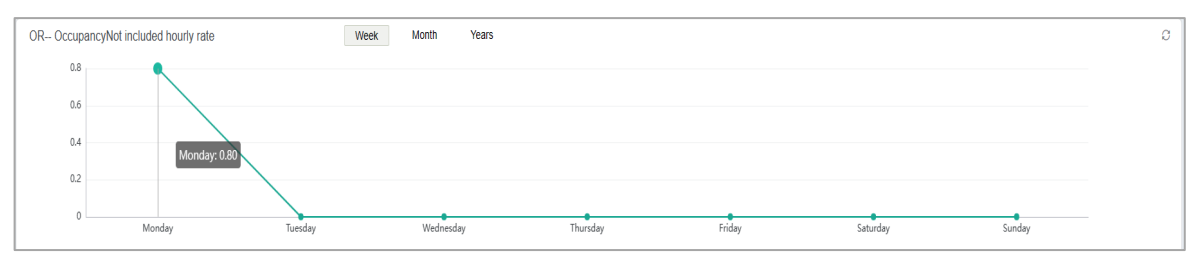

Figure 1.1-4

#### 1.1.1.4 Total Revenue

- Total Revenue is the sum of all check-outs generated for the day.
- The statistical period for a Week runs from Monday to Sunday, a Month starts from the 1st day and ends on the last day of the month, and Years span from January to December.
- Click the icon in the upper right corner of the chart will refresh the current chart.

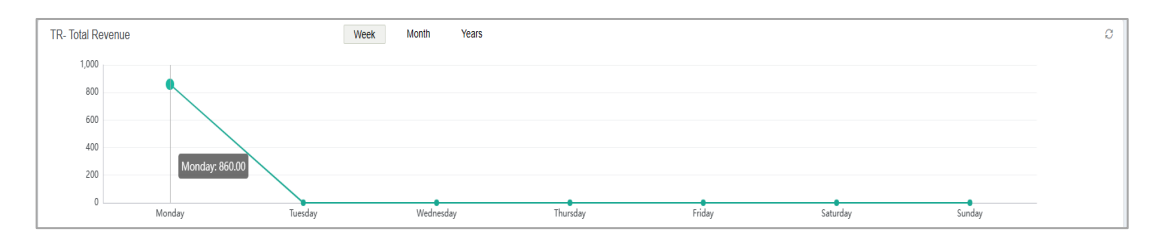

Figure 1.1-5

## 2 Device Management

## 2.1 Device Interface Description

Device management is the interface for managing the hotel lock and its gateway. The following explains how to add a gateway and a hotel lock to the system.

- As shown in Figure 2.1-1, the interface is divided into the gateway device list on the left and the lock list of the gateway device on the right.
- You can resize the display area by dragging the divider in the middle.

| TZKBio CVSecurity       |                                                                                                |                                                                                       | 🕒 admin 👻  |
|-------------------------|------------------------------------------------------------------------------------------------|---------------------------------------------------------------------------------------|------------|
| 1 Statistic >           | Hotel / Device Management / Device                                                             |                                                                                       |            |
| Device Management 🗸     | Gateway                                                                                        | Browse Gateway: (a0-a3-b9-63-31-28) Lock List of the Gateway                          | >          |
| Device                  | Gateway Name Gateway MAC Address Q                                                             | Lock Name Lock MAC Address Q 2                                                        |            |
|                         | ◯ Refresh 🔍 Search 📋 Delete 🖙 Enable Pairing Mode 🛇 Disable Pairing Mode 💿 How to add Gateway? | 🛇 Refresh 🛛 🕒 Sync Time 🛛 Get Uniock Records 🖓 Emergency Uniock 🧣 Cancel Emergency Un | lock       |
|                         | Gateway Name Gateway MAC Addr   Pairing Sta   Gateway St   Operations                          | Lock Name   Lock MAC   Room Name   Hotel Facility   Gateway Name   Lock Status        | Enable Fir |
|                         | a0-a3-b9-63-31-28 a0-a3-b9-63-31-28 Close Online 🖉                                             | 00-0D-6F-00-1 00-0D-6F-00-1 yihaolou1F100 a0-a3-b9-63-31-28 Online                    | Enable 1.4 |
|                         |                                                                                                | 00-0D-6F-00-1 00-0D-6F-00-1 yihaolou1F101 a0-a3-b9-63-31-28 Online                    | Enable 1.4 |
|                         |                                                                                                | 00-0D-6F-00-1 00-0D-6F-00-1 yihaolou1F102 a0-a3-b9-63-31-28 Online                    | Enable 1.4 |
|                         |                                                                                                | 00-0D-6F-00-1 00-0D-6F-00-1 yihaolou1F103 a0-a3-b9-63-31-28 Online                    | Enable 1.4 |
|                         |                                                                                                | 00-0D-6F-00-1 00-0D-6F-00-1 yihaolou1F104 a0-a3-b9-63-31-28 Online                    | Enable 1.4 |
|                         |                                                                                                |                                                                                       |            |
| Hotel Management        |                                                                                                |                                                                                       |            |
| Card Management >       |                                                                                                |                                                                                       |            |
| Room Management         |                                                                                                |                                                                                       |            |
| 🗄 Report Management 🗲 🗲 | IC < 1-1 > >I 50 rows per page ~ Jump To 1 /1 Page Total of 1 records                          | IC < 1-5 > I 50 rows per page = Jump To 1 /1 Page Total of 5 records                  |            |

Figure 2.1-1

#### 2.1.1 Gateway

#### 2.1.1.1 Add A Gateway by Searching

1. Using a mobile device, connect to the Wi-Fi network using the information provided on the back of the gateway, log in, configure the Remote Server address, and save the settings, as shown in Figure 2.1-2.

|           |      |        |        | Littleto | LUGUU |
|-----------|------|--------|--------|----------|-------|
| КТесо     |      |        |        |          |       |
| emote ser | ver  |        |        |          |       |
|           | IP   | 172.16 | .12.23 |          |       |
|           | PORT | 18088  |        |          |       |

Figure 2.1-2

 In Hotel > Device Management > Device module, click Search, find the gateway information, and click Add to complete the gateway addition, as shown in Figure 2.1-3.

| New                |                     |                                                       |  |  |
|--------------------|---------------------|-------------------------------------------------------|--|--|
| Search             |                     |                                                       |  |  |
| Total Progress     | 100%                | Searched devices count:2<br>Number of devices added:1 |  |  |
| Gateway IP Address | Gateway MAC Address | $\otimes$                                             |  |  |
| Gateway IP Address | Gateway MAC Address | Operations                                            |  |  |
| 192.168.51.190     | a0-a3-b9-63-30-be   | Add                                                   |  |  |
| 192.168.51.191     | a0-a3-b9-63-31-28   | This device has been                                  |  |  |

Figure 2.1-3

#### 2.1.1.2 Other Function Description

• In the upper search bar, you can search for a Gateway device by Gateway Name and Gateway MAC Address, as shown in Figure 2.1-4.

| Gateway      |                     |   |            |
|--------------|---------------------|---|------------|
| Gateway Name | Gateway MAC Address | Q | $\Diamond$ |
|              |                     |   |            |

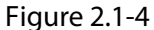

• The middle row is the operation bar. To Delete, Enable Pairing Mode, or Disable Pairing Mode, select the desired gateway first, as shown in Figure 2.1-5.

Figure 2.1-5

- **Refresh** button is used to refresh the gateway device list when the data in the gateway device list is not synchronized.
- Search button is used to search for a new gateway device and add it to the gateway device list.

• Users can click the **Edit** icon or gateway name at the end of the Gateway device list to enter the gateway editing window, and you can modify the gateway name for easy identification. In addition, the gateway MAC address cannot be edited. As shown in Figure 2.1-6.

| Gateway <                                                                                      | Edit                                   | × |
|------------------------------------------------------------------------------------------------|----------------------------------------|---|
| Gateway Name Gateway MAC Address Q                                                             | Gateway Name* a0-a3-b9-63-30-be        |   |
|                                                                                                | Gateway MAC Address* a0-a3-b9-63-30-be |   |
| ◯ Refresh 🔍 Search 📋 Delete ∓ Enable Pairing Mode 🛇 Disable Pairing Mode 💿 How to add Gateway? |                                        |   |
| Gateway Name   Gateway MAC Addr   Pairing Sta   Gateway St   Operations                        |                                        |   |
| a0-a3-b9-63-30-be a0-a3-b9-63-30-be Close Online 🖉                                             |                                        |   |
| a0-a3-b9-63-31-28 a0-a3-b9-63-31-28 Close Online 🖉                                             | OK Cancel                              |   |

Figure 2.1-6

After selecting the gateway and clicking the **Delete** button, the system will confirm whether to
delete the gateway device again. (Are you want to perform the Delete operation?) In addition,
if the gateway is connected and the lock device is in use, the gateway cannot be deleted, users
must delete the lock device first, as shown in Figure 2.1-7.

| Gateway                                                        | ۲                                       | Browse Gateway: (a0-a3-b9-63-30-be) Lock List of the Gateway                          |
|----------------------------------------------------------------|-----------------------------------------|---------------------------------------------------------------------------------------|
| Gateway MAC Address                                            | Q &                                     | Lock Name Lock MAC Address Q Q                                                        |
| 🛇 Refresh 🔍 Search 💼 Delete 🖙 Enable Pairing Mode 🛇 Disable Pa | iring Mode 🛛 🛇 How to add Gateway?      | 🔿 Refresh 🛛 🕒 Sync Time 📓 Get Unlock Records 🖓 Emergency Unlock 🧣 Cancel Emergency Ur |
| Gateway Name Gateway MAC Addr Pairing Sta Gateway S            | t Operations                            | Lock Name   Lock MAC   Room Name   Hotel Facility   Gateway Name   Lock Status        |
| ☑ <u>a0-a3-b9-63-30-be</u> a0-a3-b9-63-30-be Close Online      | 2                                       |                                                                                       |
| a0-a3-b9-63-31-28 a0-a3-b9-63-31-28 Close Online               | <u>e</u>                                |                                                                                       |
|                                                                |                                         |                                                                                       |
|                                                                |                                         |                                                                                       |
|                                                                | Prompt                                  |                                                                                       |
|                                                                | Are you want to perform the Delete oper | ation?                                                                                |
|                                                                | OK Cancel                               |                                                                                       |
|                                                                |                                         |                                                                                       |
|                                                                |                                         | No data                                                                               |
|                                                                |                                         |                                                                                       |
|                                                                |                                         |                                                                                       |
|                                                                |                                         |                                                                                       |

Figure 2.1-7

• After selecting the gateway and clicking the **Enable Pairing Mode** button, the gateway will enable the pairing mode. In the list, the **Pairing Status** will display as **Open** after refresh. This mode automatically closes after 1 hour, as shown in Figure 2.1-8.

| Gateway Name             | Gateway MAC Addr  | Pairing Status | Gateway Status | Operations |
|--------------------------|-------------------|----------------|----------------|------------|
| <u>a0-a3-b9-63-30-be</u> | a0-a3-b9-63-30-be | Open           | Online         |            |
| <u>a0-a3-b9-63-31-28</u> | a0-a3-b9-63-31-28 | Close          | Online         | <u>/</u>   |
|                          |                   |                |                |            |

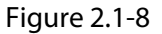

• **Pairing Status** displaying as **Open** indicates that the gateway allows the addition of hotel lock devices via the Default Net Card currently; **Close** indicates that the gateway does not allow the addition of hotel lock devices through the Default Net Card currently.

• Check whether the network status of the gateway is normal by **Gateway Status**. **Online** indicates that the network status of the gateway is normal. **Offline** indicates that the gateway is offline, as shown in Figure 2.1-9.

| Gateway Name             | Gateway MAC Address | Pairing Status | Gateway Status | Operations |
|--------------------------|---------------------|----------------|----------------|------------|
| <u>a0-a3-b9-63-31-28</u> | a0-a3-b9-63-31-28   | Open           | Online         | <u>/</u>   |
| <u>a0-a3-b9-63-30-be</u> | a0-a3-b9-63-30-be   | Close          | Offline        | _          |

Figure 2.1-9

**Note:** Pairing Status simply indicates whether the gateway allows new hotel locks to join. Normal communication between the gateway and the added hotel lock is not affected.

• Click **How to add Gateway?** to open a description document, users can view how to configure the gateway local IP, server IP, and port.

#### 2.1.2 Lock List of the Gateway

#### 2.1.2.1 Hotel Lock Binding Gateway

 Connect to the card reader and register a Default Net Card in Room Management > Hotel Settings module, as shown in Figure 2.1-10.

| TKBio CVSecurity    |   | ::: <b>3</b> 6       |                                                                                                    | \varTheta admin v |
|---------------------|---|----------------------|----------------------------------------------------------------------------------------------------|-------------------|
| rl型 Statistic >     | , | Hotel / Room Manag   | enect / Hotel Settings                                                                                                    |                   |
|                     |   | Hotal Information    |                                                                                                    |                   |
| Device Management > |   | Hotel Name*          | last later                                                                                                    |                   |
| -                   |   | Telephone            |                                                                                                    |                   |
| Hotel Management    |   | Fax                  |                                                                                                    |                   |
| 🖆 Card Management 💦 |   | Zip/Post Code        |                                                                                                    |                   |
| Rose Management     |   | Website              |                                                                                                    |                   |
|                     |   | E-mail               |                                                                                                    |                   |
| Hotel Settings      |   | Hotel Address        |                                                                                                    |                   |
| Room Type           |   | Hotel Logo           | 國際改体                                                                                                    |                   |
| Ream                |   |                      | 2                                                                                                    |                   |
| Hotol Facility      |   |                      |                                                                                                    |                   |
| Booking Method      | e |                      |                                                                                                    |                   |
| Email Template      |   |                      |                                                                                                    |                   |
| SMS Template        |   |                      | The image should not exceed 100/50,PDL RMP, OPL and PHD are supported onto: The rate of length to vidth should be 2.1 to exclude the here variable. |                   |
|                     |   |                      |                                                                                                    |                   |
|                     |   | Hotel Option Setting | s                                                                                                    |                   |
|                     |   |                      | ~                                                                                                    |                   |
|                     |   | Hotel Card Settings  |                                                                                                    |                   |
|                     |   | Card Password'       |                                                                                                    |                   |
|                     |   | Repeat Password*     | Card sector and password cannot be changed after issued.                                                                                            |                   |
|                     |   | Card Sector:         | Sedar 3 •                                                                                                    |                   |
|                     | ſ | Default Net Card     |                                                                                                    |                   |
|                     |   | Default Net C        | ard Cancel Card                                                                                                    |                   |
|                     | 1 |                      |                                                                                                    |                   |
|                     |   |                      |                                                                                                    |                   |
|                     |   | OK                   |                                                                                                    |                   |
| Report Management > |   | - OK                 |                                                                                                    |                   |

Figure 2.1-10

2. Enable the **Enable Pairing Mode** on the gateway side and swipe the Default Net Card in the card reading area of the hotel lock. After hearing two prompts and hearing the same prompt again, the addition is successful, as shown in Figure 2.1-11.

| O Refresh   | h 🕒 Syn    | c Time  🖽   | Get Unlock Record | ds 🗣 Emerger   | ncy Unlock  | Gancel  | Emergency Unio | ock 💼 Delete | Lock 🗸 Enab | le 🛇 Disable        |     |        |     |
|-------------|------------|-------------|-------------------|----------------|-------------|---------|----------------|--------------|-------------|---------------------|-----|--------|-----|
| Loci        | k Name     | Lock MAC    | . Room Name       | Hotel Facility | Gateway Na  | ame     | Lock Status    | Enable       | Firmware V  | Last Sync Time      | Ope | ration | IS  |
| <u>00-0</u> | 0D-6F-00-1 | 00-0D-6F-00 | 0-1 Add Room      |                | a0-a3-b9-63 | 3-31-28 | Online         | Enable       | 1.4.7       | 2023-08-15 04:31:00 | 0   | Û      | (B) |

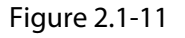

#### 2.1.2.2 Hotel Lock Binding Room

1. After the hotel lock is added, click the lock name, click the **Edit** icon in Operation, or click the room name to add room, and the lock editing interface will pop up, as shown in Figure 2.1-12.

|                                                                 | Edit >                                             |
|-----------------------------------------------------------------|----------------------------------------------------|
| Lock Name*<br>Lock MAC Address*<br>Room Name*<br>Hotel Facility | 00-0D-6F-00-17-60-62-EB<br>00-0D-6F-00-17-60-62-EB |
| ОК                                                              | Cancel                                             |

Figure 2.1-12

2. Click room name, select the room to be bound, click > or double click the room name, and click **OK** to finish, as shown in Figure 2.1-13.

| Sele                           | ect Room Name | × |
|--------------------------------|---------------|---|
| Room Name                      |               |   |
| Alternative                    | Selected(1)   |   |
| Room Name                      | Room Name     |   |
| yihaolou2F200                  | yihaolou1F100 |   |
| yihaolou2F201                  |               |   |
|                                |               |   |
|                                | >             |   |
|                                | <             |   |
|                                |               |   |
|                                |               |   |
|                                |               |   |
| <                              |               |   |
| < < 1-2 >>  50 rows per page ▼ |               |   |
| ок                             | Cancel        |   |

Figure 2.1-13

3. When the selected room is bound to the public room of the hotel, the system will automatically identify the hotel facility to which the room number belongs and display it in the column of **Hotel Facility**, which cannot be edited, as shown in Figure 2.1-14.

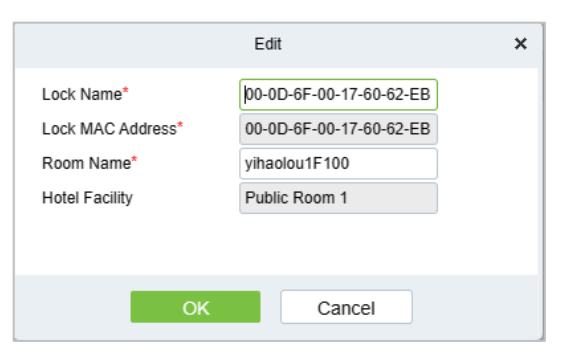

Figure 2.1-14

4. Click **OK** again to complete room binding, as shown in Figure 2.1-15.

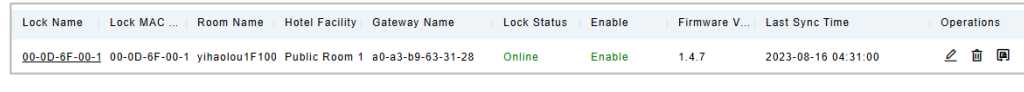

Figure 2.1-15

#### 2.1.2.3 Hotel Lock Unbinding Room

 Users can click **Reset** icon in **Operations** module to unbind the room, as shown in Figure 2.1-16.

| OR | efresh 🕒 Sync | : Time 🛛 Get  | Unlock Record | s 🖵 Emergen    | cy Unlock 🖷 C   | Cancel | Emergency Unio | ock 💼 De | lete Lock 🗸 Enat | ole 🛇 Disable       |          |        |     |
|----|---------------|---------------|---------------|----------------|-----------------|--------|----------------|----------|------------------|---------------------|----------|--------|-----|
|    | Lock Name     | Lock MAC      | Room Name     | Hotel Facility | Gateway Name    |        | Lock Status    | Enable   | Firmware V       | Last Sync Time      | Op       | eratio | ons |
|    | 00-0D-6F-00-1 | 00-0D-6F-00-1 | yihaolou1F100 | Public Room 1  | a0-a3-b9-63-31- | -28    | Online         | Enable   | 1.4.7            | 2023-08-16 04:31:00 | <u>_</u> | Ŵ      | P   |
|    | 00-0D-6F-00-1 | 00-0D-6F-00-1 | yihaolou1F101 |                | a0-a3-b9-63-31- | -28    | Online         | Enable   | 1.4.7            | 2023-08-16 04:31:01 | <u>_</u> | Û      | þ   |
|    | 00-0D-6F-00-1 | 00-0D-6F-00-1 | yihaolou1F102 |                | a0-a3-b9-63-31- | -28    | Online         | Enable   | 1.4.7            | 2023-08-16 04:31:02 | 0        | Ŵ      | þ   |
|    | 00-0D-6F-00-1 | 00-0D-6F-00-1 | yihaolou1F103 |                | a0-a3-b9-63-31- | -28    | Online         | Enable   | 1.4.7            | 2023-08-16 04:31:03 | <u>0</u> | Û      | P   |
|    | 00-0D-6F-00-1 | 00-0D-6F-00-1 | yihaolou1F104 |                | a0-a3-b9-63-31- | -28    | Online         | Enable   | 1.4.7            | 2023-08-16 04:31:05 | 0        | Û      | þ   |
|    |               |               |               |                |                 |        |                |          |                  |                     |          |        |     |

Figure 2.1-16

2. After the processing is complete, the room is unbound and the room status is displayed as unbound, as shown in Figure 2.1-17.

| Lock Name     | Lock MAC      | Room Name   Hotel Facility | Gateway Name      | Lock Status | Enable | Firmware V | Last Sync Time      | Оре | ratio | ns |
|---------------|---------------|----------------------------|-------------------|-------------|--------|------------|---------------------|-----|-------|----|
| 00-0D-6F-00-1 | 00-0D-6F-00-1 | Add Room                   | a0-a3-b9-63-31-28 | Online      | Enable | 1.4.7      | 2023-08-16 04:31:00 | 0   | ŵ     | P  |
| 00-0D-6F-00-1 | 00-0D-6F-00-1 | yihaolou1F101              | a0-a3-b9-63-31-28 | Online      | Enable | 1.4.7      | 2023-08-16 04:31:01 | 0   | Û     | P  |
| 00-0D-6F-00-1 | 00-0D-6F-00-1 | yihaolou1F102              | a0-a3-b9-63-31-28 | Online      | Enable | 1.4.7      | 2023-08-16 04:31:02 | 0   | Û     | A  |
| 00-0D-6F-00-1 | 00-0D-6F-00-1 | yihaolou1F103              | a0-a3-b9-63-31-28 | Online      | Enable | 1.4.7      | 2023-08-16 04:31:03 | 0   | Û     | P  |
| 00-0D-6F-00-1 | 00-0D-6F-00-1 | yihaolou1F104              | a0-a3-b9-63-31-28 | Online      | Enable | 1.4.7      | 2023-08-16 04:31:05 | ⊿   | Û     | P  |

Figure 2.1-17

#### 2.1.2.4 Other Functions Description

• The list of hotel lock devices displays all the added hotel locks by default. When you select a gateway on the left, all hotel locks under this gateway will be automatically screened out on the right, as shown in Figure 2.1-18.

| Gateway <                    | Browse Gateway: (a0-a3-b9-63-31-28) Lock List of the Gateway                                                                     |  |
|------------------------------|----------------------------------------------------------------------------------------------------|--|
| Gateway Name                 | Lock Name Lock MAC Address Q Q                                                                                                   |  |
| C Refresh Q Search           | 🗘 Refresh 🕑 Sync Time 🔀 Get Unlock Records 🔓 Emergency Unlock 🧣 Cancel Emergency Unlock 📋 Delete Lock 🗸 Enable 🛇 Disable         |  |
| Gateway Name Ga              | Lock Name   Lock MAC   Room Name   Hotel Facility   Gateway Name   Lock Status   Enable   Firmware V Last Sync Time   Operations |  |
| <u>a0-a3-b9-63-31-28</u> a0- | 00-0D-6F-00-1 00-0D-6F-00-1 yihaolou1F100 a0-a3-b9-63-31-28 Online Enable 1.4.7 2023-08-14 10:01:32 🖉 🗑                          |  |
|                              | 00-0D-6F-00-1 00-0D-6F-00-1 yihaolou1F101 a0-a3-b9-63-31-28 Online Enable 1.4.7 2023-08-14 09:44:57 🖉 🗐 🚇                        |  |
|                              | 00-0D-6F-00-1 00-0D-6F-00-1 yihaolou1F102 a0-a3-b9-63-31-28 Online Enable 1.4.7 2023-08-14 09:44:59 🖉 🗐                          |  |
|                              | 00-0D-6F-00-1 00-0D-6F-00-1 yihaolou1F103 a0-a3-b9-63-31-28 Online Enable 1.4.7 2023-08-14 09:45:00 🖉 🗐 🚇                        |  |
|                              | 00-0D-6F-00-1 00-0D-6F-00-1 yihaolou1F104 a0-a3-b9-63-31-28 Online Enable 1.4.7 2023-08-14 09:45:01 🖉 🗊 🚇                        |  |
|                              |                                                                                                    |  |

Figure 2.1-18

• In the search bar, users can search for a hotel lock device by lock names and lock MAC address, as shown in Figure 2.1-19.

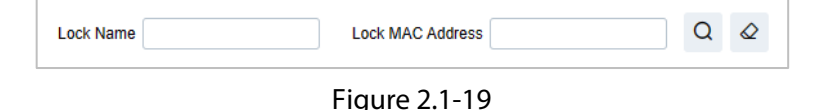

• The middle row is the operation bar. To perform operations, select the hotel lock to be operated, as shown in Figure 2.1-20.

| O Refresh | 🕒 Sync Time | 🛱 Get Unlock Records | 🔓 Emergency Unlock | Gancel Emergency Unlock | 菌 Delete Lock | ✓ Enable | 🛇 Disable |
|-----------|-------------|----------------------|--------------------|-------------------------|---------------|----------|-----------|
|-----------|-------------|----------------------|--------------------|-------------------------|---------------|----------|-----------|

Figure 2.1-20

- The **Refresh** button can refresh the list of hotel lock devices. When a new hotel lock is added to the network, the interface may not refresh in time. Users can manually click the **Refresh** button to refresh the list and see the newly added hotel lock.
- Clicking **Delete Lock** button can delete the selected lock, click the **Delete** icon behind each lock in the lock list is the same function.

**Note:** When the hotel lock is deleted, the gateway will remove the hotel lock out of the Zigbee network. If the hotel lock wants to be added again, it is necessary to swipe the **Default Net Card** to enter the network again (the gateway has enabled the **Enable Pairing Mode** firstly). Swipe the Default Net Card directly at the bound hotel lock, the lock can be forcibly deleted, and if the **Enable Pairing Mode** is enabled, it will be added again after deletion.

• **Sync Time** manually synchronize the time. If the last Sync Time of a lock has not been updated for a long time, users can use this button to manually synchronize the time.

**Note:** Last Sync Time means the point in time when the system was last synchronized with the hotel lock. Under normal circumstances, the system and the hotel lock will automatically synchronize the time at 4:00 am every day, but the actual time after the scheduled task is completed is about 4:30 am every day, as shown in Figure 2.1-21. The hotel will automatically synchronize the time when the power is off and restarted. When the hotel lock is added to the network, it synchronizes the time once.

| OF | 🗘 Refresh 🞯 Sync Time 🛱 Get Unlock Records 🖷 Emergency Unlock 🖷 Cancel Emergency Unlock 🛍 Delete Lock 🗸 Enable 🛇 Disable |               |               |                    |                |             |        |            |                     |      |          |    |
|----|----------------------------------------------------------------------------------------------------|---------------|---------------|--------------------|----------------|-------------|--------|------------|---------------------|------|----------|----|
|    | Lock Name                                                                                                    | Lock MAC      | Room Name     | Hotel Facility Gat | eway Name      | Lock Status | Enable | Firmware V | Last Sync Time      | Oper | ations   |    |
|    | 00-0D-6F-00-1                                                                                                    | 00-0D-6F-00-1 | Add Room      | a0-                | a3-b9-63-31-28 | Online      | Enable | 1.4.7      | 2023-08-15 04:31:00 |      | <u> </u> | a  |
|    | 00-0D-6F-00-1                                                                                                    | 00-0D-6F-00-1 | yihaolou1F101 | a0-                | a3-b9-63-31-28 | Online      | Enable | 1.4.7      | 2023-08-15 04:31:01 | ℓ    | <u></u>  | aj |
|    | 00-0D-6F-00-1                                                                                                    | 00-0D-6F-00-1 | yihaolou1F102 | a0-                | a3-b9-63-31-28 | Online      | Enable | 1.4.7      | 2023-08-15 04:31:02 | 0    | <u></u>  | a  |
|    | 00-0D-6F-00-1                                                                                                    | 00-0D-6F-00-1 | yihaolou1F103 | a0-                | a3-b9-63-31-28 | Online      | Enable | 1.4.7      | 2023-08-15 04:31:03 | ℓ    | <b>İ</b> | aj |
|    | 00-0D-6F-00-1                                                                                                    | 00-0D-6F-00-1 | yihaolou1F104 | a0-                | a3-b9-63-31-28 | Online      | Enable | 1.4.7      | 2023-08-15 04:31:05 | 0    | ŵ Ģ      | a  |

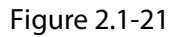

- Get Unlock Records: When users find that the unlock records of a hotel lock are not complete, can manually fetch all the unlock records saved by the hotel lock device through Get Unlock Records button (the device can save a maximum of 200 unlock records).
- Emergency Unlock: When requiring an emergency unlock, users can use Emergency Unlock button to keep the lock normally open. In normally open state, the hotel lock can directly press down the handle to open the door, without swiping the card. At the same time, on the Room Monitor interface, the normally open icon is displayed in the room status corresponding to the hotel lock, as shown in Figure 2.1-22.

| Vacant        |  |
|---------------|--|
| 0             |  |
| yihaolou1F100 |  |

Figure 2.1-22

 Cancel Emergency Unlock: If users need to restore the lock to normal after the emergency is lifted, clicking the Cancel Emergency Unlock button to restore the hotel lock to normal state. On the Room Monitor interface, the normally open icon corresponding to the room status disappears, as shown in Figure 2.1-23.

| Vacant        |  |
|---------------|--|
| vacant        |  |
|               |  |
|               |  |
| yihaolou1F100 |  |

Figure 2.1-23

• **Disable:** When the hotel lock needs to be disabled for some reasons, users can click **Disable** button to set the hotel lock to the suspended state. In the suspended state, the system will suspend communication with the hotel lock.

• **Enable:** If users want to cancel the suspended use of the hotel lock, clicking **Enable** button to re-enable the hotel lock. The system recovers the communication with the hotel lock and sends the synchronization time and basic lock settings to the hotel lock again, as shown in Figure 2.1-24.

| Lock Name Lock MAC         | Room Name Hotel Fa | cility Gateway Name | Lock Status | Enable  | Firmware V | Last Sync Time      | Operations        |
|----------------------------|--------------------|---------------------|-------------|---------|------------|---------------------|-------------------|
| 00-0D-6F-00-1 00-0D-6F-00- | 1 yihaolou1F100    | a0-a3-b9-63-31-28   | Online      | Enable  | 1.4.7      | 2023-08-14 10:01:32 | 🥒 🛍 🚇             |
| 00-0D-6F-00-1 00-0D-6F-00- | 1 yihaolou1F101    | a0-a3-b9-63-31-28   | Online      | Disable | 1.4.7      | 2023-08-14 15:54:31 | <u>/</u> <u>ū</u> |

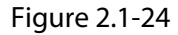

• **Firmware Version**: The firmware version of the hotel lock. After the hotel lock is added to the network, the firmware version information will be displayed synchronously. This function is used to provide the firmware version information when the hotel lock requires after-sales support, as shown in Figure 2.1-25.

| Lock Name     | Lock MAC      | Room Name     | Hotel Facility | Gateway Name      | Lock Status | Enable | Firmware Version | Last Sync Time      | Operations   |
|---------------|---------------|---------------|----------------|-------------------|-------------|--------|------------------|---------------------|--------------|
| 00-0D-6F-00-1 | 00-0D-6F-00-1 | yihaolou1F100 | Public Room 1  | a0-a3-b9-63-31-28 | Online      | Enable | 1.4.7            | 2023-08-15 04:31:00 | 🖉 🛈 🚇        |
| 00-0D-6F-00-1 | 00-0D-6F-00-1 | yihaolou1F101 |                | a0-a3-b9-63-31-28 | Online      | Enable | 1.4.7            | 2023-08-15 04:31:01 | 2 û P        |
| 00-0D-6F-00-1 | 00-0D-6F-00-1 | yihaolou1F102 |                | a0-a3-b9-63-31-28 | Online      | Enable | 1.4.7            | 2023-08-15 04:31:02 | 🖉 🛈 🚇        |
| 00-0D-6F-00-1 | 00-0D-6F-00-1 | yihaolou1F103 |                | a0-a3-b9-63-31-28 | Online      | Enable | 1.4.7            | 2023-08-15 04:31:03 | <u>/</u> 🖞 🗭 |
| 00-0D-6F-00-1 | 00-0D-6F-00-1 | yihaolou1F104 |                | a0-a3-b9-63-31-28 | Online      | Enable | 1.4.7            | 2023-08-15 04:31:05 | <u>∕</u> û @ |

Figure 2.1-25

## 3 Hotel Management

## 3.1 Room Monitor

On Room Monitor interface allows users to view and change room status, including displaying room details, performing both individual and team check-ins and check-outs, and making room reservations simultaneously., as shown in Figure 3.1-1.

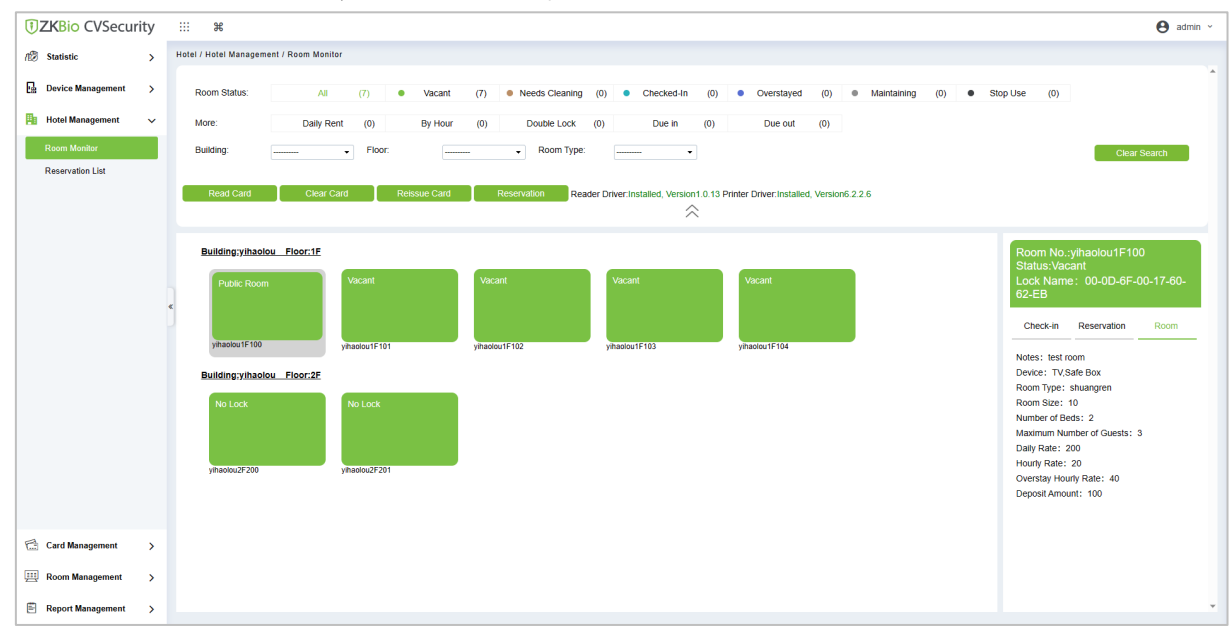

Figure 3.1-1

#### 3.1.1 Search

• **Building and Floor search bar:** Select the name of the building and floor through the dropdown list, and the following room list will be synchronized to screen out eligible rooms. Click the **Clear Search** button to clear the filter criteria.

Note: Users need to select the building first, and then select the floor, as shown in Figure 3.1-2.

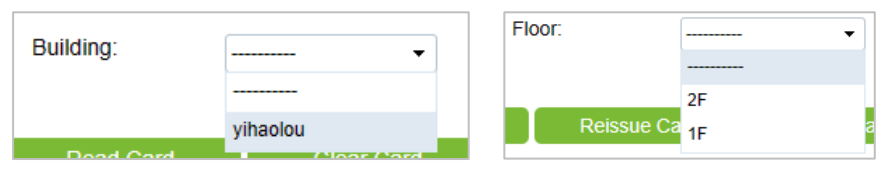

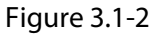

• **Room Type search bar:** Select the room type name through the drop-down list, the following room list will be synchronized to screen out eligible rooms. Click the **Clear Search** button to clear the filter criteria, as shown in Figure 3.1-3.

| Room Type: | <b>-</b>  |
|------------|-----------|
|            |           |
|            | shuangren |

Figure 3.1-3

• **Room Status and More search bar:** Clicking the corresponding room status, eligible rooms will be automatically selected from the following room list, as shown in Figure 3.1-4.

| Room Status: | All        | (7) | <ul> <li>Vacant</li> </ul> | (7) | Needs Cleaning | (0) | Checked-In | (0) | Overstayed | (0) | ٠ | Maintaining | (0) | ٠ | Stop Use | (0) |
|--------------|------------|-----|----------------------------|-----|----------------|-----|------------|-----|------------|-----|---|-------------|-----|---|----------|-----|
| More:        | Daily Rent | (0) | By Hour                    | (0) | Double Lock    | (0) | Due in     | (0) | Due out    | (0) |   |             |     |   |          |     |

Figure 3.1-4

1) **All:** Screen All rooms, click **All** button, the system will screen all rooms. The following brackets represent the number of rooms that match the status of the room, as shown in Figure 3.1-5.

| Room Status:                     | All (7) • Vacant        | (4) • Needs Cleaning (0 | ) Checked-In (1)                     | Overstayed (0) Maintaining           | g (1) • Stop Use (1)                |
|----------------------------------|-------------------------|-------------------------|--------------------------------------|--------------------------------------|-------------------------------------|
| More:                            | Daily Rent (0) By Hour  | (1) Double Lock (1)     | ) Due in (0)                         | Due out (1)                          |                                     |
| Building:                        | Floor:                  | Room Type:              | <b>-</b>                             |                                      | Clear Search                        |
| Read Card                        | Clear Card Reissue Card | Reservation Reader      | Driver:Installed, Version1.0.13 Prin | ter Driver:Installed, Version6.2.2.6 |                                     |
| Building;yihaolou<br>Public Room | u Floor:1F<br>Vacant    | test                    | Maintaining                          | Not In Use                           | Room No.:<br>Status:<br>Lock Name : |
| ۵                                |                         | 욘                       | ×                                    | Ø                                    | Check-in Reservation Room           |
| Building;yihaoloi                | u_Floor:2E              | yinaoiou 1+102          | yinaolou 1F 103                      | yinaolou 1+104                       |                                     |
| No Lock                          | No Lock                 |                         |                                      |                                      |                                     |
| yihaolou2F200                    | yihaolou2F201           |                         |                                      |                                      |                                     |

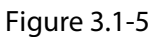

 Clean (Vacant): Click Vacant button, the system will screen out all unoccupied rooms. The following brackets represent the number of rooms that match the status of the room Empty rooms are displayed in green, as shown in Figure 3.1-6.

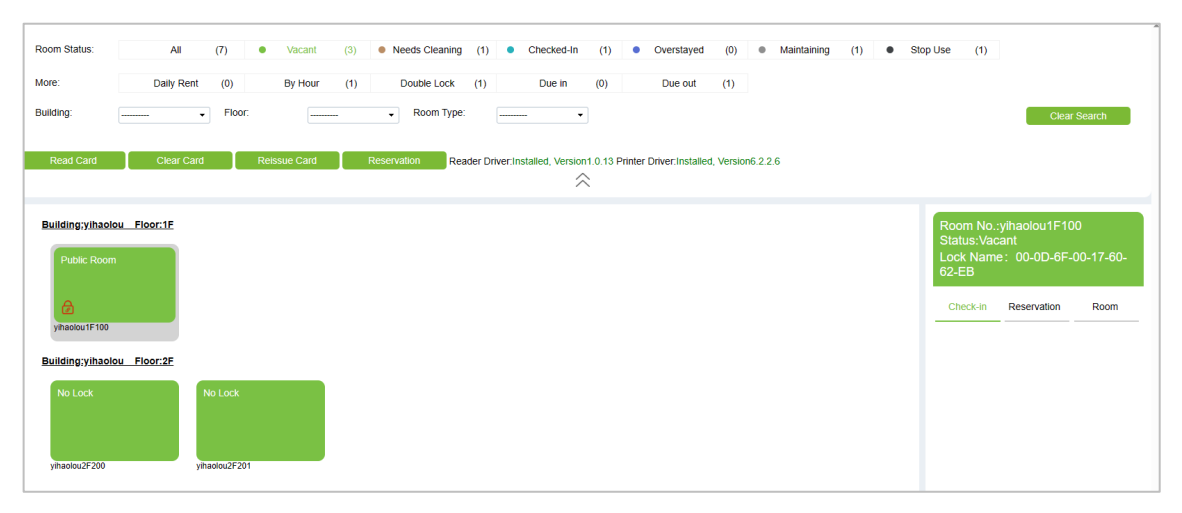

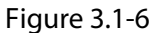

3) **Dirty Room (Need Cleaning)**: Click **Need Cleaning** button will filter out rooms that require cleaning. The number in brackets indicates the count of dirty rooms, which are displayed in an earthy yellow color, as shown in Figure 3.1-7.

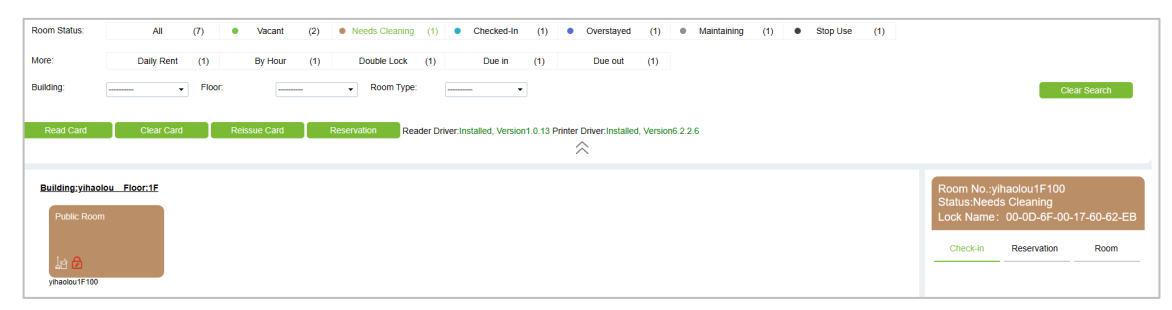

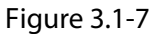

4) **Checked-In**: Click **Checked-in** button, the system will screen out all occupied rooms. The following brackets represent the number of rooms that match the status of the room. The room is displayed in sky blue, as shown in Figure 3.1-8.

| Room Status:                          | All          | (7)    | <ul> <li>Vacant</li> </ul> | (2) | Needs Cleaning                 | (1)       | Checked           | In (1     | •        | Overstayed          | (1)       | • Ma     | aintaining | (1) | ٠ | Stop Use | (1) |                                                                                                    |
|---------------------------------------|--------------|--------|----------------------------|-----|--------------------------------|-----------|-------------------|-----------|----------|---------------------|-----------|----------|------------|-----|---|----------|-----|----------------------------------------------------------------------------------------------------|
| More:                                 | Daily Rent   | (1)    | By Hour                    | (1) | Double Lock                    | (1)       | Due in            | (1)       |          | Due out             | (1)       |          |            |     |   |          |     |                                                                                                    |
| Building:                             |              | Floor: |                            |     | <ul> <li>Room Type:</li> </ul> | 6         |                   | •         |          |                     |           |          |            |     |   |          |     | Clear Search                                                                                                    |
| Read Card                             | Clear Card   |        | Reissue Card               | R   | Reservation                    | ider Driv | er:Installed, Ver | sion1.0.1 | 3 Printe | er Driver:Installed | , Versior | 16.2.2.6 |            |     |   |          |     |                                                                                                    |
| Building:yihao<br>test<br>yhsoku1F101 | iou_Fisor:1E |        |                            |     |                                |           |                   |           |          |                     |           |          |            |     |   |          |     | Room No.;ylhaolou1F101           Status:Check-in           Lock Name:         00-0D-6F-00-17-60-57-91           Check-in         Reservation         Room           First Name:         test         Reservation         Room           First Name:         test         Reservation         Room           First Name:         test         Reservation         Room           First Name:         test         Reservation         Room           Fama:         glast_able_20x4eo.com         Reservation         Reservation           Card No:         3320407306         Report Card Loss         Check-out Time:         08-16 15:25           Check-Out Time:         08-16 15:20         DepsHouts to Staty:         1DaysHouts to Staty:         Guest Count:         1 |

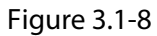

5) **Overstayed:** Click this button, the system will screen out all late check-out rooms. The following brackets represent the number of rooms that match the status of the room. Delayed rooms are shown in blue-purple, as shown in Figure 3.1-9.

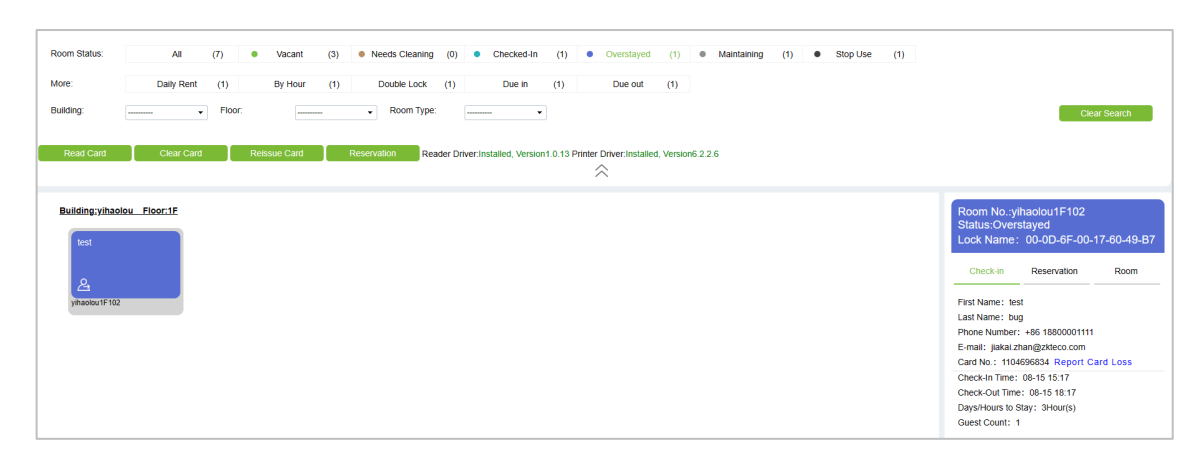

Figure 3.1-9

6) Maintaining: Click this button, the system will screen out all the rooms to be maintained. The following brackets represent the number of rooms that match the status of the room. The room to be repaired is displayed in gray, as shown in Figure 3.1-10.

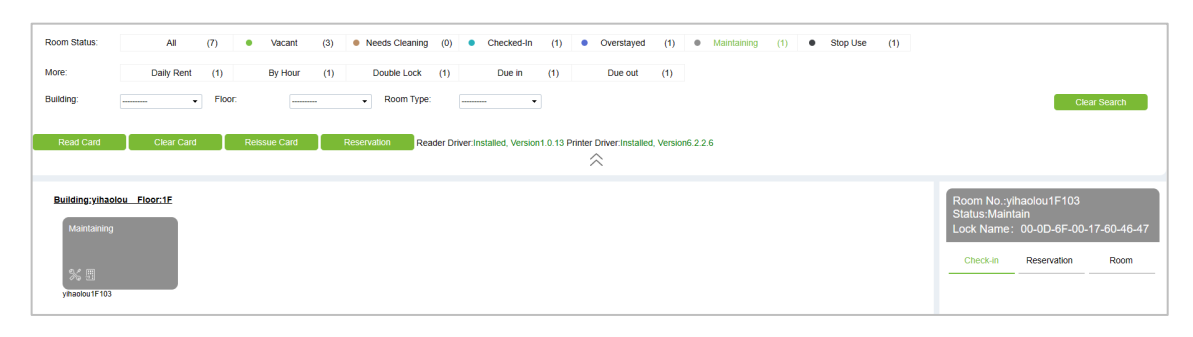

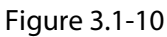

7) **Stop Use:** Click this button, the system will screen out all the suspended rooms. The following brackets represent the number of rooms that match the status of the room. The suspended room is displayed in dark gray, as shown in Figure 3.1-11.

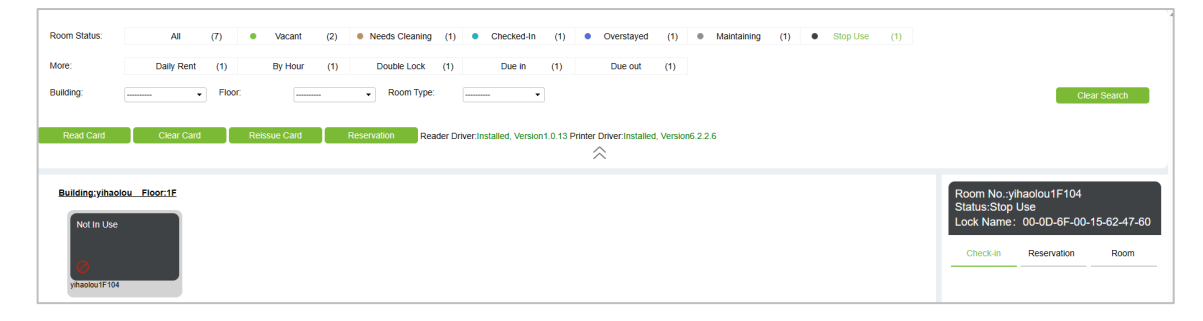

Figure 3.1-11

8) **Daily Rent**: Click this button, the system will screen all the rooms rented by the day after clicking. The following brackets represent the number of rooms that match the status of the room, as shown in Figure 3.1-12.

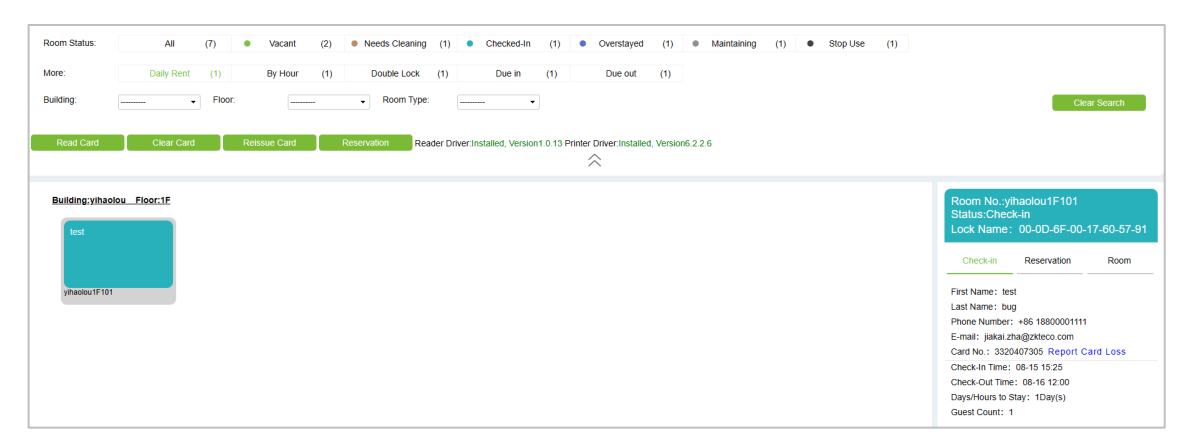

Figure 3.1-12

9) **By Hour**: Click this button, the system will screen all rooms rented by the hour. The following brackets represent the number of rooms that match the status of the room, as shown in Figure 3.1-13.

| Room Status:<br>More:<br>Building:<br>Read Card | All       (7)       • Vacant       (2)       • Needs Cleaning       (1)       • Checked-in       (2)       • Overstayed       (0)       • Maintaining       (1)       • Stop Use       (1)         Daily Rent       (1)       By Hour       (1)       Double Lock       (1)       Due in       (1)       Due out       (1)         •       Floor:       •       •       Room Type:       •       •         Clear Cand       Reservation       Reader DriverInstalled. Version 1:0:13 Printer DriverInstalled. Version 5:2:6 | Clear Search                                                                                                    |
|-------------------------------------------------|----------------------------------------------------------------------------------------------------|----------------------------------------------------------------------------------------------------|
| Building:yihaol<br>fest<br>yihaolou1F102        | N. Floor1E                                                                                                    | Room No.:ylhaolou1F102           Status,Check-in         Lock Name: 00-0D-6F-00-17-60-49-B7           Check-in         Reservation         Room           First Name: test         Last Name: test         Last Name: test           Last Name: test         Last Name: test         Last Name: test           Last Name: test         Last Name: test         Last Name: test           Check-in         Reservation         Room           Phone Number: + 68 4001053868         E-mail: page1ableo.coom         Card Loss           Check-Out Time: 08-15 16.42         DesyN-Houts 5.819: 24 Pour(s)         DaysHouts 5.819: 24 Pour(s)           Guest Count: 1         Status 2010         Status 2010         Status 2010 |

Figure 3.1-13

10) **Double Lock:** Click this button, the system will screen out all the unlocked rooms. The following brackets represent the number of rooms that match the status of the room, as shown in Figure 3.1-14.

| Room Status:     | All        | (7)    | <ul> <li>Vacant</li> </ul> | (2) • N | eeds Cleaning | (1) •         | Checked-In      | (2)        | <ul> <li>Overstayed</li> </ul> | (0)         | Maintaining | (1) | ٠ | Stop Use | (1) |                         |           |
|------------------|------------|--------|----------------------------|---------|---------------|---------------|-----------------|------------|--------------------------------|-------------|-------------|-----|---|----------|-----|-------------------------|-----------|
| More:            | Daily Rent | (1)    | By Hour                    | (1)     | Double Lock   | (1)           | Due in          | (1)        | Due out                        | (1)         |             |     |   |          |     |                         |           |
| Building:        |            | Floor: |                            | - •     | Room Type:    |               |                 |            |                                |             |             |     |   |          |     | Cle                     | ar Search |
|                  |            |        |                            |         |               |               |                 |            |                                |             |             |     |   |          |     |                         |           |
| Read Card        | Clear Card |        | Reissue Card               | Reserva | ation Rea     | der Driver:In | stalled, Versio | n1.0.13 Pr | inter Driver:Installe          | d, Versione | .2.2.6      |     |   |          |     |                         |           |
|                  |            |        |                            |         |               |               |                 |            |                                |             |             |     |   |          |     |                         |           |
| Building;yihaolo | u Floor:1F |        |                            |         |               |               |                 |            |                                |             |             |     |   |          |     | Room No.:yihaolou1F100  |           |
| Public Room      |            |        |                            |         |               |               |                 |            |                                |             |             |     |   |          |     | Lock Name: 00-0D-6F-00- |           |
|                  |            |        |                            |         |               |               |                 |            |                                |             |             |     |   |          |     | Check-in Reservation    | Room      |
| la 🔂             |            |        |                            |         |               |               |                 |            |                                |             |             |     |   |          |     |                         |           |
| ylhaolou1F100    |            |        |                            |         |               |               |                 |            |                                |             |             |     |   |          |     |                         |           |

Figure 3.1-14

11) **Due in:** Click this button, the system will screen out all the rooms booked for today. The following brackets represent the number of rooms that match the status of the room, as shown in Figure 3.1-15.

| Room Status:<br>More:<br>Building:<br>Read Card | All Daily Rent | (7) (1)<br>(1)<br>Floor: | Vacant By Hour Reissue Card | (3) (1)<br>(1)<br>Res | Needs Cleaning     Double Lock     Room Type:     servation     Rear | (1) •<br>(1)<br>der Driver:Inst | Checked-In<br>Due in<br>alled, Version1 | (2) (1) | Overstayed     Due out er Driver:Installed | (0)<br>(1) | Maintaining 2226 | (0) | ٠ | Stop Use | (1) | Clear Search                                                                                                    |
|-------------------------------------------------|----------------|--------------------------|-----------------------------|-----------------------|----------------------------------------------------------------------|---------------------------------|-----------------------------------------|---------|--------------------------------------------|------------|------------------|-----|---|----------|-----|----------------------------------------------------------------------------------------------------|
| Building; yihaol<br>test<br>ymaeieu IF 103      | ou Floor:1E    |                          |                             |                       |                                                                      |                                 |                                         |         | ~                                          |            |                  |     |   |          |     | Room Noythaolou 1F103           Status-Vacant           Lock Name:         00-0D-6F-00-17-60-46-47           Check-in         Reservation           Booking Time:         202-06-15 19-30-13           Scheduled Check-out Time:         202-06-15 12-30-05           Scheduled Check-out Time:         202-06-15 12-30-00           Reservation Range:         10ay(s)           First Name:         test           Last Name:         2005           Phone Number:         400103568           E-mail:         jakata zh@zkteo.com |

Figure 3.1-15

12) **Due out:** Click this button, the system will screen out all the rooms that are expected to check out today. The following brackets represent the number of rooms that match the status of the room, as shown in Figure 3.1-16.

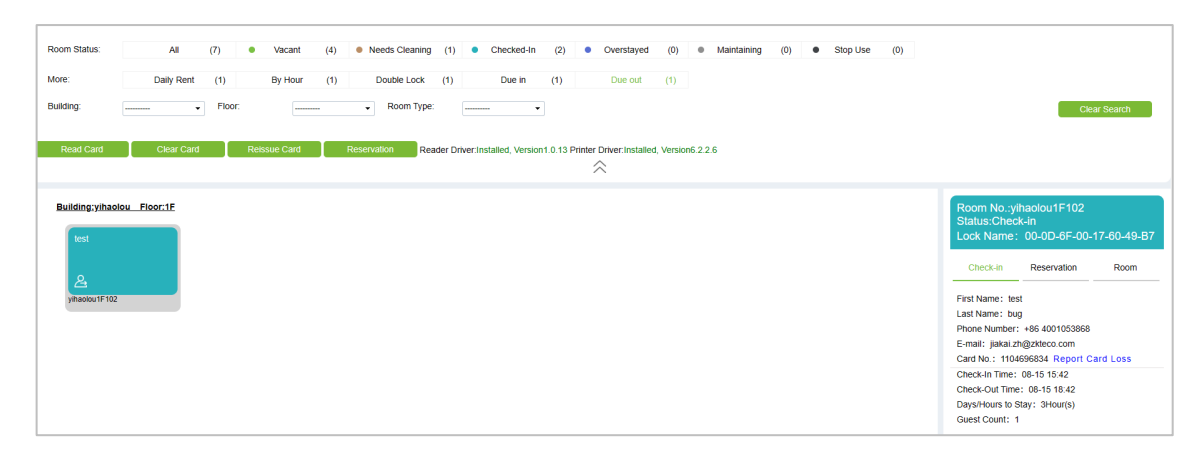

Figure 3.1-16

#### **3.1.2** Room Status

The **Room Status** button pops up by clicking the room icon with the right mouse button. The operable options are shown in Figure 3.1-17.

| Vacant -       |                   |                    | Public Room       | test              |                    |
|----------------|-------------------|--------------------|-------------------|-------------------|--------------------|
| vacant         | Individual >      |                    |                   |                   |                    |
|                | Group Management> |                    | le 🕞              | Individual >      |                    |
| vibaolou1E1(   | Room Status >     | Vacant             | yihaolou1F100     | Group Management> | yi yi              |
| yinaolou ii ii |                   | Needs Cleaning     | Building vibaolou | Room Status >     | Vacant             |
|                |                   | Maintain           | Dunung.ymaolou    | 11001.21          | Needs Cleaning     |
|                |                   | Maintain           | No Lock           | No Lock           | Maintain           |
|                |                   | Stop Use           |                   |                   | Stop Use           |
|                |                   | Relieve still Open |                   |                   | Relieve still Open |
|                |                   |                    |                   |                   |                    |

Figure 3.1-17

- **Vacant:** Restore the normal use of the room, when the room is set to a special room status (to be cleaned, to be repaired, suspended), users can use this function to restore the room status.
- **Needs Cleaning**: The room needs to be cleaned.
- **Maintain:** The room need to be maintained.
- Stop Use: The room is not in use.
- **Relieve still Open**: When the door is opened by swiping the card and the door is not closed for more than 1 minute, the alarm will be triggered (10 buzzer sounds), and the alarm icon will be displayed in the room list. Hotel personnel can only close the alarm icon of the unlocked door through this function. As shown in Figure 3.1-18.

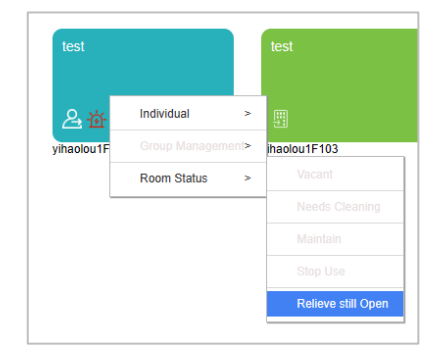

Figure 3.1-18

#### 3.1.3 Main Status Change Process of Rooms

- Vacant > Due in > Checked-in > Due out > Overstayed > Needs Cleaning.
- Vacant > Individual > Checked-in > Due out > Overstayed > Needs Cleaning.
- Vacant > Group Management > Checked-in > Due out > Overstayed > Needs Cleaning.

#### 3.1.4 Other Status Change Process of Rooms

| test<br>yihaolou1F102              | $\rightarrow$ | test<br>yihaolou1F102   |
|------------------------------------|---------------|-------------------------|
| Call for Room services             |               | Close the call          |
| test<br>述<br>yihaolou1F102         | $\rightarrow$ | test<br>yihaolou1F102   |
| Door open alarm                    |               | Turn off alarm          |
| Public Room<br>보험<br>vibaolou1F100 | $\rightarrow$ | Public Room             |
| Needs cleaning                     |               | Clean up                |
| Maintaining                        | $\rightarrow$ | Vacant<br>yihaolou1F104 |
| Maintenance                        |               | Complete maintenance    |

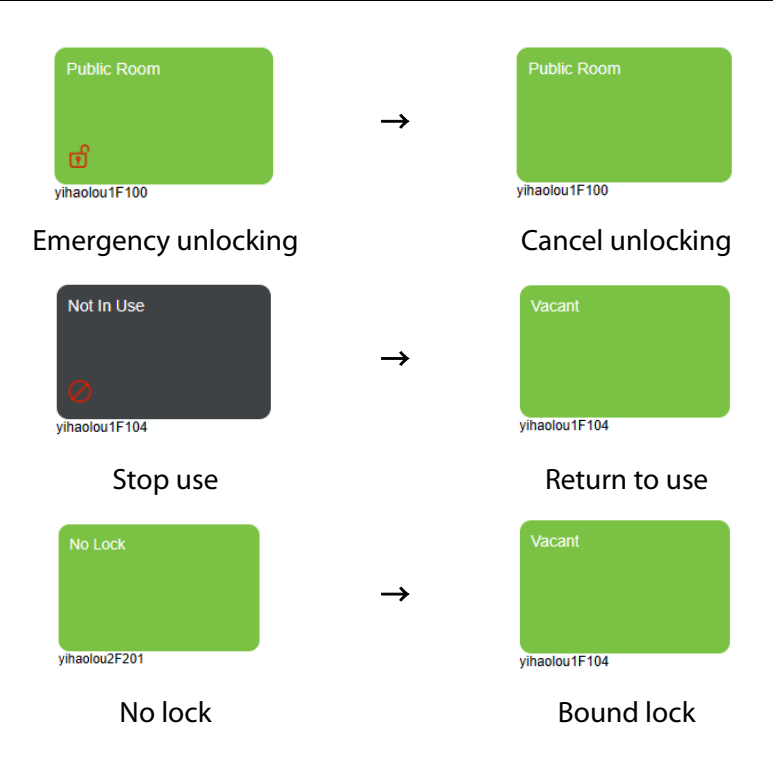

#### 3.1.5 Room Status and Check-in Reservation

When the room is in a "Stop Use" or "No Lock" state, it cannot be booked and checked in. Similarly, the room will not appear in the **Room Monitor** interface. If in the "Maintaining" state, room cannot be checked in, but can be booked.

When you right-click these types of room in the real-time room list, it will be found that the **Individual** and **Group Management** services in the menu are gray and not optional, as shown in Figure 3.1-19.

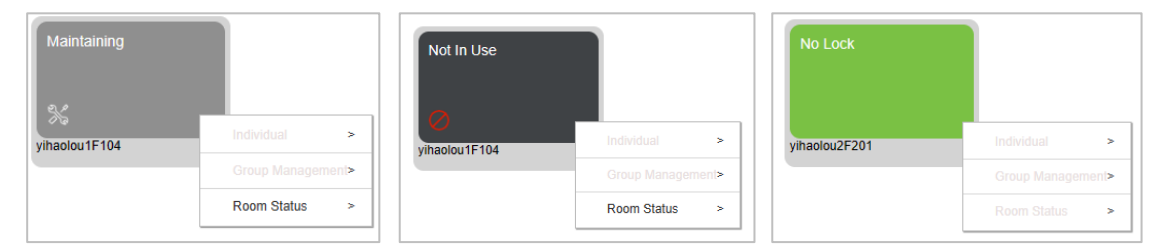

Figure 3.1-19

The room may be reserved while it is in the state of "Uncleaned", but not cleaned. The room will still appear in the reservation management list, as shown in Figure 3.1-20.

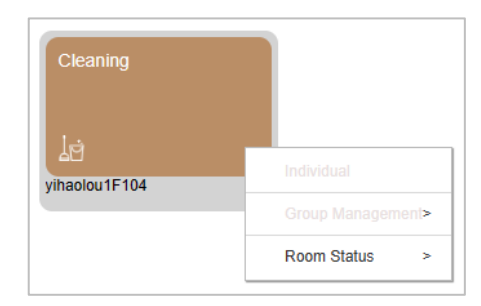

Figure 3.1-20

#### 3.1.6 Room Information

In the Room list, on the right side of the room page, select any room to display the current room information, including Room No., Status and Lock Name in the header. The tabs are Check-in information, Reservation information, and Room information, as shown in Figure 3.1-21.

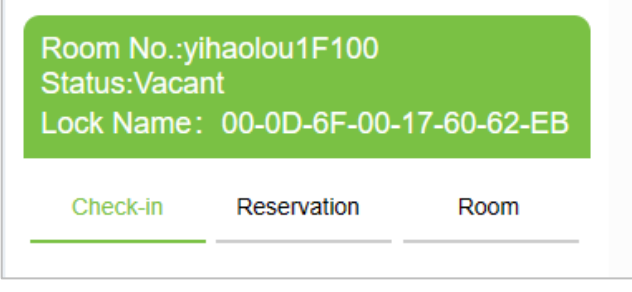

Figure 3.1-21

- When one of the rooms in the list is selected, the room information bar will be refreshed according to the latest information.
- It contains basic information such as Room Number, Room State, and the name of the hotel lock, as shown in Figure 3.1-22.

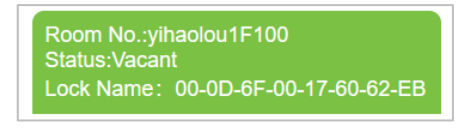

Figure 3.1-22

• Also, it shows the room reservation information or the room check-in information, as shown in Figure 3.1-23.

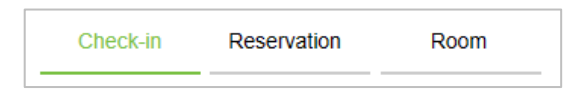

Figure 3.1-23

• In the room check-in information, users can see the name, contact number, check-in time, expected check-out time, the number of days (hours), and the number of people who have checked-in already, as shown in Figure 3.1-24.

| Check-in                                          | Reservation                       | Room      |
|---------------------------------------------------|-----------------------------------|-----------|
| First Name: tes<br>Last Name: bu<br>Phone Number: | st<br>g<br>: +86 18800001111      | 1         |
| E-mail: jiakai.z<br>Card No.: 3320                | ha@zkteco.com<br>)407305 Report C | Card Loss |
| Check-In Time:<br>Check-Out Time                  | 08-15 15:25                       |           |
| Days/Hours to S<br>Guest Count: 1                 | Stay: 1Day(s)                     |           |

Figure 3.1-24

In the room check-in information, the user can also see how many room cards have been issued to the current room. There is a **Report Card Loss** button on the back of each room, click this button to Report the Lost Card immediately. After reporting the loss, click the **Clear Lost Card Report** button to cancel the loss report of this room card.

 In the room reservation information, users can see the booked guest name, contact number, scheduled check-in time, scheduled check-out time, number of days (hours), and number of guests, as shown in Figure 3.1-25.

| Check-in                                      | Reservation        | Room          |  |  |  |  |  |  |  |
|-----------------------------------------------|--------------------|---------------|--|--|--|--|--|--|--|
| Booking Time:                                 | 2023-08-15 17:23:4 | 5             |  |  |  |  |  |  |  |
| Scheduled Cheo                                | k-in Time: 2023-08 | 3-17 12:00:00 |  |  |  |  |  |  |  |
| Scheduled Check-out Time: 2023-08-19 12:00:00 |                    |               |  |  |  |  |  |  |  |
| Reservation Rar                               | nge: 2Day(s)       |               |  |  |  |  |  |  |  |
| First Name: tes                               | t                  |               |  |  |  |  |  |  |  |
| Last Name: bug                                | )                  |               |  |  |  |  |  |  |  |
| Phone Number:                                 | 4001053868         |               |  |  |  |  |  |  |  |
| E-mail: jiakai.zł                             | n@zkteco.com       |               |  |  |  |  |  |  |  |

Figure 3.1-25

 In the room information, users can see the room type name, room size, the number of beds, maximum occupancy, daily room rate, and the furniture and facilities, as shown in Figure 3.1-26.

| Check-in        | Reservation      | Room |
|-----------------|------------------|------|
| Notes: test roo | m                |      |
| Device: TV,Sat  | fe Box           |      |
| Room Type: sh   | nuangren         |      |
| Room Size: 10   | )                |      |
| Number of Beds  | s: 2             |      |
| Maximum Num     | ber of Guests: 3 |      |
| Daily Rate: 200 | D                |      |
| Hourly Rate: 2  | 0                |      |
| Overstay Hourly | Rate: 40         |      |
| Deposit Amount  | t: 100           |      |

Figure 3.1-26

#### 3.1.7 Printer and Reader Driver

#### 3.1.7.1 Printer Driver

The status bar of the printer driver makes it easy for users to know whether the printer driver is installed on the current system and whether the version of the printer driver is up to date.

When the status of the printer driver is displayed as shown in Figure 3.1-27, it represents that the printer driver is installed and is the latest version, the version number is Ver 6.2.2.6.

Printer Driver:Installed, Version6.2.2.6

Figure 3.1-27

#### 3.1.7.2 Reader Driver

The status bar of the reader driver makes it easy for users to know whether the reader driver has been installed on the current system and whether the version of the reader driver is the latest.

When the status of Reader's Driver is displayed as shown in Figure 3.1-28, it means the reader's driver is installed and is the latest version, version number: Ver 1.0.13.

Reader Driver:Installed, Version1.0.13

Figure 3.1-28

#### 3.1.8 Read, Clear and Reissue Card

#### 3.1.8.1 Read Card

After installing the driver and plugging the reader into the system, click the **Read Card** button, and the card information display window will pop up, as shown in Figure 3.1-29.

|                      | Re                  | ad Card              |                     | > |
|----------------------|---------------------|----------------------|---------------------|---|
| Physical Card Number | 1104696834          | Card No.             | 104696834           |   |
| Issued Date          | 2023-08-15 15:42:32 | Card Expiration Time | 2023-08-17 00:42:32 |   |
| Cardholder Name      | test                | Card Type            | Room Card           |   |
| Hotel Name           | test hotel          | Building Name        | yihaolou            | 7 |
| Floor Name           | 1F                  | Room Name            | yihaolou1F102       |   |
| Facility 1           |                     | Facility 2           |                     |   |
| Facility 3           |                     | Facility 4           |                     |   |
| Facility 5           |                     | Facility 6           |                     |   |
| Facility 7           |                     | Facility 8           |                     |   |
| Facility 9           |                     | Facility 10          |                     |   |
| Facility 11          |                     | Facility 12          |                     |   |
|                      |                     |                      |                     |   |
|                      |                     | Close                |                     |   |

Figure 3.1-29

**Note:** If the latest driver is not installed, or the reader is not plugged in, or there is no card on the reader, click the **Read Card** button and the system will report "The Operation Failed!" as shown in Figure 3.1-30.

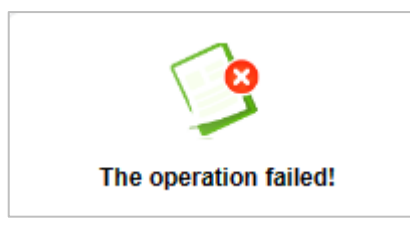

Figure 3.1-30

#### 3.1.8.2 Cancel Card

The **Cancel Card** button is used to clear the card data. When clicked, the system will confirm again, as shown in Figure 3.1-31.

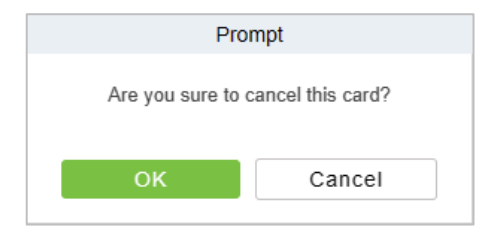

Figure 3.1-31

After clicking the **OK** button, the card data will be cleared, and the card status will become invalid in the card-issuing table, as shown in Figure 3.1-32.

| Card Status | Card Type | Room Name     | Card No.  | Physical Card Num | Name | Last Name | ID Type | ID Number | Card Issued Date    | Card Expiration Date | Issued Time         |
|-------------|-----------|---------------|-----------|-------------------|------|-----------|---------|-----------|---------------------|----------------------|---------------------|
| Invalid     | Room Card | yihaolou1F102 | 104696834 | 1104696834        | test | bug       | ID      | 2         | 2023-08-15 15:42:54 | 2023-08-16 10:02:07  | 2023-08-15 15:42:54 |
| Valid       | Room Card | yihaolou1F101 | 320407305 | 3320407305        | test | bug       | ID      | 2233      | 2023-08-15 15:26:37 | 2023-08-16 12:00:00  | 2023-08-15 15:26:37 |

Figure 3.1-32

The user information is deleted from the check-in information, as shown in Figure 3.1-33.

| Check-in        | Reservation       | Room |  |  |  |
|-----------------|-------------------|------|--|--|--|
| Check-In Time:  | e: 08-15 15:42    |      |  |  |  |
| Check-Out Time  | : 08-17 00:42     |      |  |  |  |
| Days/Hours to S | o Stay: 33Hour(s) |      |  |  |  |
| Guest Count: 0  | : 0               |      |  |  |  |

Figure 3.1-33

Note: The blocklist card cannot clear the card.

#### 3.1.8.3 Reissue Card

It is used when the user's room card is cancelled abnormally or the room card is reported lost or the peer reissues it.

1. Select the room where the room card needs to be reissued, click **Reissue Card**, and the reissue room card window will pop up, as shown in Figure 3.1-34.

|                                                                                                   |                                                                       | Reissue Card                                                                                            |                                                                      | > |
|---------------------------------------------------------------------------------------------------|-----------------------------------------------------------------------|----------------------------------------------------------------------------------------------------|----------------------------------------------------------------------|---|
| Current Room<br>Check-In Time<br>Number of Cards Issued<br>Number of Guests<br>First Name<br>test | yihaolou1F102<br>2023-08-15 15:42:32<br>2<br>2<br>ID Type<br>Passport | Room Type<br>Check-Out Time<br>Maximum Number of Cards<br>Maximum Number of Guests<br>ID Number<br>1122 | shuangren<br>2023-08-17 00:42:32<br>1<br>1<br>Card No.<br>4004238539 |   |
| test                                                                                              | ID                                                                    | 11                                                                                                    | 1104696834                                                           |   |
| Add Guest                                                                                         |                                                                       | First Name*<br>Last Name<br>Phone Number                                                                | ι• Q                                                                 |   |
|                                                                                                   | V                                                                     | Vrite Card Close                                                                                        |                                                                      |   |

Figure 3.1-34

2. Check Add Guest, fill in the guest information, and click Write Card, as shown in Figure 3.1-35.

| Add Guest                                                                                                    |                                                                             |                                                |                                                                                    |                                            |   |
|----------------------------------------------------------------------------------------------------|-----------------------------------------------------------------------------|------------------------------------------------|------------------------------------------------------------------------------------|--------------------------------------------|---|
| Current Roomyihaolou IF102Room TypeshuangrenCheck-In Time2023-08-15 15.42:32Check-Out Time2023-08-17 00.42:32Number of Cards Issued2Maximum Number of Cards1Number of Guests2Maximum Number of Guests1First NameID TypeID NumberCard No.testPassport11224004238539testID111104696834 |                                                                             |                                                | Reissue Card                                                                       |                                            | > |
| First Name       ID Type       ID Number       Card No.         test       Passport       1122       4004238539         test       ID       11       1104696834                                                                                                    | Current Room<br>Check-In Time<br>Number of Cards Issued<br>Number of Guests | yihaolou1F102<br>2023-08-15 15:42:32<br>2<br>2 | Room Type<br>Check-Out Time<br>Maximum Number of Cards<br>Maximum Number of Guests | shuangren<br>2023-08-17 00:42:32<br>1<br>1 |   |
| test     Passport     1122     4004238539       test     ID     11     1104696834   Add Guest       Certificate Type*                                                                                                    | First Name                                                                  | ID Type                                        | ID Number                                                                          | Card No.                                   |   |
| test     ID     11     1104696834       Add Guest                                                                                                    | test                                                                        | Passport                                       | 1122                                                                               | 4004238539                                 |   |
| Add Guest Certificate Type* First Name* ID Number* Last Name Hotel Facility Phone Number Q E-mail Q                                                                                                    | test                                                                        | ID                                             | 11                                                                                 | 1104696834                                 |   |
|                                                                                                    | Add Guest Certificate Type*                                                 |                                                | First Name*<br>Last Name<br>Phone Number                                           | - Q                                        |   |

Figure 3.1-35

#### 3.1.9 Reservation

Make individual or group hotel reservations.

1. Click the **Reservation** button on the Room Monitor interface, and a reservation window pops up, as shown in Figure 3.1-36.

|                       |                     |                   |            |                       | Reservation |                               |               |                              |            |             | :         |
|-----------------------|---------------------|-------------------|------------|-----------------------|-------------|-------------------------------|---------------|------------------------------|------------|-------------|-----------|
|                       |                     | Building Name     | - •        | Floor Name            |             | <ul> <li>Room Type</li> </ul> |               | <ul> <li>Room Nam</li> </ul> | e          | Q           | Q         |
| Please enter the sear | rch criteria:       | Durinities Marrie | First Name | Dece North            |             |                               |               |                              | 0.11.0.11  | Hands Bata  |           |
| Check-in Type         | Daily Rent OBy Hour | Building Name     | Floor Name | Room Name             | Room Type   | Type                          | Room Capacity | Number of Be                 | Dally Rate | Hourry Rate | Deposit A |
| Start time            | 2023-08-16          | yihaolou          | 1F         | yihaolou1F103         | shuangren   | Room                          | 3             | 2                            | 200        | 20          | 100       |
| End time              | 2023-08-17          | vibeeley          | 15         | with an allow 15 10 4 | chucharon   | Deem                          | 2             | 2                            | 200        | 20          | 100       |
| Query                 |                     | ymaolou           | 16         | ymaolou i Pilo4       | shuangren   | Room                          | 3             | 2                            | 200        | 20          | 100       |
| First Name*           |                     |                   |            |                       |             |                               |               |                              |            |             |           |
| Last Name             |                     |                   |            |                       |             |                               |               |                              |            |             |           |
| Certificate Type*     |                     |                   |            |                       |             |                               |               |                              |            |             |           |
| ID Number*            |                     |                   |            |                       |             |                               |               |                              |            |             |           |
| Phone Number*         | · ·                 | I< < 1-2          | > >  50 r  | ows per page 👻        | Jump To 1   | /1 Page Total                 | of 2 records  |                              |            |             |           |
| E-mail                |                     |                   |            |                       |             |                               |               |                              |            |             |           |
| Booking Method        | Booking by Phone -  | Building Name     | Floor Name | Room Name             | Room Type   | Type                          | Room Capacity | Number of Be                 | Daily Rate | Hourly Rate | Deposit A |
| Booking Type"         | Person •            |                   |            |                       |             |                               |               |                              |            |             |           |
| Company Name          |                     |                   |            |                       |             |                               |               |                              |            |             |           |
| Days to Stay          | 1                   |                   |            |                       |             |                               |               |                              |            |             |           |
| Check-In Time         | 2023-08-16 12:00:00 |                   |            |                       |             |                               |               |                              |            |             |           |
| Check-Out Time*       | 2023-08-17 12:00:00 |                   |            |                       |             |                               |               |                              |            |             |           |
| Pooms*                | 0                   |                   |            |                       |             |                               |               |                              |            |             |           |
| Deposit Amount*       | 0                   |                   |            |                       |             |                               |               |                              |            |             |           |
| Total Charge*         | 0                   |                   |            |                       |             |                               |               |                              |            |             |           |
|                       |                     | < < 0             | > >  50 r  | ows per page 👻        | Jump Io 1   | /0 Page Total                 | of 0 records  |                              |            |             |           |
|                       |                     |                   |            |                       |             |                               |               |                              |            |             |           |
|                       |                     |                   |            |                       |             |                               |               |                              |            |             |           |
|                       |                     |                   |            | Com                   | oleted CI   | lose                          |               |                              |            |             |           |
|                       |                     |                   |            |                       |             |                               |               |                              |            |             |           |

Figure 3.1-36

 Select the booking type "Daily Rent" or "By Hour", select the start time and end time, click Query, and the available rooms within the time range of the current query conditions will be displayed in the list on the top right. As shown in Figure 3.1-37.

|                      |                     |               |            |                | Reservation |             |                  |                              |            |             | ×         |
|----------------------|---------------------|---------------|------------|----------------|-------------|-------------|------------------|------------------------------|------------|-------------|-----------|
|                      |                     | Building Name | - •        | Floor Name     |             | - Room Typ  | ре               | <ul> <li>Room Nam</li> </ul> | e          | Q           | 0         |
| Please enter the sea | rch criteria:       |               |            |                |             |             |                  |                              |            |             |           |
| Check-in Type*       | Daily Rent OBy Hour | Building Name | Floor Name | Room Name      | Room Type   | Туре        | Room Capacity    | Number of Be                 | Daily Rate | Hourly Rate | Deposit A |
| Start time *         | 2023-08-20          | yihaolou      | 1F         | yihaolou1F101  | shuangren   | Room        | 3                | 2                            | 200        | 20          | 100       |
| End time *           | 2023-08-31          |               |            |                |             |             |                  |                              |            |             |           |
| Query                |                     | yihaolou      | 1F         | yihaolou1F102  | shuangren   | Room        | 3                | 2                            | 200        | 20          | 100       |
| First Name*          |                     | yihaolou      | 1F         | yihaolou1F103  | shuangren   | Room        | 3                | 2                            | 200        | 20          | 100       |
| Last Name            |                     |               |            |                |             |             |                  |                              |            |             |           |
| Certificate Type*    | <b>•</b>            | yihaolou      | 1F         | yihaolou1F104  | shuangren   | Room        | 3                | 2                            | 200        | 20          | 100       |
| ID Number*           |                     |               |            |                |             |             |                  |                              |            |             |           |
| Phone Number*        | -                   | 14 4 1-4      | 50 m       | ws per page 🔻  | Jump To 1   | /1 Page Tot | tal of 4 records |                              |            |             |           |
| E-mail               |                     |               | <i>y y</i> | and per page   |             |             |                  |                              |            |             |           |
| Booking Method*      | Booking by Phone 🔻  | Building Name | Floor Name | Room Name      | Room Type   | Туре        | Room Capacity    | Number of Be                 | Daily Rate | Hourly Rate | Deposit A |
| Booking Type*        | Person 👻            |               |            |                |             |             |                  |                              |            |             |           |
| Company Name         |                     |               |            |                |             |             |                  |                              |            |             |           |
| Days to Stay *       | 11                  |               |            |                |             |             |                  |                              |            |             |           |
| Check-In Time*       | 2023-08-20 12:00:00 |               |            |                |             |             |                  |                              |            |             |           |
| Check-Out Time*      | 2023-08-31 12:00:00 |               |            |                |             |             |                  |                              |            |             |           |
| Total Number of      | 0                   |               |            |                |             |             |                  |                              |            |             |           |
| Rooms"               | 0                   |               |            |                |             |             |                  |                              |            |             |           |
| Total Charge*        | 0                   |               |            |                |             |             |                  |                              |            |             |           |
| Iotal Citalge        | ÷                   | I< < 0        | > >  50 m  | ows per page 🔻 | Jump To 1   | /0 Page To  | tal of 0 records |                              |            |             |           |
|                      |                     |               |            |                |             |             |                  |                              |            |             |           |
|                      |                     |               |            |                |             |             |                  |                              |            |             |           |
|                      |                     |               |            | Com            | oleted      | Close       |                  |                              |            |             |           |
|                      |                     |               |            |                |             |             |                  |                              |            |             |           |

Figure 3.1-37

3. Select building name, floor name, room type and room name, and fill in the required items. Click **Completed**, as shown in Figure 3.1-38.

|                      |                      |                  |            |                    | Reservation |              |                |                               |            |              |           |
|----------------------|----------------------|------------------|------------|--------------------|-------------|--------------|----------------|-------------------------------|------------|--------------|-----------|
|                      |                      | Building Name    | - •        | Floor Name         |             | Room Type    |                | <ul> <li>Room Name</li> </ul> | B          | Q            | Q         |
| Please enter the sea | rch criteria:        | Durindra a Marca | First Mana | December 1         |             |              |                |                               |            | . Handa Bata |           |
| Check-in Type        | Daily Rent OBy Hour  | Building Name    | Floor Name | Room Name          | Room Type   | Type         | Room Capacity  | Number of Be                  | Daily Rate | Hourly Rate  | Deposit A |
| Start time           | 2023-08-20           | yihaolou         | 1F         | yihaolou1F102      | shuangren   | Room         | 3              | 2                             | 200        | 20           | 100       |
| End time             | 2023-08-31           | vibeslav         | 15         | with a play 15 102 | abuanaran   | Deem         | 2              | 2                             | 200        | 20           | 100       |
| Query                |                      | ymaolou          | 16         | yinaolou1F103      | snuangren   | Room         | 3              | 2                             | 200        | 20           | 100       |
| First Name*          | test                 |                  |            |                    |             |              |                |                               |            |              |           |
| Last Name            | bug                  |                  |            |                    |             |              |                |                               |            |              |           |
| Certificate Type*    | ID 💌                 |                  |            |                    |             |              |                |                               |            |              |           |
| ID Number*           | 333444555            |                  |            |                    |             |              |                |                               |            |              |           |
| Phone Number*        |                      |                  |            |                    | lumo To 1   | (1 Bogo Toto | L of 2 records |                               |            |              |           |
| E-mail               | jiakai.zh@zkteco.com | 14 4 1*2         | > >  5010  | iws per page .     | Sump to 1   | /Trage Tota  | r or 2 records |                               |            |              |           |
| Booking Method*      | Booking by Phone 🔹   | Building Name    | Floor Name | Room Name          | Room Type   | Type         | Room Capacity  | Number of Be                  | Daily Rate | Hourly Rate  | Deposit A |
| Booking Type*        | Person 👻             |                  |            |                    |             |              |                |                               |            |              |           |
| Company Name         | ZKTeco               | yihaolou         | 1F         | yihaolou1F101      | shuangren   | Room         | 3              | 2                             | 200        | 20           | 100       |
| Days to Stay *       | 11                   | yihaolou         | 1F         | yihaolou1F104      | shuangren   | Room         | 3              | 2                             | 200        | 20           | 100       |
| Check-In Time*       | 2023-08-20 12:00:00  |                  |            |                    |             |              |                |                               |            |              |           |
| Check-Out Time*      | 2023-08-31 12:00:00  |                  |            |                    |             |              |                |                               |            |              |           |
| Total Number of      | 2                    |                  |            |                    |             |              |                |                               |            |              |           |
| Rooms*               |                      |                  |            |                    |             |              |                |                               |            |              |           |
| Deposit Amount*      | 200                  |                  |            |                    |             |              |                |                               |            |              |           |
| Total Charge*        | 4600                 | < < 1-2          | > > 50 ro  | wsperpage 👻        | Jump To 1   | /1 Page Tota | I of 2 records |                               |            |              |           |
|                      |                      |                  |            |                    |             |              |                |                               |            |              |           |
|                      |                      |                  |            |                    |             |              |                |                               |            |              |           |
|                      |                      |                  |            | Com                | pleted C    | lose         |                |                               |            |              |           |
|                      |                      |                  |            |                    |             |              |                |                               |            |              |           |

Figure 3.1-38

4. After a Reservation is made, users can view the reservation record in the **Reservation List**, as shown in Figure 3.1-39.

|   | Hotel | Hotel Management / Res | ervation List |           |               |                   |               |                  |                     |                         |                        |            |              |                           |         |
|---|-------|------------------------|---------------|-----------|---------------|-------------------|---------------|------------------|---------------------|-------------------------|------------------------|------------|--------------|---------------------------|---------|
|   | Firs  | t Name                 | Mobile Nu     | umber     | E-m:          | li                | More -        | Q @              |                     |                         |                        |            |              |                           |         |
|   | 0     | Refresh 🔋 Delete       |               |           |               |                   |               |                  |                     |                         |                        |            |              |                           |         |
|   |       | Booking number         | First Name    | Last Name | Mobile Number | E-mail            | Check-in Type | Booking Method   | Booking Time        | Scheduled Check-in Time | Scheduled Check-out Ti | Reservatio | Booking Type | Reservation Room Num      | Reserva |
| L |       | 16921768098145540      | test          | bug       | 4001053868    | jiakai.zh@zkteco. | Daily Rent    | Booking by Phone | 2023-08-16 17:06:49 | 2023-08-20 12:00:00     | 2023-08-31 12:00:00    | 11         | Person       | yihaolou1F101,yihaolou1F1 | shuangr |

Figure 3.1-39

5. The reservation information is displayed in the room information, as shown in Figure 3.1-40.

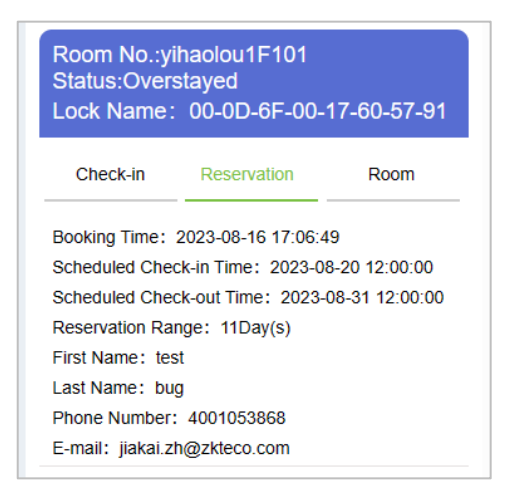

Figure 3.1-40

#### 3.1.10 Individual Business

#### 3.1.10.1 Check-in

1. Right-click the available rooms and select **Individual-> Individual check-in** function from the pop-up menu to check-in as shown in Figure 3.1-41.

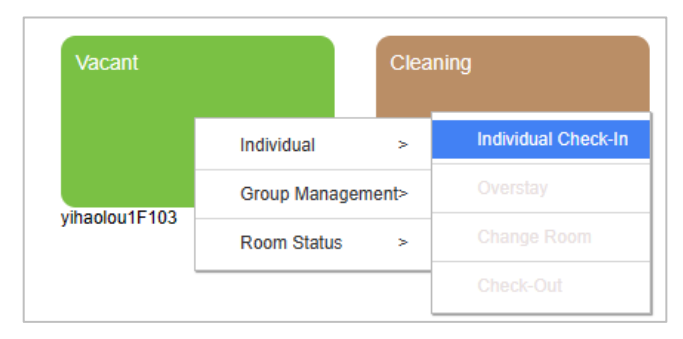

Figure 3.1-41

2. The individual check-in window will be displayed, after filling in the check-in information, as shown in Figure 3.1-42.

|                                              | Check-In Registr      | ration                  |                      | × | : |
|----------------------------------------------|-----------------------|-------------------------|----------------------|---|---|
| Room Name*                                   | yihaolou1F101 -       |                         |                      |   |   |
| Certificate Type*                            | ID 🔻                  | Phone Number            |                      | Q |   |
| ID Number*                                   | 2233                  | E-mail                  | jiakai.zh@zkteco.com | Q |   |
| First Name*                                  | test                  | Emergency Contact Phone | 4001053868           |   |   |
| Last Name                                    | bug                   | Check-in Type*          | Daily Rent By Hour   |   |   |
| Gender                                       | Male 👻                | Guest Count*            | 1 -                  | · |   |
| Home Address                                 | zkteco                | Check-In Time*          | 2023-08-17 10:26:56  |   |   |
| Days to Stay*                                | 1                     | Check-Out Time*         | 2023-08-17 12:00:00  |   |   |
| Discount(%)                                  | 1                     | Daily Rate*             | 200.00               |   |   |
| Deposit Amount*                              | 100.00                | Payable Amount*         | 298.00               |   |   |
| 2023-08-20 12:00:00The room has been booked. |                       |                         |                      |   |   |
|                                              |                       |                         |                      |   |   |
|                                              | Check-In Registration | Close                   |                      |   |   |

Figure 3.1-42

- **Room Name**: The default Room Name is the previously selected or booked Room number. The Room number cannot be changed when registering.
- **Certificate Type**: The Certificate Type can be selected from the drop-down list such as ID, Passport, Driver's License, Others.
- **ID Number**: The system will obtain the information of the guests who have checked in. When the same ID number is entered for the next time, the other information of the guests will be automatically filled in.
- **First Name**: Enter the first name of the guest, required fields.
- Last Name: Enter the last name of the guest, non-required fields.
- **Gender**: Select the gender from the drop-down list.
- Home Address: Not required.

- **Phone Number**: If the customer needs to use the mobile phone HTML5 function, he/she must fill in the mobile phone number which can receive the successful check-in SMS and the mobile phone HTML5 link. Remember to select the country before entering the guest's phone number. It will be automatically saved as the default number.
- **E-Mail**: The email address of guests is not required, but can be used to send consumption bills.
- **Emergency Contact Phone**: Enter the Emergency Contact Number.
- **Check-in Type**: The options are Daily Rent and Hourly Rent.
- **Guest Count**: The Guest count must be within the limits of room regulations.
- **Days of Stay**: The default value is displayed according to the hotel parameter settings, which can be changed, and the maximum value is 99 days.
- **Check-in Time**: Automatically fills according to the actual check-in time.
- **Check-out Time**: The date is automatically calculated according to the estimated number of days of stay, and the check-out time is automatically filled according to the default check-out time set on the hotel parameters.
- **Discount (%)**: Select the discount percentage as per the norms and the range is 0% to100%.
- **Deposit Amount**: Automatically fills according to the rental deposit set on Room Type.
- **Daily Rate**: Automatically calculates the rate according to the estimated number of days and the room fee set on Room Type.
- **Payable Amount**: Rental cost + deposit. Guests should pay the room fee in advance including the total deposit. **Note:** This system is only responsible for the auxiliary calculation of rents according to preset rules and does not involve POS business of cash collection.
- After filling in the required information above, click the Check-in Registration button to enter Register or Issue a Card interface, set the ladder control (optional), access control (optional), and hotel facility, as shown in Figure 3.1-43.

|                         |                          | Register or Issue a Card |           |
|-------------------------|--------------------------|--------------------------|-----------|
| Room Name*              |                          | yihaolou1F101            |           |
| Room Type*              |                          | shuangren                |           |
| Check-In Time*          |                          | 2023-08-17 11:00:16      |           |
| Check-Out Time*         |                          | 2023-08-17 12:00:00      |           |
| Check in without card   |                          |                          |           |
| Certificate Type*       |                          |                          | ~         |
| ID Number*              |                          | 112233                   |           |
| First Name*             |                          | test                     |           |
| Last Name               |                          | bug                      |           |
| Phone Number            |                          | 4001053868               | Q         |
| E-mail                  |                          | jiakai.zh@zkteco.com     | Q         |
| Access Level(s)         |                          |                          |           |
| Elevator Control        |                          |                          |           |
| Hotel Facility          |                          |                          |           |
| Number of Cards Issued: | 0 Number of Available Gu | uests: 1                 |           |
| First Name              | ID Type                  | ID Number                | Card No.  |
|                         |                          |                          |           |
|                         | Write Card               | Cancel Card              | Completed |

Figure 3.1-43

- **Room Name**: The room number to be checked in, after the previous reservation is selected, will only be displayed here, and cannot be modified.
- **Room Type**: The Room Type will be automatically displayed according to the selected guest room, and cannot be modified.
- **Check-in Time**: The system fills the current time by default and cannot be modified.
- **Check-out Time**: The time will be filled automatically and cannot be modified.
- **Check in without card**: The first guest must be issued a room card, and the second guest can only check-in without a room card during group check-in.
- **Certificate Type**: The information of the first guest will be automatically filled in according to the previous order without manual input. But the second guest needs to enter the registration manually.
- **ID Number**: The information of the first guest will be automatically filled in according to the previous reservation list without manual input. But the second guest needs to enter the registration manually.
- **First Name**: The information of the first guest will be automatically filled in according to the previous reservation list without manual input. But the second guest needs to enter the registration manually.
- **Last Name**: The information of the first guest will be automatically filled in according to the previous reservation list without manual input. But the second guest needs to enter the registration manually.
- **Phone Number**: The information of the first guest will be automatically filled in according to the previous reservation list without manual input. But the second guest needs to enter the registration manually.
- Access Level(s): Click to add the room card to the Access Level that can be accessed, such as hotel lobby access control, swimming pool access control, chess room access control, etc. After selecting the corresponding access level here, the room card has both the guestroom unlock access and these access control rights.
- **Elevator Control**: Click to add the room card to the Elevator Control. For example, the guest room is on the 3rd floor, after selecting the elevator control on the 3rd floor, the room card has both the guestroom unlock and the elevator rights on the 3rd floor.
- **Hotel Facility**: Click to add the room card to the room area, such as VIP entertainment room, private hot spring, etc. After selecting the corresponding room area, the room card has both the unlocking guestroom and the unlocking the special room permissions.
- **Number of Cards Issued:** Indicates the current number of room cards issued, and the room card information will be displayed in the list. It includes the guest name of the cardholder, ID card number, and room card number.
- **Number of Available Guests:** Indicates the number of fellow guests who can still check in, depending on the maximum number of occupants of the room settings.
- 4. Place the card on the card reader, click Write Card, complete the card issuance. Click Complete, the pop-up window will close, and the check-in information can be viewed in the room information on the right side, as shown in Figure 3.1-44.

| Room No.:yi<br>Status:Checl<br>Lock Name:                                                 | haolou1F101<br>k-in<br>00-0D-6F-00-1                   | 17-60-57-91 |
|-------------------------------------------------------------------------------------------|--------------------------------------------------------|-------------|
| Check-in                                                                                  | Reservation                                            | Room        |
| First Name: tes<br>Last Name: bug<br>Phone Number:<br>E-mail: jiakai.zt<br>Card No.: 3700 | t<br>+86 4001053868<br>i@zkteco.com<br>054240 Report C | ard Loss    |
| Check-In Time:<br>Check-Out Time<br>Days/Hours to S<br>Guest Count: 1                     | 08-17 11:00<br>: 08-17 12:00<br>tay: 1Day(s)           |             |

Figure 3.1-44

#### 3.1.10.2 Reservation Check-in

 In the Reservation List, locate the person who is checking in today, and click Check-In Registration after the earliest check-in time is met, as shown in Figure 3.1-45. Or right-click the reservation room in the Room Monitor interface and click the Individual button.

| <b>TKBio</b> CVSecurity |           | ¥          |                    |                     |                         |                        |            |              |                           |                      |                    |              | 🕒 admin ~   |
|-------------------------|-----------|------------|--------------------|---------------------|-------------------------|------------------------|------------|--------------|---------------------------|----------------------|--------------------|--------------|-------------|
| 1 Statistic >           | Hotel / H | tel Manage | ement / Reservatio | on List             |                         |                        |            |              |                           |                      |                    |              |             |
| Device Management >     | First N   | me         |                    | Mobile Number       | E-mail                  | More *                 | Q @        |              |                           |                      |                    |              |             |
| 📕 Hotel Management 🗸 🗸  | O Re      | resh 📋     | Delete             |                     |                         |                        |            |              |                           |                      |                    |              |             |
| Room Monitor            | heck-in   | Type B     | ooking Method      | Booking Time        | Scheduled Check-in Time | Scheduled Check-out Ti | Reservatio | Booking Type | Reservation Room Num      | Reservation Type     | Reservation Status | Company Name | Operations  |
| Reservation List        | aily Ren  | в          | ooking by Phone    | 2023-08-17 11:19:10 | 2023-08-17 12:00:00     | 2023-08-19 12:00:00    | 2          | Person       | yihaolou1F103             | shuangren            | Valid              | ZKTeco       | <u>e</u> 1: |
|                         | ally Rer  | в          | ooking by Phone    | 2023-08-16 17:06:49 | 2023-08-20 12:00:00     | 2023-08-31 12:00:00    | 11         | Person       | yihaolou1F101,yihaolou1F1 | shuangren, shuangren | Valid              | ZKTeco       | 2 📭         |
|                         |           |            |                    |                     |                         |                        |            |              |                           |                      |                    |              |             |

Figure 3.1-45

2. In the Check-In pop-up window, the corresponding information will be automatically filled in according to the reservation information, as shown in Figure 3.1-46.

|                                              | Check-In Registr      | ration                  |                      | × |
|----------------------------------------------|-----------------------|-------------------------|----------------------|---|
| Room Name*                                   | yihaolou1F101 -       |                         |                      |   |
| Certificate Type*                            | ID 🔻                  | Phone Number            |                      | Q |
| ID Number*                                   | 2233                  | E-mail                  | jiakai.zh@zkteco.com | Q |
| First Name*                                  | test                  | Emergency Contact Phone | 4001053868           |   |
| Last Name                                    | bug                   | Check-in Type*          | Daily Rent By Hour   |   |
| Gender                                       | Male 👻                | Guest Count*            | 1 -                  | · |
| Home Address                                 | zkteco                | Check-In Time*          | 2023-08-17 10:26:56  |   |
| Days to Stay*                                | 1                     | Check-Out Time*         | 2023-08-17 12:00:00  |   |
| Discount(%)                                  | 1                     | Daily Rate*             | 200.00               |   |
| Deposit Amount*                              | 100.00                | Payable Amount*         | 298.00               |   |
| 2023-08-20 12:00:00The room has been booked. |                       |                         |                      |   |
|                                              |                       |                         |                      |   |
|                                              | Check-In Registration | Close                   |                      |   |

Figure 3.1-46

- **Room Name**: The default Room Name is the previously selected or booked Room number. The Room number cannot be changed when registering.
- **Certificate Type**: The Certificate Type can be selected from the drop-down list such as ID, Passport, Driver's License, Others.
- **ID Number**: The system will obtain the information of the guests who have checked in. When the same ID number is entered for the next time, the other information of the guests will be automatically filled in.
- **First Name**: Enter the first name of the guest, required fields.
- Last Name: Enter the last name of the guest, non-required fields.
- **Gender**: Select the gender from the drop-down list.
- Home Address: Not required.
- **Phone Number**: If the customer needs to use the mobile phone HTML5 function, he/she must fill in the mobile phone number which can receive the successful check-in SMS and

the mobile phone HTML5 link. Remember to select the country before entering the guest's phone number. It will be automatically saved as the default number.

- **E-Mail**: The email address of guests is not required, but can be used to send consumption bills.
- **Emergency Contact Phone**: Enter the Emergency Contact Number.
- **Check-in Type**: The options are Daily Rent and Hourly Rent.
- **Guest Count**: The Guest count must be within the limits of room regulations.
- **Days of Stay**: The default value is displayed according to the hotel parameter settings, which can be changed, and the maximum value is 99 days.
- **Check-in Time**: Automatically fills according to the actual check-in time.
- **Check-out Time**: The date is automatically calculated according to the estimated number of days of stay, and the check-out time is automatically filled according to the default check-out time set on the hotel parameters.
- **Discount (%)**: Select the discount percentage as per the norms and the range is 0% to100%.
- **Deposit Amount**: Automatically fills according to the rental deposit set on Room Type.
- **Daily Rate**: Automatically calculates the rate according to the estimated number of days and the room fee set on Room Type.
- **Payable Amount**: Rental cost + deposit. Guests should pay the room fee in advance including the total deposit. **Note:** This system is only responsible for the auxiliary calculation of rents according to preset rules and does not involve POS business of cash collection.
- After filling in the required information above, click the Check-in Registration button to enter Register or Issue a Card interface, set the ladder control (optional), access control (optional), and hotel facility, as shown in Figure 3.1-47.

|                           |                        | Register or Issue a Card |           |  |
|---------------------------|------------------------|--------------------------|-----------|--|
| Room Name*                |                        | yihaolou1F101            |           |  |
| Room Type*                |                        | shuangren                |           |  |
| Check-In Time*            |                        | 2023-08-17 11:00:16      |           |  |
| Check-Out Time*           |                        | 2023-08-17 12:00:00      |           |  |
| Check in without card     |                        |                          |           |  |
| Certificate Type*         |                        | ID 💌                     |           |  |
| ID Number*                |                        | 112233                   |           |  |
| First Name*               |                        | test                     |           |  |
| Last Name                 |                        | bug                      |           |  |
| Phone Number              |                        | 4001053868               | Q         |  |
| E-mail                    |                        | jiakai.zh@zkteco.com     | Q         |  |
| Access Level(s)           |                        |                          |           |  |
| Elevator Control          |                        |                          |           |  |
| Hotel Facility            |                        |                          |           |  |
| Number of Cards Issued: 0 | Number of Available Gu | ests: 1                  |           |  |
| First Name                | ID Type                | ID Number                | Card No.  |  |
|                           |                        |                          |           |  |
|                           |                        |                          |           |  |
|                           | Write Card             | Cancel Card              | Completed |  |

Figure 3.1-47

- **Room Name**: The room number to be checked in, after the previous reservation is selected, will only be displayed here, and cannot be modified.
- **Room Type**: The Room Type will be automatically displayed according to the selected guest room, and cannot be modified.
- **Check-in Time**: The system fills the current time by default and cannot be modified.
- **Check-out Time**: The time will be filled automatically and cannot be modified.
- **Check in without card**: The first guest must be issued a room card, and the second guest can only check-in without a room card during group check-in.
- **Certificate Type**: The information of the first guest will be automatically filled in according to the previous order without manual input. But the second guest needs to enter the registration manually.
- **ID Number**: The information of the first guest will be automatically filled in according to the previous reservation list without manual input. But the second guest needs to enter the registration manually.
- **First Name**: The information of the first guest will be automatically filled in according to the previous reservation list without manual input. But the second guest needs to enter the registration manually.

- **Last Name**: The information of the first guest will be automatically filled in according to the previous reservation list without manual input. But the second guest needs to enter the registration manually.
- **Phone Number**: The information of the first guest will be automatically filled in according to the previous reservation list without manual input. But the second guest needs to enter the registration manually.
- Access Level(s): Click to add the room card to the Access Level that can be accessed, such as hotel lobby access control, swimming pool access control, chess room access control, etc. After selecting the corresponding access level here, the room card has both the guestroom unlock access and these access control rights.
- **Elevator Control**: Click to add the room card to the Elevator Control. For example, the guest room is on the 3rd floor, after selecting the elevator control on the 3rd floor, the room card has both the guestroom unlock and the elevator rights on the 3rd floor.
- **Hotel Facility**: Click to add the room card to the room area, such as VIP entertainment room, private hot spring, etc. After selecting the corresponding room area, the room card has both the unlocking guestroom and the unlocking the special room permissions.
- **Number of Cards Issued:** Indicates the current number of room cards issued, and the room card information will be displayed in the list. It includes the guest name of the cardholder, ID card number, and room card number.
- **Number of Available Guests:** Indicates the number of fellow guests who can still check in, depending on the maximum number of occupants of the room settings.
- 4. Place the card on the card reader, click Write Card, complete the card issuance. Click Complete, the pop-up window will close, and the check-in information can be viewed in the room information on the right side, as shown in Figure 3.1-48.

| Room No.:yi<br>Status:Checl<br>Lock Name:                                                 | haolou1F101<br>k-in<br>00-0D-6F-00-1                   | 17-60-57-91 |
|-------------------------------------------------------------------------------------------|--------------------------------------------------------|-------------|
| Check-in                                                                                  | Reservation                                            | Room        |
| First Name: tes<br>Last Name: bug<br>Phone Number:<br>E-mail: jiakai.zt<br>Card No.: 3700 | t<br>+86 4001053868<br>i@zkteco.com<br>054240 Report C | ard Loss    |
| Check-In Time:<br>Check-Out Time<br>Days/Hours to S<br>Guest Count: 1                     | 08-17 11:00<br>: 08-17 12:00<br>tay: 1Day(s)           |             |

Figure 3.1-48

#### 3.1.10.3 Overstay

1. Right-click the room in the **Room Monitor** interface and select **Individual** > **Overstay** in the pop-up window, as shown in Figure 3.1-49.

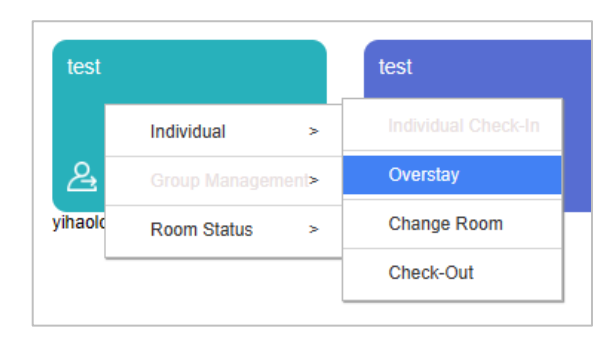

Figure 3.1-49

2. In the pop-up window of overstay registration, users can view the name of the person staying in the current room, registration certificate and card number, as shown in Figure 3.1-50.

|                |                     | Overstay Registration |                     | × |
|----------------|---------------------|-----------------------|---------------------|---|
| Room Name      | yihaolou1F101       |                       |                     |   |
| First Name     | ID Type             | ID Number             | Card No.            |   |
| test           | ID                  | 2233                  | 3700054240          |   |
| Overstay Days* | 1                   | Days to Stay          | 1                   |   |
| Check-In Time  | 2023-08-17 11:42:46 | Check-Out Time        | 2023-08-19 12:00:00 |   |
| Discount(%)    | 0                   | Overstay Charge       | 200.00              |   |
|                |                     |                       |                     |   |
|                | O                   | verstay Cancel        |                     |   |

Figure 3.1-50

- **Overstay Days**: The default value is displayed according to the hotel parameter settings, which can be changed, and the maximum value is 99 days.
- **Days of Stay**: The default value is displayed according to the hotel parameter settings, which cannot be changed.
- **Check-in Time**: Automatically fills according to the actual check-in time.
- **Check-out Time**: The date is automatically calculated according to the estimated number of days of stay, and the check-out time is automatically filled according to the default check-out time set on the hotel parameters.

- **Discount (%)**: Select the discount percentage as per the norms and the range is 0% to100%.
- **Overstay Charge**: Automatically calculated according to the daily rate multiplied by the number of days of overstay.
- 3. Click **Overstay** and pup up the **issued for Overstay** interface. Remote card writing and card reader can be used to issue cards, as shown in Figure 3.1-51

| Room Name* yhaolou1F101 shuangren<br>Check-In Time* 2023-08-17 11:42:46<br>Check-Out Time* 2023-08-17 11:42:46<br>2023-08-19 12:00:0<br>Write Card Remotely □<br>Write Card Remotely □<br>Write Card Remotely □<br>Write Card Remotely □<br>First Name ID Type ID Number Card No. Issuing Status<br>test ID 2233 3700054240 o                                                                                                    |                     |                          | Issued for Overstay | ,          |                |  |
|----------------------------------------------------------------------------------------------------|---------------------|--------------------------|---------------------|------------|----------------|--|
| Room Type*                                                                                                    | Room Name*          |                          | yihaolou1F101       |            |                |  |
| Check-In Time*       2023-08-17 11:42:46         Check-Out Time*       2023-08-19 12:00:00         Write Card Remotely       □         Number of Cards Issued: 1Number of Available Guests:       □         First Name       ID Type       ID Number       Card No.         test       ID       2233       3700054240                                                                                                    | Room Type*          |                          | shuangren           |            |                |  |
| Check-Out Time*       2023-08-19 12:00:00         Write Card Remotely       □         Number of Cards Issued: 1Number of Available Guests:       □         First Name       ID Type       ID Number       Card No.       Issuing Status         test       ID       2233       3700054240       ●                                                                                                    | Check-In Time*      |                          | 2023-08-17 11:42    | 2:46       |                |  |
| Write Card Remotely       □         Number of Cards Issued: 1Number of Available Guests:       ID Type       ID Number       Card No.       Issuing Status         test       ID       2233       3700054240       ID                                                                                                    | Check-Out Time*     |                          | 2023-08-19 12:00    | 0:00       |                |  |
| Number of Cards Issued: 1Number of Available Guests:         First Name       ID Type       ID Number       Card No.       Issuing Status         test       ID       2233       3700054240       Image: Card No.       Image: Card No.       Image: Card | Write Card Remotely |                          |                     |            |                |  |
| First Name     ID Type     ID Number     Card No.     Issuing Status       test     ID     2233     3700054240     Image: Card No.                                                                                                    | Number of Cards Iss | ued:1Number of Available | Guests:0            |            |                |  |
| test ID 2233 3700054240 ©                                                                                                    | First Name          | ID Type                  | ID Number           | Card No.   | Issuing Status |  |
| < >                                                                                                    | test                | ID                       | 2233                | 3700054240 | 0              |  |
|                                                                                                    |                     |                          |                     |            |                |  |
|                                                                                                    |                     |                          |                     |            |                |  |
|                                                                                                    |                     |                          | Write Card Con      | npleted    |                |  |

Figure 3.1-51

- **Room Name**: The room number to be checked in, after the previous reservation is selected, will only be displayed here, and cannot be modified.
- **Room Type**: The Room Type will be automatically displayed according to the selected guest room, and cannot be modified.
- **Check-in Time**: The system fills the current time by default and cannot be modified.
- Check-out Time: The time will be filled automatically and cannot be modified.
- Write Card Remotely: After Write Card Remotely is checked, the Write Card button is set to ashes. After completion, the customer needs to use the room card to swipe the card directly in the hotel lock. The first swipe will give the warning tone of card failure, and the second swipe can open the door normally. If Write Card Remotely is not checked, users need to place the card on the card reader, click Write Card, and issuing status will be displayed after writing the card successfully.
- **Number of Cards Issued:** Indicates the current number of room cards issued, and the room card information will be displayed in the list. It includes the guest name of the cardholder, ID card number, and room card number.

- **Number of Available Guests:** Indicates the number of fellow guests who can still check in, depending on the maximum number of occupants of the room settings.
- 4. After the overstay, close the overstay interface and the check-out date in the room information will update automatedly, as shown in Figure 3.1-52.

| Room No.:yih<br>Status:Check-<br>Lock Name:<br>57-91 | aolou1F10<br>.in<br>00-0D-6F-0 | 1<br>00-17-60- |
|------------------------------------------------------|--------------------------------|----------------|
| Check-in R                                           | eservation                     | Room           |
| First Name: test                                     |                                |                |
| Last Name: bug                                       |                                |                |
| Phone Number:                                        | +86 40010538                   | 368            |
| E-mail: jiakai.zh@                                   | gzkteco.com                    |                |
| Card No.: 37000                                      | 54240 Repo                     | rt Card Loss   |
| Check-In Time: 0                                     | 8-17 11:42                     |                |
| Check-Out Time:                                      | 08-19 12:00                    | ]              |
| Days/Hours to Sta                                    | y: 2Day(s)                     |                |
| Guest Count: 1                                       |                                |                |

Figure 3.1-52

### 3.1.10.4 Change Room

 Right-click the room in the Room Monitor interface and select Individual > Change Room in the pop-up window, as shown in Figure 3.1-53.

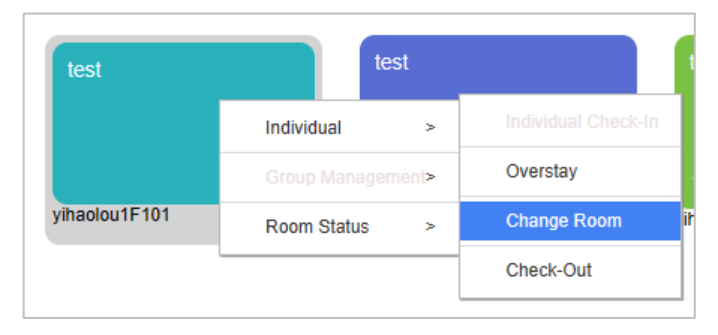

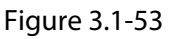

2. In the pop-up window of change registration, users can view the room information of the current staff and the room information after changing rooms, as shown in Figure 3.1-54.

|                                  |                                                                                                    | Change Room                                       |                                     |            |                                             |             |
|----------------------------------|----------------------------------------------------------------------------------------------------|---------------------------------------------------|-------------------------------------|------------|---------------------------------------------|-------------|
| urrent Room                      | yihaolou1F101                                                                                               | New Room                                          |                                     | yih        | aolou1F104                                  |             |
| coom Type                        | shuangren                                                                                                   | Room Type                                         |                                     | sh         | uangren                                     |             |
| uest Count                       | 1                                                                                                    | Guest Coun                                        | t                                   | 1          |                                             |             |
| ays Left                         | 2                                                                                                    | Days to Stay                                      | /                                   | 2          |                                             |             |
| iscount(%)                       | 0                                                                                                    | Discount(%)                                       |                                     | 0          |                                             |             |
| aily Rate                        | 200                                                                                                    | Daily Rate                                        |                                     | 20         | 0                                           |             |
| eposit Amount                    | 100                                                                                                    | Additional D                                      | eposit Amount                       | 0.0        | 00                                          |             |
| repaid Room                      | 400                                                                                                    | Pay Balance                                       | 9                                   | 0.0        | 00                                          |             |
| Duilding Name                    | The New                                                                                                    |                                                   |                                     |            | 0                                           | A           |
| Building Name                    | FIDOLINAITH                                                                                                 | R0                                                | orn Name                            |            | Q                                           | ~           |
| Room Capa   Numb                 | er of B   Daily Rate                                                                                        | Hourly Rate   Deposit Amo                         | Building Name                       | Floor Name | Room Type                                   | Room Na     |
| 3 2                              | 200                                                                                                    | 20 100                                            | vihaolou                            | 1F         | shuangren                                   | vihaolou1F1 |
|                                  |                                                                                                    |                                                   |                                     |            |                                             |             |
|                                  | 60                                                                                                    | luma To de di Baso                                | Talal of 4 records                  |            |                                             |             |
| ic ← 1-1 →                       | >) 50 rows per page 👻                                                                                       | Jump To 1 /1 Page                                 | Total of 1 records                  |            |                                             |             |
| I< < 1-1 →<br>First Name         | >i 50 rows per page ❤<br>ID Type                                                                            | Jump To 1 /1 Page                                 | Total of 1 records<br>Imber         |            | Card No.                                    |             |
| i∢ ∢ 1-1 →<br>First Name         | >) 50 rows per page ❤<br>ID Type                                                                            | Jump To 1 /1 Page                                 | Total of 1 records                  |            | Card No.                                    |             |
| I< < 1-1 ><br>First Name<br>test | >  50 rows per page ~<br>  ID Type<br>  ID                                                                  | Jump To 1 /1 Page<br>ID Nu<br>2233                | Total of 1 records                  |            | Card No.<br>3700054240                      |             |
| IC C 1-1 ><br>First Name<br>test | >)         50 rows per page            ID         Type         ID           ID          2023-08-17 11:42:45 | Jump To 1 /1 Page<br>ID Nu<br>2233<br>Check-Out 1 | Total of 1 records<br>Imber<br>Time | 20         | Card No.<br>3700054240<br>23-08-19 12:00:00 |             |

Figure 3.1-54

- Current Room: The current room name will only be displayed here, and cannot be modified.
- **Room Type**: The current room type will be automatically displayed according to the selected guest room, and cannot be modified.
- **Guest Count**: The current total number of guest. The guest count must be within the limits of room regulations.
- **Days Left**: Remaining stay days for current occupant. The default value is displayed according to the hotel parameter settings, which can be changed, and the maximum value is 99 days.
- **Discount (%)**: Discount for current occupancy. Select the discount percentage as per the norms and the range is 0% to100%.
- **Daily Rate**: Current room rate per day. Automatically calculates the rate according to the estimated number of days and the room fee set on room type.
- **Deposit Amount**: Deposit fee for the current room. Automatically fills according to the rental deposit set on room type.
- **Prepaid Room**: Automatically calculated according to the daily rate multiplied by the number of days of checked-in.
- New Room: The new room name is displayed after the room is selected, and it is empty if it is not selected.

- **Room Type**: The new room type is displayed after the room is selected, and it is empty if it is not selected.
- **Guest Count**: The number of guests shown is consistent with the data on the left.
- **Days of Stay**: The number of days shown is consistent with the data on the left.
- **Discount (%)**: The discount shown is consistent with the data on the left.
- **Daily Rate**: New room rate per day. Automatically calculates the rate according to the estimated number of days and the room fee set on room type.
- Additional Deposit Amount: Automatically calculated the difference of deposit according to different rooms, more refund less make up, and it is empty if it is not selected new room.
- **Pay Balance**: Automatically calculated the difference of rate according to different rooms, more refund less make up, and it is empty if it is not selected new room.

#### Note:

- Users can query by building and floor, and need to select the building in turn before you can select the floor.
- Users can search by room name.
- Users can select a room directly with the left mouse button in the result list.
- 3. Click **OK** and pup up the **issued for Room Change** interface. Remote card writing and card reader can be used to issue cards, as shown in Figure 3.1-55.

|                          |                            | Issued for Room Change | 3          |                | × |
|--------------------------|----------------------------|------------------------|------------|----------------|---|
| Room Name*               |                            | yihaolou1F104          |            |                |   |
| Room Type*               |                            | shuangren              |            |                |   |
| Check-In Time*           |                            | 2023-08-17 15:53:5     | 7          |                |   |
| Check-Out Time*          |                            | 2023-08-19 12:00:0     | 0          |                |   |
| Access Level(s)          |                            |                        |            |                |   |
| Elevator Control         |                            |                        |            |                |   |
| Hotel Facility           |                            |                        |            |                |   |
| Write Card Remotely      |                            |                        |            |                |   |
| Number of Cards Issued:1 | Number of Available Guests | :0                     |            |                |   |
| First Name               | ID Type                    | ID Number              | Card No.   | Issuing Status |   |
| test                     | ID                         | 2233                   | 3700054240 | 0              |   |
|                          |                            |                        |            |                |   |
|                          |                            |                        |            |                |   |
|                          |                            |                        |            |                |   |
|                          |                            |                        |            |                |   |
|                          |                            |                        |            |                |   |
|                          |                            |                        |            | ,              |   |
|                          |                            |                        |            |                |   |
|                          |                            |                        |            |                |   |
|                          |                            |                        |            |                |   |
|                          |                            |                        |            |                |   |
|                          |                            |                        |            |                |   |
|                          |                            |                        |            |                |   |
|                          |                            |                        |            |                |   |

Figure 3.1-55

- **Room Name**: The room number to be checked in, after the previous reservation is selected, will only be displayed here, and cannot be modified.
- **Room Type**: The Room Type will be automatically displayed according to the selected guest room, and cannot be modified.
- **Check-in Time**: The system fills the current time by default and cannot be modified.
- **Check-out Time**: The time will be filled automatically and cannot be modified.
- Write Card Remotely: After Write Card Remotely is checked, the Write Card button is set to ashes. After completion, the customer needs to use the room card to swipe the card directly in the hotel lock. The first swipe will give the warning tone of card failure, and the second swipe can open the door normally. If Write Card Remotely is not checked, users need to place the card on the card reader, click Write Card, and issuing status will be displayed after writing the card successfully.
- **Number of Cards Issued:** Indicates the current number of room cards issued, and the room card information will be displayed in the list. It includes the guest name of the cardholder, ID card number, and room card number.
- **Number of Available Guests:** Indicates the number of fellow guests who can still check in, depending on the maximum number of occupants of the room settings.
- 4. After the room change is completed, close the room change interface, and the old room becomes "Cleaning" and the target room becomes "check-in", as shown in Figure 3.1-56. The check-in information is the same as before the room change.

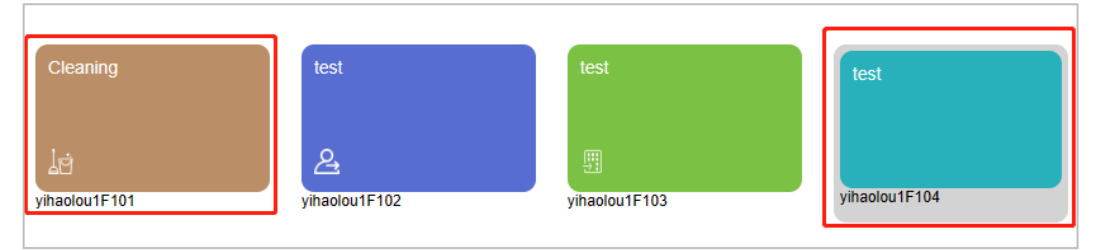

Figure 3.1-56

### 3.1.10.5 Check-out

1. Right-click the room in the **Room Monitor** interface and select **Individual > Check-Out** in the pop-up window, as shown in Figure 3.1-57.

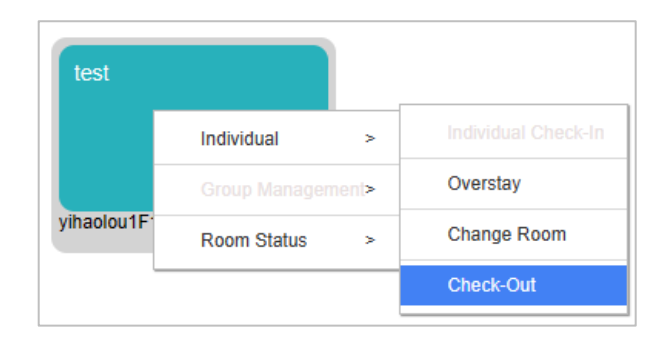

Figure 3.1-57

2. In the pop-up window of check-out, users can view the information of current room, after card cleaned, check-out can be completed, as shown in Figure 3.1-58.

|                                                                          |                                                                     | Check      | Out                                                           |                                     | × |
|--------------------------------------------------------------------------|---------------------------------------------------------------------|------------|---------------------------------------------------------------|-------------------------------------|---|
| Room Name<br>Building Name<br>Room Type<br>Days to Stay<br>Check-In Time | yihaolou 1F104<br>yihaolou<br>shuangren<br>2<br>2023-08-17 11:42:46 |            | Floor Name<br>Guest Count<br>Number of Days<br>Check-Out Time | 1F<br>1<br>1<br>2023-08-17 16:02:43 |   |
| First Name                                                               | ♥ ID Type                                                           | ID Number  | Card No.                                                      | Issuing Status                      |   |
| test<br>4                                                                | ID                                                                  | 2233       | 370005424                                                     | 0                                   | , |
|                                                                          | Са                                                                  | incel Card | ОК                                                            |                                     |   |

Figure 3.1-58

- **Room Name**: The current room name, will only be displayed here, and cannot be modified.
- **Building Name**: The building will be automatically displayed according to the selected guest room, and cannot be modified.
- **Floor Name**: The floor will be automatically displayed according to the selected guest room, and cannot be modified.
- **Room Type**: The room type will be automatically displayed according to the selected guest room, and cannot be modified.

- **Guest Count**: The current total number of guest. The guest count must be within the limits of room regulations.
- **Days of Stay**: Total number of days of stay booked. The default value is displayed according to the hotel parameter settings.
- **Number of Days**: Number of days already stayed. The default value is displayed according to the hotel parameter settings.
- **Check-in Time**: Automatically fills according to the actual check-in time.
- **Check-out Time**: The date is automatically calculated according to the estimated number of days of stay, and the check-out time is automatically filled according to the default check-out time set on the hotel parameters.

**Note**: If users check-out directly without cancelling the card, the room card will be added to the blocklist.

3. After the card is cancelled, the bill interface pops up, under which users can print invoices or bills, as shown in Figure 3.1-59.

| Invoice Preview       Guest Information         test hotel       Booking number:       1692/437737207130         Telephone:       First Name:       test bug         Fax:       Check-in Time:       2023-08-17 11:42:46         Website:       Check-in Time:       2023-08-17 11:42:46         Website:       Check-Nut Time:       2023-08-17 11:42:46         Mohal Address:       Check-Nut Time:       2023-08-17 11:42:46         Yubaokul F104 (Daily R       1.00       0.00       USD 200.00       0       USD 200.00         ert       Vibaokul F101 (Daily R       0.00       USD 200.00       0       USD 200.00         ert       Total Charge:       Total Charge:       USD 200.00       USD 200.00       Tax Rate (%):       USD 200.00         Subtotal: Daily rent => days*umit price*(100-discount)/100+estended rent (half of one day/day/N days) By hour=>hours*unit price*(100-discount)/100       USD 200.00       Tax Rate (%):       USD 200.00         Tax Rate (%):       USD 200.00       USD 200.00       Tax Rate (%):       USD 200.00         Tax Rate (%):       USD 200.00       USD 200.00       Tax Rate (%):       USD 200.00         Tax Rate (%):       USD 200.00       Tax Rate (%):       USD 200.00       Tax Rate (%):       USD 200.00         T                                                                                                    |                                  |                        |                           |                                | Bill at Check-Out         |                    |                     |                     |
|----------------------------------------------------------------------------------------------------|----------------------------------|------------------------|---------------------------|--------------------------------|---------------------------|--------------------|---------------------|---------------------|
| tet hotel         Booking number:         16922437737207130           Telephone:         Farx:         Farx:         Farx:         Farx:         Farx:         Check-In Time:         2023-08-17 11-62-245         Check-In Time:         2023-08-17 11-62-245           Webrite:         Check-Out Time:         2023-08-17 11-62-245         Check-Out Time:         2023-08-17 11-62-245         Check-Out Time:         2023-08-17 11-62-245           Mola Address:         Check-Out Time:         2023-08-17 11-62-245         Check-Out Time:         2023-08-17 16:02-43           Mahaboul F104(Daily R         Days/Hours         Extended days/hours         Vinit Price         Subtotal         Subtotal           mahaboul F101(Daily R         0.00         OUSD 200.00         O         USD 200.00         VISD 200.00           ent )         Total Charge:         USD 200.00         O         USD 200.00         VISD 200.00           ent )         Total Charge:         USD 200.00         O         USD 200.00         VISD 200.00           stated drivers'(hours'extended rent'(hours'extended rent'                                                                                                    |                                  |                        | Invoice Pr                | eview                          |                           |                    | Guest Information   |                     |
| Telephone:Furst Name:test bugFirst Name:test bugFax:Check-In Time: $2023-08-17 11.42.46$ Check-In Time: $2023-08-17 11.42.46$ Website:Check-Out Time: $2023-08-17 11.62.243$ Check-In Time: $2023-08-17 11.62.243$ Hotel Address:Cashier:adminKoon NameDay/Hour Kreeded day/hourUnit PriceDiscourtSubtonalynholoul F104(Daily R1.000.00USD 200.000USD 200.00ent)                                                                                                    | test hotel                       | Booking num            | ber:                      | 16922437737207130              |                           |                    | Check-in Type:      | Daily Rent          |
| Far:       Check-ln Time: $2023-08-17 \ 11:42.46$ Check-ln Time: $2023-08-17 \ 11:42.46$ Check-ln Time: $2023-08-17 \ 11:42.46$ Website:       Cashier:       admin         Acode And Genes       Cashier:       admin         Nanolou JF104(Daily R       1.00       0.00       USD 200.00       0       USD 200.00       VISD 200.00         ent )                                                                                                    | Telephone:                       |                        |                           | First Name:                    | test bug                  |                    | First Name:         | test bug            |
| Website:     Check-Out Time:     2023-08-17 16:02:43       Hotel Address:     Cashier:     admin       Room Name     Day /Hours     Extended day/hours     Unit Price     Discount     Subtoral       yihaoloulF104(Daily R     1.00     0.00     USD 200.00     0     USD 200.00       ent )                                                                                                    | Fax:                             |                        |                           | Check-In Time:                 | 2023-08-17 11:42          | :46                | Check-In Time:      | 2023-08-17 11:42:46 |
| Hotel Address:       Cankier:       admin         Room Name       Days/Hours       Extended days/hours       Tait Price       Subtoal       Subtoal         yhaloolul F104(Daily R       1.00       0.00       USD 200.00       0       USD 200.00       Yihaolout F104       USD 200.00         ent )                                                                                                    | Website:                         |                        |                           | Check-Out Time:                | 2023-08-17 16:02          | :43                | Check-Out Time:     | 2023-08-17 16:02:43 |
| Room Name         Days/Hours         Extended days/hours         Unit Price         Discount         Subtoal           yhaoloulF104(Daily R         1.00         0.00         USD 200.00         0         USD 200.00         yhaoloul F104         USD 200.00         yhaoloul F104         USD 200.00         yhaoloul F101         USD 200.00         yhaoloul F101         USD 200.00         yhaoloul F101         USD 200.00         yhaoloul F101         USD 200.00         yhaoloul F101         USD 200.00         yhaoloul F101         USD 200.00         Yhaoloul F101         USD 200.00         Yhaoloul F101         USD 200.00         Yhaoloul F101         USD 200.00         Yhaoloul F101         USD 200.00         Yhaoloul F101         USD 200.00         Yhaoloul F101         USD 200.00         Yhaoloul F101         USD 200.00         Yhaoloul F101         USD 200.00         Yhaoloul F101         USD 200.00         Yhaoloul F101         USD 200.00         Tax Rate (%): <usd 200.00<="" td="">         Tax Rate (%):<usd 200.00<="" td="">         Tax Rate (%):<usd 200.00<="" td="">         Tax Rate (%):<usd 200.00<="" td="">         Tax Rate (%):<usd 200.00<="" td="">         Tax Rate (%):<usd 200.00<="" td="">         Yhaole Annount:<usd 200.00<="" td="">         Yhaole Annount:<usd 200.00<="" td="">         Yhaole Annount:<usd 200.00<="" td="">         Yhaole Annount:<usd 200.00<="" td="">         Yhaole Annount:<usd 200.00<="" td="">         Yhaole Annount:<usd 200.00<="" td="">         Yhaole Annount:<usd 200.00<="" td="">         Yhaole Annount:<usd 200.00<="" td="">         Yhaole Ann</usd></usd></usd></usd></usd></usd></usd></usd></usd></usd></usd></usd></usd></usd>                                                                                                    | Hotel Address:                   |                        |                           | Cashier:                       | admin                     |                    |                     |                     |
| yhaoloulF104(Daily R     1.00     0.00     USD 200.00     0     USD 200.00     yihaoloulF104     USD 200.00       ent )     yihaoloulF101(Daily R     0.00     0     USD 200.00     0     USD 200.00       ent )     Total Charge:     USD 200.00     0     USD 200.00     Total Charge     USD 200.00       Subtal: Daily rent => days*unit price*(100-discount)/100+extended rent (hall of one day/days) By hour=>hours*unit price*(100-discount)/100     Total Charge     USD 200.00       *extended rent*(hours*extended rent)     USD 200.00     Tax Rate (%):     USD 0.00       Tax Rate (%):     USD 200.00     Tax Rate (%):     USD 0.00       Other Charge Rate (%):     USD 200.00     Amount:     USD 200.00       Total Charge:     USD 200.00     Tax Rate (%):     USD 0.00       Other Charge Rate (%):     USD 200.00     Amount:     USD 200.00       Total Charge:     USD 200.00     Tax Rate (%):     USD 200.00       Tax Rate (%):     USD 200.00     Amount:     USD 200.00       Amount Chaduing Tax):     USD 200.00     Tax Rate (%):     USD 200.00       Balance:     USD 300.00     USD 300.00                                                                                                    | Room Name                        | Days/Hours             | Extended days/hours       | Unit Price                     | Discount                  | Subtotal           | Room list           |                     |
| eet.)       yhaalou 1F01 ( Daily R       0.00       0.00       USD 200.00       0       USD 200.00       Payment Information         eet.       Total Charge:       USD 200.00       0       USD 200.00       Total Charge       Total Charge:       USD 200.00         *extended rent*(hours*extended rent+(hours*extended rent+(hours*extended rent*(hours*extended rent*(hou | yihaolou1F104( Daily R           | 1.00                   | 0.00                      | USD 200.00                     | 0                         | USD 200.00         | yihaolou1F104       | USD 200.00          |
| yhholoul Fl01(Daily R       0.00       0.00       USD 200.00       0       USD 200.00         ent )       Total Charge:       USD 200.00       Total Charge       USD 200.00         Subtotal: Daily rent => days*unit price*(100-discount)/100+extended rent (half of one day/day/N days) By hour=>hours*unit price*(100-discount)/100       Tax Rate (%):       USD 200.00         Total Charge:       USD 200.00       Tax Rate (%):       USD 200.00         Tax Rate (%):       USD 200.00       Other Charge Rate (%):       USD 200.00         Charge Rate (%):       USD 200.00       Amount Paidie:       USD 200.00         Total Amount(Including Tax):       USD 200.00       Amount Paidie:       USD 300.00         Thank your or visiting!                                                                                                    | ent )                            |                        |                           |                                |                           |                    | yihaolou1F101       | USD 0.00            |
| ent )         Payment Information           Total Charge:         USD 200.00         Total Charge         USD 200.00           Subtotal: Daily rent => days*unit price*(100-discount)/100+extended rent (half of one day/day/N days) By hour=>hours*unit price*(100-discount)/100         Tax Rate (%):         USD 200.00           *extended rent*(hours*extended rent)         USD 200.00         Tax Rate (%):         USD 0.00           Tax Rate (%):         USD 200.00         Tax Rate (%):         USD 0.00           Tax Rate (%):         USD 200.00         Payable Amount:         USD 200.00           Other Charge Rate (%):         USD 200.00         Amount Paid:         USD 200.00           Total Amount(Including Tax):         USD 200.00         Homes         Homes                                                                                                    | yihaolou1F101( Daily R           | 0.00                   | 0.00                      | USD 200.00                     | 0                         | USD 0.00           |                     |                     |
| Total Charge:         USD 200.00         Total Charge         USD 200.00           Subtotal: Daily rent => days*umit price*(100-discount)/100+extended rent (half of one day/day:N days) By hour=>hours*umit price*(100-discount)/100         Tax Rate (%):         USD 0.00           +extended rent*(hours*extended rent)         Charge Aus (%):         USD 0.00           Total Charge         USD 0.00         Payable Amount:         USD 0.00           Tax Rate (%):         USD 0.00         Payable Amount:         USD 0.00           Tax Rate (%):         USD 0.00         Payable Amount:         USD 0.00           Other Charge Rate (%):         USD 0.00         Amount Paid:         USD 0.00           Total Amount(Including Tax):         USD 0.00         Subto 0.00         Amount Paid:         USD 0.00           Thank you for visiting!         USD 0.00         Amount Paid:         USD 0.00         Balance:         USD 0.00                                                                                                    | ent )                            |                        |                           |                                |                           |                    | Payment Information | n                   |
| Subtotal: Daily rent => days*unit price*(100-discount)/100+extended rent (half of one day/day)N days) By hou=>hours*unit price*(100-discount)/100       Tax Rate (%):       USD 0.00         +extended rent*(hours*extended rent)       USD 200.00       Tax Rate (%):       USD 0.00         Tax Rate (%):       USD 0.00       Payable Amount:       USD 0.00         Tax Rate (%):       USD 0.00       Mount Paid:       USD 0.00         Other Charge Rate (%):       USD 0.00       Mount Paid:       USD 0.00         Other Charge Rate (%):       USD 0.00       Mount Paid:       USD 0.00         Total Amount(Including Tax):       USD 0.00       Balance:       USD 0.00                                                                                                    |                                  |                        | Total Charge:             |                                | USD 200.00                |                    | Total Charge        | USD 200.00          |
| +extended rent*(hours*extended rent)     Other Charge Rate (%): USD 0.00       Total Charge:     USD 200.00       Tax Rate (%):     USD 000.00       Other Charge Rate (%):     USD 000.00       Other Charge Rate (%):     USD 000.00       Other Charge Rate (%):     USD 000.00       Total Amount(Including Tax):     USD 200.00                                                                                                    | Subtotal: Daily rent = > days*ur | uit price*(100-discour | nt)/100+extended rent (ha | lf of one day/day/N days) By l | hour= >hours*unit price*( | 100 -discount)/100 | Tax Rate (%):       | USD 0.00            |
| Total Charge:         USD 200.00         Payable Amount:         USD 200.00           Tax Rate (%):         USD 00.00         Amount Paid:         USD 00.00           Other Charge Rate (%):         USD 00.00         Amount Paid:         USD 00.00           Total Amount(Including Tax):         USD 200.00         Balance:         USD 300.00                                                                                                    | +extended rent*(hours*extended   | l rent)                |                           |                                |                           |                    | Other Charge Rate ( | (%): USD 0.00       |
| Tax Rate (%):         USD 0.00         Amount Paid:         USD 500.00           Other Charge Rate (%):         USD 0.00         Balance:         USD 300.00           Total Amount(Including Tax):         USD 100.00         Balance:         USD 300.00                                                                                                    | Total Charge:                    |                        | _                         |                                |                           | USD 200.00         | Payable Amount:     | USD 200.00          |
| Other Charge Rate (%):     USD 0.00       Total Amount(Including Tax):     USD 200.00                                                                                                    | Tax Rate (%):                    |                        | _                         |                                |                           | USD 0.00           | Amount Paid:        | USD 500.00          |
| Total Amount(Including Tax): USD 200.00 Thank you for visiting!                                                                                                    | Other Charge Rate (%):           |                        |                           |                                |                           | USD 0.00           | Balance:            | USD 300.00          |
| Thank you for visiting!                                                                                                    | Total Amount(Including Tax):     |                        | _                         |                                |                           | USD 200.00         |                     |                     |
| a nank you to visiting.                                                                                                    |                                  |                        | Thank you fo              |                                |                           |                    |                     |                     |
|                                                                                                    |                                  |                        | 1 nank you 10             | r visiung:                     |                           |                    | 1                   |                     |

Figure 3.1-59

**Note:** The hotel information section is filled out in **Hotel Setting**, including tax rates.

## 3.1.11 Group Business

### 3.1.11.1 Check-in

1. Right-click the available rooms and select **Group Management > Group check-in** function from the pop-up menu to check-in as shown in Figure 3.1-60.

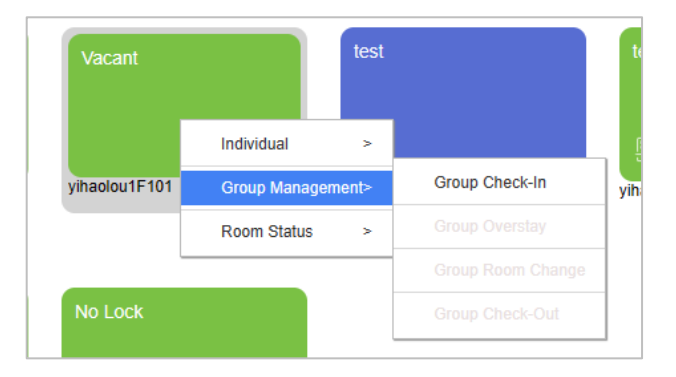

Figure 3.1-60

2. The individual check-in window will be displayed, after filling in the Check-In information, as shown in Figure 3.1-61.

|                                      |                       | Check-In Registration                                                                                       | ×           |
|--------------------------------------|-----------------------|----------------------------------------------------------------------------------------------------|-------------|
| Certificate Type*<br>ID Number*      | Passport              | Building Name V Floor Name V More V Q &                                                                     |             |
| First Name (for primary<br>contact)* | test                  | Room Capacity Number of B   Daily Rate   Hourly Rate   Deposit Amo   Building Name   Floor Name   Room Type | Room Na     |
| Last Name                            | bug                   | 3 2 200 20 100 yihaolou 1F shuangren                                                                        | yihaolou1F1 |
| Group Name*                          | ZKTeco                |                                                                                                    |             |
| Gender                               | Male 👻                |                                                                                                    |             |
| E-mail                               | jiakai.zh@zkteco.com  |                                                                                                    |             |
| Home Address                         | zkteco                |                                                                                                    |             |
| Phone Number                         | <b>₩</b> 4001053868 Q | l                                                                                                    |             |
| Discount(%)                          | 10                    |                                                                                                    |             |
| Guest Count*                         | 1                     | I< < 1-1 > >I 50 rows per page ♥ Jump To 1 /1 Page Total of 1 records                                       |             |
| Days to Stay*                        | 4                     | Deem Cenesity Number of D. J. Delly Dete. J. Haudy Dete. J. Depeak Ame. J. Duilding Name. J. Deem Type      | Deem No.    |
| Check-In Time*                       | 2023-08-17 16:53:06   | Room capacity Rumber of b Dany Rate Roomy Rate Deposit Amo Building Rame Proof Rame Room Type               | Room Na     |
| Check-Out Time*                      | 2023-08-21 12:00:00   | 3 2 200 20 100 yihaolou 1F shuangren                                                                        | yihaolou1F1 |
| List of Room Conflicts               |                       |                                                                                                    |             |
| Room Name                            | Booking Time          |                                                                                                    |             |
| yihaolou1F101                        | 2023-08-20 12:01      |                                                                                                    |             |
|                                      |                       | 1/ / 1-1 > >1 50 rows per page - Jump To 1 /1 Page Total of 1 records                                       |             |
|                                      |                       | ······································                                                                      |             |
|                                      |                       | Total Number of Rooms* 1 Deposit Amount* 100                                                                |             |
| The selected room has been b         | booked.               | Total Charge" 820                                                                                           |             |
|                                      |                       | Check-In Close                                                                                              |             |

Figure 3.1-61

- **Certificate Type**: The Certificate Type can be selected from the drop-down list such as ID, Passport, Driver's License, Others.
- **ID Number**: The system will obtain the information of the guests who have checked in. When the same ID number is entered for the next time, the other information of the guests will be automatically filled in.
- **First Name (for primary contact)**: Enter the first name of the primary contact guest, required fields.
- **Group Name**: Enter the name of the group, non-required fields.

- **Gender**: Select the gender from the drop-down list.
- **E-Mail**: The email address of guests is not required, but can be used to send consumption bills.
- Home Address: Not required.
- **Phone Number**: If the customer needs to use the mobile phone HTML5 function, he/she must fill in the mobile phone number which can receive the successful check-in SMS and the mobile phone HTML5 link. Remember to select the country before entering the guest's phone number. It will be automatically saved as the default number.
- **Discount (%)**: Select the discount percentage as per the norms and the range is 0% to100%.
- **Guest Count**: The Guest count must be within the limits of room regulations.
- **Days of Stay**: The default value is displayed according to the hotel parameter settings, which can be changed, and the maximum value is 99 days.
- **Check-in Time**: Automatically fills according to the actual check-in time.
- **Check-out Time**: The date is automatically calculated according to the estimated number of days of stay, and the check-out time is automatically filled according to the default check-out time set on the hotel parameters.
- Total Number of Rooms: The total number of rooms the group stays in.
- **Deposit Amount**: Automatically fills according to the rental deposit set on room type.
- **Total Charge**: Automatically calculates the rate according to the estimated number of days and the room fee set on room type.
- **List of Room Conflicts:** When the reservation room time conflicts with the group checkin time of the day, the conflicting room is indicated on this interface.
- After filling in the required information above, click the Check-in button to enter Register or Issue a Card interface, set the ladder control (optional), access control (optional), and hotel facility, as shown in Figure 3.1-62.

|                                                                             |                                                         | Register or | Issue a Card                                                                                       |                                             | × |
|-----------------------------------------------------------------------------|---------------------------------------------------------|-------------|----------------------------------------------------------------------------------------------------|---------------------------------------------|---|
| Room Name<br>Building Name*<br>Check-In Time*<br>Guest Count*               | yihaolou1F101<br>yihaolou<br>2023-08-17 17:11:52<br>1 ~ |             | Type Name <sup>*</sup><br>Floor Name<br>Check-Out Time <sup>*</sup><br>Number of Beds <sup>*</sup> | shuangren<br>1F<br>2023-08-18 12:00:00<br>2 |   |
| Check in without card<br>First Name*<br>Last Name<br>Phone Number<br>E-mail | •                                                       | 0<br>0      | Certificate Type*<br>ID Number*<br>Access Level(s)<br>Elevator Control<br>Hotel Facility           |                                             |   |
| First Name                                                                  | ID Type                                                 | ID Number   | Card No.                                                                                           |                                             |   |
|                                                                             | Write C                                                 | ard Canc    | el Card Complete                                                                                   | ed                                          |   |

Figure 3.1-62

- **Room Name**: The room number to be checked in, after the previous reservation is selected, will only be displayed here, and cannot be modified.
- **Type Name**: The room type will be automatically displayed according to the selected guest room, and cannot be modified.
- **Building Name**: The building will be automatically displayed according to the selected guest room, and cannot be modified.
- **Floor Name**: The floor will be automatically displayed according to the selected guest room, and cannot be modified.
- **Check-in Time**: The system fills the current time by default and cannot be modified.
- **Check-out Time**: The time will be filled automatically and cannot be modified.
- **Guest Count**: Set the total number of guest staying in the current room The guest count must be within the limits of room regulations.
- **Number of Beds**: The number will be automatically displayed according to the selected guest room, and cannot be modified.
- In the room can be switched to facilitate the arrangement of group members.
- **Check in without card**: The first guest must be issued a room card, and the second guest can only check-in without a room card during group check-in.
- **Certificate Type**: The information of the first guest will be automatically filled in according to the previous order without manual input. But the second guest needs to enter the registration manually.

- **ID Number**: The information of the first guest will be automatically filled in according to the previous reservation list without manual input. But the second guest needs to enter the registration manually.
- **First Name**: The information of the first guest will be automatically filled in according to the previous reservation list without manual input. But the second guest needs to enter the registration manually.
- **Last Name**: The information of the first guest will be automatically filled in according to the previous reservation list without manual input. But the second guest needs to enter the registration manually.
- **Phone Number**: The information of the first guest will be automatically filled in according to the previous reservation list without manual input. But the second guest needs to enter the registration manually.
- **E-Mail**: The email address of guests is not required, but can be used to send consumption bills. The information of the first guest will be automatically filled in according to the previous reservation list without manual input. But the second guest needs to enter the registration manually.
- Access Level(s): Click to add the room card to the Access Level that can be accessed, such as hotel lobby access control, swimming pool access control, chess room access control, etc. After selecting the corresponding access level here, the room card has both the guestroom unlock access and these access control rights.
- **Elevator Control**: Click to add the room card to the Elevator Control. For example, the guest room is on the 3rd floor, after selecting the elevator control on the 3rd floor, the room card has both the guestroom unlock and the elevator rights on the 3rd floor.
- **Hotel Facility**: Click to add the room card to the room area, such as VIP entertainment room, private hot spring, etc. After selecting the corresponding room area, the room card has both the unlocking guestroom and the unlocking the special room permissions.
- 4. Place the card on the card reader, click Write Card, complete the card issuance. Click Complete, the pop-up window will close, and the check-in information can be viewed in the room information on the right side, as shown in Figure 3.1-63.

| Room No.:yi<br>Status:Chec<br>Lock Name:                                                                                                    | haolou1F104<br>k-in<br>00-0D-6F-00-                                                                              | 15-62-47-60 |
|----------------------------------------------------------------------------------------------------|----------------------------------------------------------------------------------------------------|-------------|
| Check-in                                                                                                    | Reservation                                                                                                    | Room        |
| First Name: tes<br>Last Name: bu<br>Phone Number:<br>E-mail: jiakai.zi<br>Card No.: 3700<br>Check-In Time:<br>Check-Out Time<br>Days/Hours to S<br>Guest Count: 1 | ttH<br>gL<br>+1 4001053868<br>h@zkteco.com<br>0054240 Report C<br>08-17 17:42<br>:: 08-18 12:00<br>stay: 1Day(s) | ard Loss    |

Figure 3.1-63

### 3.1.11.2 Reservation Check-in

1. In the **Reservation List**, locate the person who is checking in today, and click **Check-In Registration** after the earliest check-in time is met, as shown in Figure 3.1-64. Or right-click the reservation room in the **Room Monitor** interface and click the **Group Management** button.

| Hotel / H | iotel Management / F | Reservation List |                  |                     |                         |                        |            |              |                           |                     |                    |              |            |
|-----------|----------------------|------------------|------------------|---------------------|-------------------------|------------------------|------------|--------------|---------------------------|---------------------|--------------------|--------------|------------|
| First f   | lame                 | Mobile Nu        | mber             | E-mail              | More *                  | Q @                    |            |              |                           |                     |                    |              |            |
| OR        | efresh 🔋 Delete      |                  |                  |                     |                         |                        |            |              |                           |                     |                    |              |            |
| mber      | E-mail               | Check-in Type    | Booking Method   | Booking Time        | Scheduled Check-in Time | Scheduled Check-out Ti | Reservatio | Booking Type | Reservation Room Num      | Reservation Type    | Reservation Status | Company Name | Operations |
| 68        | jiakai.zh@zkteco.    | Daily Rent       | Booking by Phone | 2023-08-18 11:12:27 | 2023-08-18 12:00:00     | 2023-08-19 12:00:00    | 1          | Group        | yihaolou1F101,yihaolou1F1 | shuangren,shuangren | Valid              | ZKTeco       | ∠ F        |
| 68        | jiakai.zh@zkteco.    | Daily Rent       | Booking by Phone | 2023-08-16 17:05:49 | 2023-08-20 12:00:00     | 2023-08-31 12:00:00    | 11         | Person       | yihaolou1F101,yihaolou1F1 | shuangren,shuangren | Valid              | ZKTeco       | <u>e</u> p |
|           |                      |                  |                  |                     |                         |                        |            |              |                           |                     |                    |              |            |

Figure 3.1-64

2. In the Check-In pop-up window, the corresponding information will be automatically filled in according to the reservation information, as shown in Figure 3.1-65.

|                         |                        |               |              | Check-In Regist | ration      |                            |                 |            |            | *                       |
|-------------------------|------------------------|---------------|--------------|-----------------|-------------|----------------------------|-----------------|------------|------------|-------------------------|
| Certificate Type*       |                        | Building Name |              | Floor Name      |             | <ul> <li>More -</li> </ul> | Q &             |            |            |                         |
| ID Number*              | 2233                   |               |              |                 |             |                            |                 |            |            |                         |
| First Name (for primary | test                   | Room Capacity | Number of B  | Daily Rate      | Hourly Rate | Deposit Amo                | Building Name   | Floor Name | Room Type  | Room Na                 |
| contact)*               | 1001                   | 2             | 2            | 200             | 20          | 400                        |                 | 45         |            | with a set of the first |
| Last Name               | bug                    | 3             | 2            | 200             | 20          | 100                        | yinaolou        | 16         | snuangren  | ymaolouTFT              |
| Group Name*             | ZKTeco1                | 3             | 2            | 200             | 20          | 100                        | yihaolou        | 1F         | shuangren  | yihaolou1F1             |
| Gender                  | <b>-</b>               |               |              |                 |             |                            |                 |            |            |                         |
| E-mail                  | jiakai.zh@zkteco.com Q |               |              |                 |             |                            |                 |            |            |                         |
| Home Address            |                        |               |              |                 |             |                            |                 |            |            |                         |
| Phone Number            | • 4001053868 Q         |               |              |                 |             |                            |                 |            |            |                         |
| Discount(%)             |                        | 14 4 1-2      | > > 50 1     | ows per page 👻  | Jump To 1   | /1 Page Tota               | I of 2 records  |            |            |                         |
| Guest Count*            |                        |               | 2 21 001     | one per page    |             |                            |                 |            |            |                         |
| Days to Stay*           | 1                      | Room Capacity | Number of B  | Daily Rate      | Hourly Rate | Deposit Amo                | Building Name   | Floor Name | Room Type  | Room Na                 |
| Check-In Time*          | 2023-08-18 11:21:06    | 2             | 2            | 200             | 20          | 100                        | vibaalou        | 16         | chuangran  | vibaolou1E1             |
| Check-Out Time*         | 2023-08-19 12:00:00    | 5             | 2            | 200             | 20          | 100                        | yillaolou       | 1r         | siluangren | ymaolou i P i           |
| List of Room Conflicts  |                        | 3             | 2            | 200             | 20          | 100                        | yihaolou        | 1F         | shuangren  | yihaolou1F1             |
| Room Name               | Booking Time           |               |              |                 |             |                            |                 |            |            |                         |
| -0                      | -                      |               |              |                 |             |                            |                 |            |            |                         |
|                         |                        |               |              |                 |             |                            |                 |            |            |                         |
|                         |                        |               |              |                 |             |                            |                 |            |            |                         |
| No data                 | 3                      | < < 1-2       | > >  50 i    | ows per page 🔻  | Jump To 1   | /1 Page Tota               | I of 2 records  |            |            |                         |
|                         |                        | Total Numi    | er of Rooms* | 2               |             |                            | Deposit Amount* | 200        |            |                         |
|                         |                        | Total         | Charge*      | 600             |             |                            |                 |            |            |                         |
|                         |                        |               | -            |                 |             |                            |                 |            |            |                         |
|                         |                        |               |              | Check-In        | Close       |                            |                 |            |            |                         |

Figure 3.1-65

- **Certificate Type**: The Certificate Type can be selected from the drop-down list such as ID, Passport, Driver's License, Others.
- **ID Number**: The system will obtain the information of the guests who have checked in. When the same ID number is entered for the next time, the other information of the guests will be automatically filled in.
- **First Name (for primary contact)**: Enter the first name of the primary contact guest, required fields.
- **Group Name**: Enter the name of the group, non-required fields.
- **Gender**: Select the gender from the drop-down list.
- **E-Mail**: The email address of guests is not required, but can be used to send consumption bills.
- Home Address: Not required.
- **Phone Number**: If the customer needs to use the mobile phone HTML5 function, he/she must fill in the mobile phone number which can receive the successful check-in SMS and the mobile phone HTML5 link. Remember to select the country before entering the guest's phone number. It will be automatically saved as the default number.
- **Discount (%)**: Select the discount percentage as per the norms and the range is 0% to100%.
- **Guest Count**: The Guest count must be within the limits of room regulations.
- **Days of Stay**: The default value is displayed according to the hotel parameter settings, which can be changed, and the maximum value is 99 days.
- **Check-in Time**: Automatically fills according to the actual check-in time.
- **Check-out Time**: The date is automatically calculated according to the estimated number of days of stay, and the check-out time is automatically filled according to the default check-out time set on the hotel parameters.
- Total Number of Rooms: The total number of rooms the group stays in.
- **Deposit Amount**: Automatically fills according to the rental deposit set on room type.
- **Total Charge**: Automatically calculates the rate according to the estimated number of days and the room fee set on room type.
- **List of Room Conflicts:** When the reservation room time conflicts with the group checkin time of the day, the conflicting room is indicated on this interface.
- After filling in the required information above, click the Check-in Registration button to enter Register or Issue a Card interface, set the ladder control (optional), access control (optional), and hotel facility, as shown in Figure 3.1-66.

|                                                                                                 |                                                       | Register o      | r Issue a Card                                                                                     |                                             | × |
|-------------------------------------------------------------------------------------------------|-------------------------------------------------------|-----------------|----------------------------------------------------------------------------------------------------|---------------------------------------------|---|
| Room Name<br>Building Name*<br>Check-In Time*<br>Guest Count*                                   | yihaolou1F101<br>yihaolou<br>2023-08-18 11:21:06<br>1 | ]<br>]<br>]     | Type Name <sup>*</sup><br>Floor Name<br>Check-Out Time <sup>*</sup><br>Number of Beds <sup>*</sup> | shuangren<br>1F<br>2023-08-19 12:00:00<br>2 |   |
| Card Information<br>Check in without card<br>First Name*<br>Last Name<br>Phone Number<br>E-mail |                                                       | ]<br>] Q<br>] Q | Certificate Type*<br>ID Number*<br>Access Level(s)<br>Elevator Control<br>Hotel Facility           |                                             |   |
| First Name                                                                                      | ID Type                                               | ID Number       | Card No.                                                                                           |                                             |   |
|                                                                                                 | Write C                                               | ard Can         | cel Card Complet                                                                                   | ed                                          |   |

Figure 3.1-66

- **Room Name**: The room number to be checked in, after the previous reservation is selected, will only be displayed here, and cannot be modified.
- **Type Name**: The room type will be automatically displayed according to the selected guest room, and cannot be modified.
- **Building Name**: The building will be automatically displayed according to the selected guest room, and cannot be modified.
- **Floor Name**: The floor will be automatically displayed according to the selected guest room, and cannot be modified.
- **Check-in Time**: The system fills the current time by default and cannot be modified.
- **Check-out Time**: The time will be filled automatically and cannot be modified.
- **Guest Count**: Set the total number of guest staying in the current room The guest count must be within the limits of room regulations.
- **Number of Beds**: The number will be automatically displayed according to the selected guest room, and cannot be modified.
- Interior of group members.
- **Check in without card**: The first guest must be issued a room card, and the second guest can only check-in without a room card during group check-in.

- **Certificate Type**: The information of the first guest will be automatically filled in according to the previous order without manual input. But the second guest needs to enter the registration manually.
- **ID Number**: The information of the first guest will be automatically filled in according to the previous reservation list without manual input. But the second guest needs to enter the registration manually.
- **First Name**: The information of the first guest will be automatically filled in according to the previous reservation list without manual input. But the second guest needs to enter the registration manually.
- **Last Name**: The information of the first guest will be automatically filled in according to the previous reservation list without manual input. But the second guest needs to enter the registration manually.
- **Phone Number**: The information of the first guest will be automatically filled in according to the previous reservation list without manual input. But the second guest needs to enter the registration manually.
- **E-Mail**: The email address of guests is not required, but can be used to send consumption bills. The information of the first guest will be automatically filled in according to the previous reservation list without manual input. But the second guest needs to enter the registration manually.
- Access Level(s): Click to add the room card to the Access Level that can be accessed, such as hotel lobby access control, swimming pool access control, chess room access control, etc. After selecting the corresponding access level here, the room card has both the guestroom unlock access and these access control rights.
- **Elevator Control**: Click to add the room card to the Elevator Control. For example, the guest room is on the 3rd floor, after selecting the elevator control on the 3rd floor, the room card has both the guestroom unlock and the elevator rights on the 3rd floor.
- **Hotel Facility**: Click to add the room card to the room area, such as VIP entertainment room, private hot spring, etc. After selecting the corresponding room area, the room card has both the unlocking guestroom and the unlocking the special room permissions.
- 6. Place the card on the card reader, click Write Card, complete the card issuance. Click Complete, the pop-up window will close, and the check-in information can be viewed in the room information on the right side, as shown in Figure 3.1-67.

| Room No.:yi<br>Status:Chec<br>Lock Name:                                                                                                    | haolou1F102<br>k-in<br>00-0D-6F-00-           | 17-60-49-B7 |  |  |  |  |
|----------------------------------------------------------------------------------------------------|-----------------------------------------------|-------------|--|--|--|--|
| Check-in                                                                                                    | Reservation                                   | Room        |  |  |  |  |
| First Name: testH<br>Last Name: bugL<br>Phone Number: +1 4001053868<br>E-mail: jiakai.zh@zkteco.com<br>Card No.: 3700054240 Report Card Loss |                                               |             |  |  |  |  |
| Check-In Time:<br>Check-Out Time<br>Days/Hours to S<br>Guest Count: 1                                                                        | 08-18 11:21<br>: 08-19 12:00<br>:tay: 1Day(s) |             |  |  |  |  |

Figure 3.1-67

#### 3.1.11.3 Overstay

 Right-click the room in the Room Monitor interface and select Group Management > Group Overstay in the pop-up window, as shown in Figure 3.1-68.

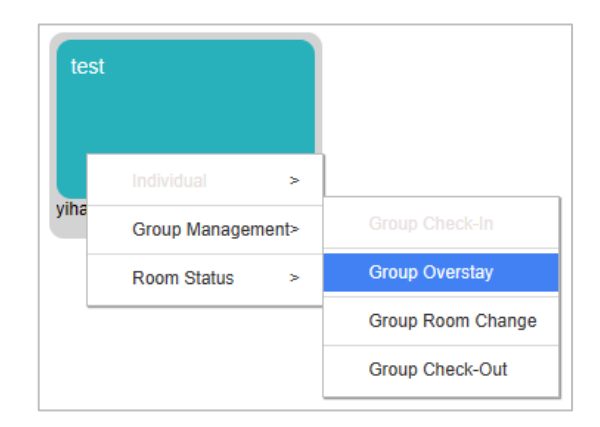

Figure 3.1-68

2. In the pop-up window of overstay registration, users can check the check-in information of all the group members and overstay the room together, as shown in Figure 3.1-69.

|                                                             |             |                                                       | Group Overstay                                   |                                                                      |                           |            |
|-------------------------------------------------------------|-------------|-------------------------------------------------------|--------------------------------------------------|----------------------------------------------------------------------|---------------------------|------------|
| First Name (for primar                                      | y contact)  | test                                                  | Ph                                               | one Number                                                           | 4001053868                |            |
| Group Name                                                  |             | ZKTeco                                                | Gu                                               | est Count                                                            | 2                         |            |
| Total Count of Rooms                                        |             | 2                                                     | Tot                                              | al Number of Cards                                                   | 2                         |            |
| Room Name                                                   | Guest Count | Issued Quantity                                       | Building Name                                    | Floor Name                                                           | Room Type                 | Daily Rate |
| yihaolou1F104                                               | 1           | 1                                                     | yihaolou                                         | 1F                                                                   | shuangren                 | 200        |
| yihaolou1F101                                               | 1           | 1                                                     | yihaolou                                         | 1F                                                                   | shuangren                 | 200        |
|                                                             |             |                                                       |                                                  |                                                                      |                           |            |
| i∢ ∢ 1-2<br>Overstay Days*                                  | > >  50     | rows per page 👻 Jur                                   | np To 1 /1<br>Da                                 | Page Total of 2 rec<br>ys to Stay                                    | ords                      |            |
| i∢ ∢ 1-2<br>Overstay Days*<br>Check-In Time                 | > >  50     | rows per page - Jur<br>0<br>2023-08-17 17 Please ent  | np To 1 /1<br>Da Da<br>er a value greater tha    | Page Total of 2 rec<br>ys to Stay<br>an or equal to                  | 2<br>2023-08-19 12        | 00:00      |
| I < < 1-2<br>Overstay Days*<br>Check-In Time<br>Discount(%) | > >⊨ 50     | ows per page - Jun<br>2023-08-17 17<br>10             | np To 1 /1<br>Da<br>er a value greater tha       | Page Total of 2 rec<br>ys to Stay<br>an or equal to<br>erstay Charge | 2<br>2023-08-19 12<br>0.0 | 00:00      |
| IC C 1-2<br>Overstay Days*<br>Check-In Time<br>Discount(%)  | > >I 50     | rows per page ~ Jur<br>0<br>2023-08-17 17<br>10<br>1. | np To 1 /1<br>Da<br>ar a value greater tha<br>Ov | Page Total of 2 rec<br>ys to Stay<br>an or equal to<br>erstay Charge | 2<br>2023-08-19 12<br>0.0 | 00.00      |

Figure 3.1-69

- **Overstay Days**: The default value is displayed according to the hotel parameter settings, which can be changed, and the maximum value is 99 days.
- **Days of Stay**: The default value is displayed according to the hotel parameter settings, which cannot be changed.
- **Check-in Time**: Automatically fills according to the actual check-in time.
- **Check-out Time**: The date is automatically calculated according to the estimated number of days of stay, and the check-out time is automatically filled according to the default check-out time set on the hotel parameters.
- **Discount (%)**: Select the discount percentage as per the norms and the range is 0% to100%.
- **Overstay Charge**: Automatically calculated according to the daily rate multiplied by the number of days of overstay.
- 3. Click **Overstay** and pup up the **issued for Overstay** interface. Remote card writing and card reader can be used to issue cards, as shown in Figure 3.1-70.

|                                                                                                    |                                                       | Issued for Overst | ау                                         |                                   |            |        |
|----------------------------------------------------------------------------------------------------|-------------------------------------------------------|-------------------|--------------------------------------------|-----------------------------------|------------|--------|
| Room Name<br>Building Name <sup>*</sup><br>Check-In Time <sup>*</sup><br>Guest Count <sup>*</sup><br>Write Card Remotely | yihaolou1F101<br>yihaolou<br>2023-08-17 17:48:35<br>1 | Floor<br>Check    | Name*<br>Name<br>-Out Time*<br>er of Beds* | shuangren<br>1F<br>2023-08-2<br>2 | 0 12:00:00 | $\leq$ |
| First Name                                                                                                    | ID Type                                               | ID Number         | Card                                       | No.                               | Status     |        |
| TestH                                                                                                    | U                                                     | 3344              | 37000                                      | 154240                            |            |        |
|                                                                                                    |                                                       | Write Card Co     | ompleted                                   |                                   |            |        |

Figure 3.1-70

- **Room Name**: The room number to be checked in, after the previous reservation is selected, will only be displayed here, and cannot be modified.
- **Building Name**: The building will be automatically displayed according to the selected guest room, and cannot be modified.
- **Floor Name**: The floor will be automatically displayed according to the selected guest room, and cannot be modified.
- **Type Name**: The room type will be automatically displayed according to the selected guest room, and cannot be modified.
- **Check-in Time**: The system fills the current time by default and cannot be modified.

- Check-out Time: The time will be filled automatically and cannot be modified.
- **Guest Count**: Set the total number of guest staying in the current room The guest count must be within the limits of room regulations.
- **Number of Beds**: The number will be automatically displayed according to the selected guest room, and cannot be modified.
- Write Card Remotely: After Write Card Remotely is checked, the Write Card button is set to ashes. After completion, the customer needs to use the room card to swipe the card directly in the hotel lock. The first swipe will give the warning tone of card failure, and the second swipe can open the door normally. If Write Card Remotely is not checked, users need to place the card on the card reader, click Write Card, and issuing status will be displayed after writing the card successfully.
- 4. After the overstay, close the overstay interface and the check-out date in the room information will update automatedly, as shown in Figure 3.1-71.

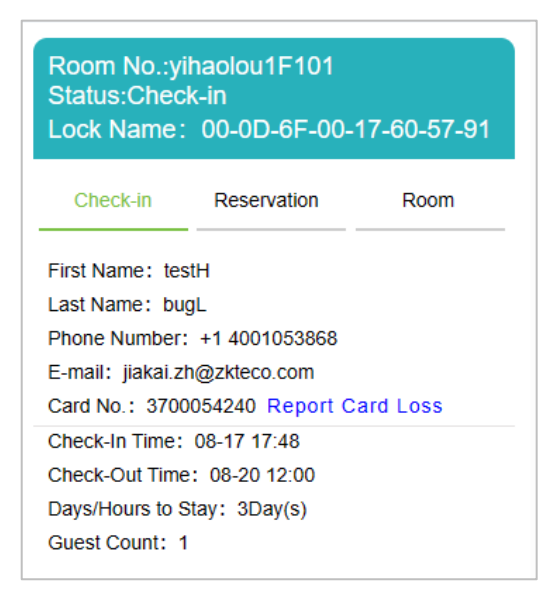

Figure 3.1-71

### 3.1.11.4 Change Room

1. Right-click the room in the **Room Monitor** interface and select **Group Management > Group Change Room** in the pop-up window, as shown in Figure 3.1-72.

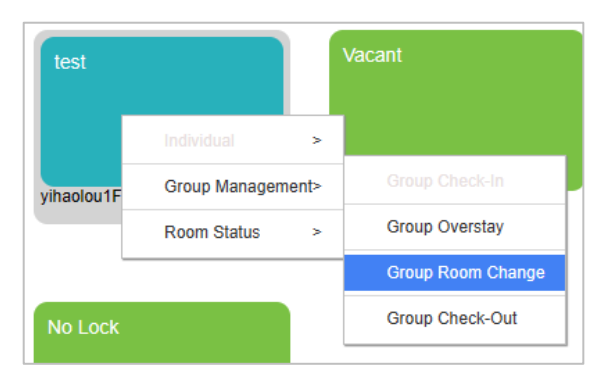

Figure 3.1-72

2. In the pop-up window of change registration, users can view the room information of the current staff and the room information after changing rooms, as shown in Figure 3.1-73.

|                    |                            | Group Room Change              |                        |             |
|--------------------|----------------------------|--------------------------------|------------------------|-------------|
| Current Room       | yihaolou1F101              | New Room                       | yihaolou1F102          |             |
| Room Type          | shuangren                  | Room Type                      | shuangren              |             |
| Guest Count        | 2                          | Guest Count                    | 2                      |             |
| Days Left          | 3                          | Days to Stay                   | 3                      |             |
| Discount(%)        | 10                         | Discount(%)                    | 10                     |             |
| Daily Rate         | 200                        | Daily Rate                     | 200                    |             |
| Building Name      | Floor Name                 | - Room Name                    | Q                      | $\bigcirc$  |
| Room Capa   Number | of   Daily Rate   Hourly R | ate   Deposit Am   Building Na | Floor Name   Room Type | Room N      |
| 3 2                | 200 20                     | 100 yihaolou                   | 1F shuangren           | yihaolou1F1 |
| 3 2                | 200 20                     | 100 yihaolou                   | 1F shuangren           | yihaolou1F1 |
| < < 1-2 > >        | 50 rows per page 👻 Jump    | To 1 /1 Page Total of 2 recor  | ds                     |             |
| First Name         | ID Type                    | ID Number                      | Card No.               |             |
| testH              | ID                         | 3344                           | 3700054240             |             |
| Check-In Time      | 2023-08-17 17:48:35        | Check-Out Time                 | 2023-08-20 12:00:00    |             |
|                    |                            | OK Cancol                      |                        |             |

Figure 3.1-73

- **Current Room**: The current room name, will only be displayed here, and cannot be modified.
- **Room Type**: The current room type will be automatically displayed according to the selected guest room, and cannot be modified.
- **Guest Count**: The current total number of guest. The guest count must be within the limits of room regulations.
- **Days Left**: Remaining stay days for current occupant. The default value is displayed according to the hotel parameter settings, which can be changed, and the maximum value is 99 days.
- **Discount (%)**: Discount for current occupancy. Select the discount percentage as per the norms and the range is 0% to100%.
- **Daily Rate**: Current room rate per day. Automatically calculates the rate according to the estimated number of days and the room fee set on room type.
- New Room: The new room name is displayed after the room is selected, and it is empty if it is not selected.
- **Room Type**: The new room type is displayed after the room is selected, and it is empty if it is not selected.
- **Guest Count**: The number of guests shown is consistent with the data on the left.
- **Days of Stay**: The number of days shown is consistent with the data on the left.

- Discount (%): The discount shown is consistent with the data on the left.
- **Daily Rate**: New room rate per day. Automatically calculates the rate according to the estimated number of days and the room fee set on room type.

#### Note:

- Users can query by building and floor, and need to select the building in turn before you can select the floor.
- Users can search by room name.
- Users can select a room directly with the left mouse button in the result list.
- Group room change, only the same type of room can be replaced.
- 3. Click **OK** and pup up the **issued for Room Change** interface. Remote card writing and card reader can be used to issue cards, as shown in Figure 3.1-74.

| toom Name" toom Type" toom Type" toom Type" toom Type" toom Type" toom Type" toom Type" toom Type" toom Type" toom Type" toom Type" toom Type toom Type toom | Room Name*       yihaolou TF 102         Room Type*       shuangren         Check-In Time*       2023-08-18 10:40:04         Check-Cut Time*       2023-08-20 12:00:00         Write Card Remotely                                                                                                    |                         |                      |                        |        |
|----------------------------------------------------------------------------------------------------|----------------------------------------------------------------------------------------------------|-------------------------|----------------------|------------------------|--------|
| toom Name"   yihaolou IF 102<br>shuangren<br>theck-In Time" 2023-08-18 10:40:04<br>theck-Out Time" 2023-08-20 12:00:00<br>Vitie Card Remotely<br>totel Facility<br>taccess Level(s)<br>levator Control<br>thumber of Cards Issued: 0 Number of Available Guests: -<br>First Name ID Type ID Number Card No. Status<br>testH ID 10 3344 3700054240                                                                                                    | Noom Name"       yihaolou 1F 102         Noom Type"       shuangren         Shoom Type"       2023-08-18 10:40:04         Shook-Out Time"       2023-08-20 12:00:00         Write Card Remotely                                                                                                    |                         |                      | Issued for Room Change |        |
| oom Type*   shuangren                                                                                                    | oom Type"   shuangren   2023-08-18 10:40:04   heck-0u Time"   2023-08-20 12:00:00   ///////////////////////////////                                                                                                    | oom Name*               |                      | yihaolou1F102          |        |
| check-in Time*       2023-08-18 10:40:04         check-Out Time*       2023-08-20 12:00:00         Wite Card Remotely       -         totel Facility       -         totel Facility       -         totel Facility       -         uccess Level(s)       -         totel Cards Issued:0       Number of Available Guests:         first Name       ID         ID       3344         3700054240                                                                                                    | check-In Time*       2023-08-18 10:40:04         check-Out Time*       2023-08-20 12:00:00         Wite Card Remotely       -         hotel Facility       -         kccess Level(s)       -         Gevator Control       -         Number of Cards Issued:0       Number of Available Guests:1         First Name       ID Type       ID Number       Card No.         testH       ID       3344       3700054240                                                                                                    | Room Type*              |                      | shuangren              |        |
| check-Out Time*                                                                                                    | check-Out Time*                                                                                                    | Check-In Time*          |                      | 2023-08-18 10:40:04    |        |
| Write Card Remotely   Iotel Facility   ideel Facility   ideed Facility   ideed Facility                                                                                                    | Write Card Remotely   Iotel Facility   Access Level(s)   Elevator Control   Number of Cards Issued: 0   Number of Cards Issued: 0   ID Type   ID Type   ID 3344   arrows a status arrows a status arrows a status arrows a status arrows a status arrows a status arrows a status arrows a status arrows a status arrows a status arrows a status arrows a status arrows a status arrows a status arrows a status arrows a status b a status arrows a status arrows a status arrows a status arrows a status arrows a status arrows a status arrows a status arrows a status arrows a status arrows a status b a status arrows a status arrows a status arrows a status arrows a status arrows a status arrows a status arrows a status arrows a status arrows a status b a status arrows a status arrows a status < | Check-Out Time*         |                      | 2023-08-20 12:00:00    |        |
| idel Facility Eacles Level(s) Eacles Level(s) Eacles Level(s) Eacles Level(s) Eacles Eacles E | Idel Facility   Idel Facility   Idecess Level(s)   Idecess Level(s)   Ideces                                                                                                    | Vrite Card Remotely     |                      |                        |        |
| Increase Level(s)       Image: Image: I                                         | idevator Control       Imper of Cards issued:0       Number of Available Guests:1         First Name       ID Type       ID Number       Card No.       Status         testH       ID       3344       3700054240                                                                                                    | lotel Facility          |                      |                        |        |
| Identified of Control       Number of Cards Issued:0     Number of Available Guests:1       First Name     ID Type     ID Number     Card No.     Status       testH     ID     3344     3700054240                                                                                                    | idevator Control       Number of Available Guests:         First Name       ID Type       ID Number       Card No.       Status         testH       ID       3344       3700054240                                                                                                    | ccess Level(s)          |                      |                        |        |
| Iumber of Cards Issued:0       Number of Available Guests:1         First Name       ID Type       ID Number       Card No.       Status         testH       ID       3344       3700054240                                                                                                    | Iumber of Cards Issued:0       Number of Available Guests:1         First Name       ID Type       ID Number       Card No.       Status         testH       ID       3344       3700054240                                                                                                    | levator Control         |                      |                        |        |
| First Name     ID Type     ID Number     Card No.     Status       testH     ID     3344     3700054240                                                                                                    | First Name     ID Type     ID Number     Card No.     Status       testH     ID     3344     3700054240                                                                                                    | lumber of Cards Issued: | :0 Number of Availab | le Guests:1            |        |
| testH ID 3344 3700054240                                                                                                    | testH ID 3344 3700054240                                                                                                    | First Name              | ID Type              | ID Number Card No.     | Status |
|                                                                                                    |                                                                                                    | testH                   | ID                   | 3344 3700054240        |        |
|                                                                                                    |                                                                                                    |                         |                      |                        |        |
|                                                                                                    |                                                                                                    |                         |                      |                        | ,      |

Figure 3.1-74

- **Room Name**: The room number to be checked in, after the previous reservation is selected, will only be displayed here, and cannot be modified.
- **Room Type**: The Room Type will be automatically displayed according to the selected guest room, and cannot be modified.
- **Check-in Time**: The system fills the current time by default and cannot be modified.
- **Check-out Time**: The time will be filled automatically and cannot be modified.
- Write Card Remotely: After Write Card Remotely is checked, the Write Card button is set to ashes. After completion, the customer needs to use the room card to swipe the card

directly in the hotel lock. The first swipe will give the warning tone of card failure, and the second swipe can open the door normally. If **Write Card Remotely** is not checked, users need to place the card on the card reader, click **Write Card**, and issuing status will be displayed <sup>4</sup> after writing the card successfully.

- **Hotel Facility**: Click to add the room card to the room area, such as VIP entertainment room, private hot spring, etc. After selecting the corresponding room area, the room card has both the unlocking guestroom and the unlocking the special room permissions.
- Access Level(s): Click to add the room card to the Access Level that can be accessed, such as hotel lobby access control, swimming pool access control, chess room access control, etc. After selecting the corresponding access level here, the room card has both the guestroom unlock access and these access control rights.
- **Elevator Control**: Click to add the room card to the Elevator Control. For example, the guest room is on the 3rd floor, after selecting the elevator control on the 3rd floor, the room card has both the guestroom unlock and the elevator rights on the 3rd floor.
- **Number of Cards Issued:** Indicates the current number of room cards issued, and the room card information will be displayed in the list. It includes the guest name of the cardholder, ID card number, and room card number.
- **Number of Available Guests:** Indicates the number of fellow guests who can still check in, depending on the maximum number of occupants of the room settings.
- 4. After the room change is completed, close the room change interface, and the old room becomes "Cleaning" and the target room becomes "check-in", as shown in Figure 3.1-75. The check-in information is the same as before the room change.

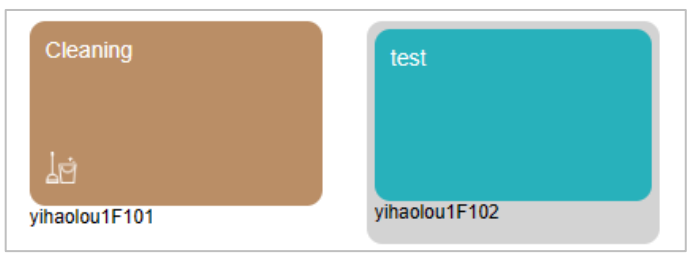

Figure 3.1-75

#### 3.1.11.5 Check-out

 Right-click the room in the Room Monitor interface and select Group Management > Group Check-Out in the pop-up window, as shown in Figure 3.1-76.

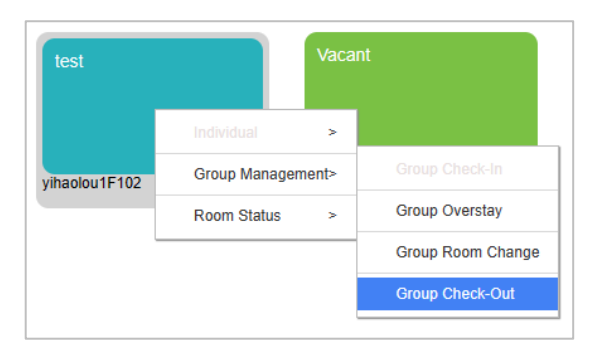

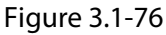

2. In the pop-up window of check-out, users can view all rooms information of group, after card cleaned, check-out can be completed, as shown in Figure 3.1-77.

|                                                            |                                |                 | Group Check-Out                                                 |                                             |                                  |            | × |
|------------------------------------------------------------|--------------------------------|-----------------|-----------------------------------------------------------------|---------------------------------------------|----------------------------------|------------|---|
| Group Name<br>Guest Count<br>Days to Stay<br>Check-In Time | ZKTeco<br>2<br>3<br>2023-08-18 | 10:40:04        | First Name (fo<br>Total Number<br>Number of Da<br>Check-Out Tii | or primary contact)<br>of Cards<br>ys<br>ne | test<br>2<br>1<br>2023-08-18 10: | 52:39      |   |
| Room Name                                                  | Guest Count                    | Issued Quantity | Building Name                                                   | Floor Name                                  | Room Type                        | Daily Rate |   |
| yihaolou1F102                                              | 1                              | 1               | yihaolou                                                        | 1F                                          | shuangren                        | 200        |   |
| yihaolou1F104                                              | 1                              | 1               | yihaolou                                                        | 1F                                          | shuangren                        | 200        |   |
| < < 1-2                                                    | > >∣ 50 ro                     | wsperpage ≠ Jui | mp To 1 /1                                                      | Page Total of 2                             | records                          |            |   |
|                                                            |                                | Canc            | el Card (                                                       | ж                                           |                                  |            |   |

Figure 3.1-77

- **Group Name**: Enter the name of the group, non-required fields.
- First Name (for primary contact): Enter the first name of the primary contact guest, required fields.
- **Guest Count**: The current total number of guest. The guest count must be within the limits of room regulations.
- Total Number of Cards: The total number of cards registered by the group at check-in.
- **Days of Stay**: Total number of days of stay booked. The default value is displayed according to the hotel parameter settings.

- **Number of Days**: Number of days already stayed. The default value is displayed according to the hotel parameter settings.
- Check-in Time: Automatically fills according to the actual check-in time.
- **Check-out Time**: The date is automatically calculated according to the estimated number of days of stay, and the check-out time is automatically filled according to the default check-out time set on the hotel parameters.

#### Note:

- If check-out directly without cancelling the card, the room card will be added to the blocklist.
- Group check-out is all check-out, no single room will be checked out.
- 3. After the card is cancelled, the bill interface pops up, under which users can print invoices or bills, as shown in Figure 3.1-78.

|                          |                                   |                                   | F                            | Print Group Chec   | k-Out Invoice       |                                     |
|--------------------------|-----------------------------------|-----------------------------------|------------------------------|--------------------|---------------------|-------------------------------------|
|                          |                                   |                                   | Guest Information            |                    |                     |                                     |
| test hotel               | Booking number:                   | Booking number: 16922657353984825 |                              |                    |                     | First Name (for primary test bug    |
| Telephone:               |                                   | First N                           | lame (for primary contact):  | test bug           |                     | contact):                           |
| Fax:                     |                                   | Check                             | -In Time:                    | 2023-08-17         | 17:48:35            | Group Name: ZKTeco                  |
| Website:                 |                                   | Check                             | -Out Time:                   | 2023-08-18         | 10:52:39            | Check-In Time: 2023-08-17 17:48:35  |
| Hotel Address:           |                                   | Cashie                            | r:                           | admin              |                     | Check-Out Time: 2023-08-18 10:52:39 |
| Room Name                | Days/Hours Extended               | days/hours                        | Unit Price                   | Discount           | Subtotal            |                                     |
| yihaolou1F102(Daily      | 1.00                              | 0.00                              | USD 200.00                   | 10                 | USD 180.00          | Room list                           |
| Rent)                    |                                   |                                   |                              |                    |                     | yihaolou1F102 USD 180.00            |
| yihaolou1F104(Daily      | 1.00                              | 0.00                              | USD 200.00                   | 10                 | USD 180.00          | yihaolou1F104 USD 180.00            |
| Rent)                    |                                   |                                   |                              |                    |                     | yihaolou1F101 USD 0.00              |
| yihaolou1F101(Daily      | 0.00                              | 0.00                              | USD 200.00                   | 10                 | USD 0.00            |                                     |
| Rent)                    |                                   |                                   |                              |                    |                     | Payment Information                 |
|                          | Tot                               | al Charge:                        |                              | USD 360.00         |                     | Total Charge USD 360.00             |
| Subtotal: Daily rent = > | days*unit price*(100-discount)/10 | 0+extended rent                   | (half of one day/day/N days) | ) By hour= >hours* | 'unit price*(100 -d | Tax Rate (%): USD 0.00              |
| iscount)/100+extended r  | rent*(hours*extended rent)        |                                   |                              |                    |                     | Other Charge Rate (%): USD 0.00     |
| Total Charge :           |                                   |                                   |                              |                    | USD 360.00          | Payable Amount: USD 360.00          |
| Tax Rate (%):            |                                   |                                   |                              |                    | USD 0.00            | Amount Paid: USD 1280.00            |
| Other Charge Rate (%):   |                                   |                                   |                              |                    | USD 0.00            | Balance: USD 920.00                 |
| Total Amount(Including   | Tax):                             |                                   |                              |                    | USD 360.00          |                                     |
|                          |                                   |                                   | Print Detail                 | s Print Inv        | voice O             | Ж                                   |

Figure 3.1-78

### Note:

- The hotel information section is filled out in **Hotel Management**, including tax rates.
- After group check-out, the bill shows all room charges for the group.

## **3.2** Reservation List

All reservation records are displayed in the **Reservation List**, and the missed reservation records can be modified according to needs. After arriving at the check-in time, users can directly check in through the reservation record, and invalid reservation records can be deleted, as shown in Figure 3.2-1.

| 0  | 71/1 | D:   | CV/C      |                  |                |            |               |                     |               |                 |                       |                         |                        |            |              |                          |           |
|----|------|------|-----------|------------------|----------------|------------|---------------|---------------------|---------------|-----------------|-----------------------|-------------------------|------------------------|------------|--------------|--------------------------|-----------|
|    |      | BIG  | S CVS     | ecurity          | <b>X</b>       |            |               |                     |               |                 |                       |                         |                        |            |              | 9                        | admin ~   |
| n® | н    | lote | I / Hotel | Management / Re: | servation List |            |               |                     |               |                 |                       |                         |                        |            |              |                          |           |
| ß  |      | Fi   | rst Name  |                  | Mobile N       | lumber     | E             | nail                | More -        | Q 🖉             |                       |                         |                        |            |              |                          |           |
| B  |      | ¢    | Refres    | n 🍵 Delete       |                |            |               |                     |               |                 |                       |                         |                        |            |              |                          |           |
| E  |      |      | Boo       | king number      | First Name     | Last Name  | Mobile Number | E-mail              | Check-in Type | Booking Method  | Booking Time          | Scheduled Check-in Time | Scheduled Check-out Ti | Reservatio | Booking Type | Reservation Room Num     | Reserva   |
|    |      |      | 169       | 23283472937580   | test           | bug        | 4001053868    | jiakai.zh@zkteco    | Daily Rent    | Booking by Phon | e 2023-08-18 11:12:27 | 2023-08-18 12:00:00     | 2023-08-19 12:00:00    | 1          | Group        | yihaolou1F101,yihaolou1F | 1 shuangr |
| 一里 |      |      | 169       | 21768098145540   | test           | bug        | 4001053868    | jiakai.zh@zkteco    | Daily Rent    | Booking by Phon | € 2023-08-16 17:06:49 | 2023-08-20 12:00:00     | 2023-08-31 12:00:00    | 11         | Person       | yihaolou1F101,yihaolou1F | 1 shuangr |
| E  |      |      |           |                  |                |            |               |                     |               |                 |                       |                         |                        |            |              |                          |           |
|    |      |      |           |                  |                |            |               |                     |               |                 |                       |                         |                        |            |              |                          |           |
|    |      |      |           |                  |                |            |               |                     |               |                 |                       |                         |                        |            |              |                          |           |
|    |      |      |           |                  |                |            |               |                     |               |                 |                       |                         |                        |            |              |                          |           |
|    | 1    |      |           |                  |                |            |               |                     |               |                 |                       |                         |                        |            |              |                          |           |
|    |      |      |           |                  |                |            |               |                     |               |                 |                       |                         |                        |            |              |                          |           |
|    |      |      |           |                  |                |            |               |                     |               |                 |                       |                         |                        |            |              |                          |           |
|    |      |      |           |                  |                |            |               |                     |               |                 |                       |                         |                        |            |              |                          |           |
|    |      |      |           |                  |                |            |               |                     |               |                 |                       |                         |                        |            |              |                          |           |
|    |      |      |           |                  |                |            |               |                     |               |                 |                       |                         |                        |            |              |                          |           |
|    |      |      |           |                  |                |            |               |                     |               |                 |                       |                         |                        |            |              |                          |           |
|    |      |      |           |                  |                |            |               |                     |               |                 |                       |                         |                        |            |              |                          |           |
|    |      |      |           |                  |                |            |               |                     |               |                 |                       |                         |                        |            |              |                          |           |
|    |      |      |           |                  |                |            |               |                     |               |                 |                       |                         |                        |            |              |                          |           |
|    |      |      |           |                  |                |            |               |                     |               |                 |                       |                         |                        |            |              |                          |           |
|    |      | 4    | _         |                  |                |            |               |                     |               |                 |                       |                         |                        |            |              |                          | Þ         |
|    |      | 14   | <         | 1-2 > >          | 50 rows per p  | age - Jump | 10 1 /1 Pag   | a lotal of 2 record | 15            |                 |                       |                         |                        |            |              |                          |           |

Figure 3.2-1

### 3.2.1 Search

The basic search criteria are divided into guest name, mobile number, and email, as shown in Figure 3.2-2.

|  |  | First Name | Mobile Number | E-mail | More * | Q | $\Diamond$ |
|--|--|------------|---------------|--------|--------|---|------------|
|--|--|------------|---------------|--------|--------|---|------------|

Figure 3.2-2

Booking Method is displayed in the configured booking method. By default, three booking methods are displayed, as shown in Figure 3.2-3.

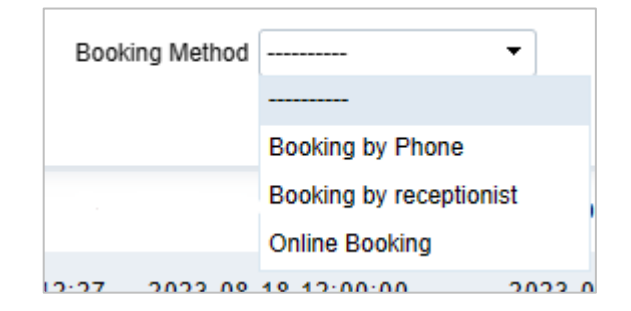

Figure 3.2-3

Reservation Status includes Valid, Invalid, and Checked-In, as shown in Figure 3.2-4.

| Reservation Status | ~          |
|--------------------|------------|
| :                  | Valid      |
|                    | Checked-In |

Figure 3.2-4

## 3.2.2 Edit, Check-in and Delete

### 3.2.2.1 Edit

The editing function can only edit records whose Reservation Status is Valid, as shown in Figure 3.2-5.

| mber | E-mail            | Check-in Type | Booking Method   | Booking Time        | Scheduled Check-in Time | Scheduled Check-out Ti | Reservatio | Booking Type | Reservation Room Num      | Reservation Type    | Reservation Status | Company Name | Operations |
|------|-------------------|---------------|------------------|---------------------|-------------------------|------------------------|------------|--------------|---------------------------|---------------------|--------------------|--------------|------------|
| 68   | jiakai.zh@zkteco. | Daily Rent    | Booking by Phone | 2023-08-16 17:06:49 | 2023-08-20 12:00:00     | 2023-08-31 12:00:00    | 11         | Person       | yihaolou1F101,yihaolou1F1 | shuangren,shuangren | Valid              | ZKTeco       | 2          |
| 68   | jiakai.zh@zkteco. | Hourly        | Booking by Phone | 2023-08-18 14:18:35 | 2023-08-18 15:00:00     | 2023-08-18 18:00:00    | 3          | Person       | yihaolou1F101             | shuangren           | Invalid            | ZKTeco       |            |
| 68   | jiakai.zh@zkteco. | Daily Rent    | Booking by Phone | 2023-08-18 11:12:27 | 2023-08-18 12:00:00     | 2023-08-19 12:00:00    | 1          | Group        | yihaolou1F101,yihaolou1F1 | shuangren,shuangren | Checked-In         | ZKTeco       |            |
|      |                   |               |                  |                     |                         |                        |            |              |                           |                     |                    |              |            |

Figure 3.2-5

Click  $\checkmark$  icon to enter the **Reservation** interface, and the contents of the reservation will be automatically filled in, as shown in Figure 3.2-6.

|                       |                      |               |                             |                 | Reservation |                               |                  |              |            |             | ×         |
|-----------------------|----------------------|---------------|-----------------------------|-----------------|-------------|-------------------------------|------------------|--------------|------------|-------------|-----------|
|                       |                      | Building Name | - •                         | Floor Name      |             | <ul> <li>Room Type</li> </ul> | pe               | ▼ Room Nam   | e          | Q           | Q         |
| Please enter the sear | ch criteria:         |               |                             |                 |             |                               |                  |              |            |             |           |
| Check-in Type*        | Daily Rent OBy Hour  | Building Name | Floor Name                  | Room Name       | Room Type   | Type                          | Room Capacity    | Number of Be | Daily Rate | Hourly Rate | Deposit A |
| Start time *          | 2023-08-20           | yihaolou      | 1F                          | yihaolou1F102   | shuangren   | Room                          | 3                | 2            | 200        | 20          | 100       |
| End time *            | 2023-08-31           |               |                             |                 |             |                               |                  |              |            |             |           |
| Query                 |                      | yihaolou      | 1F                          | yihaolou1F103   | shuangren   | Room                          | 3                | 2            | 200        | 20          | 100       |
| First Name*           | test                 |               |                             |                 |             |                               |                  |              |            |             |           |
| Last Name             | bug                  |               |                             |                 |             |                               |                  |              |            |             |           |
| Certificate Type*     | ID 🔻                 |               |                             |                 |             |                               |                  |              |            |             |           |
| ID Number*            | 333444555            |               |                             |                 |             |                               |                  |              |            |             |           |
| Phone Number*         |                      | 1/ / 1-2      | 50 r                        | ws per page 💌   | Jump To 1   | /1 Page To                    | tal of 2 records |              |            |             |           |
| E-mail                | jiakai.zh@zkteco.com |               | <i>y y</i> <sub>1</sub> 501 | ono per page    |             |                               |                  |              |            |             |           |
| Booking Method*       | Booking by Phone 🔻   | Building Name | Floor Name                  | Room Name       | Room Type   | Type                          | Room Capacity    | Number of Be | Daily Rate | Hourly Rate | Deposit A |
| Booking Type*         | Person -             | vibaolou      | 15                          | wibaolou 1E101  | chuangran   | Room                          | 2                | 2            | 200        | 20          | 100       |
| Company Name          | ZKTeco               | ymaolou       | 11                          | ymaolou ir io i | sinualigien | Room                          | 5                | 2            | 200        | 20          | 100       |
| Days to Stay *        | 11                   | yihaolou      | 1F                          | yihaolou1F104   | shuangren   | Room                          | 3                | 2            | 200        | 20          | 100       |
| Check-In Time*        | 2023-08-20 12:00:00  |               |                             |                 |             |                               |                  |              |            |             |           |
| Check-Out Time*       | 2023-08-31 12:00:00  |               |                             |                 |             |                               |                  |              |            |             |           |
| Total Number of       | 2                    |               |                             |                 |             |                               |                  |              |            |             |           |
| Deposit Amount*       | 200                  |               |                             |                 |             |                               |                  |              |            |             |           |
| Total Charge*         | 600                  |               |                             |                 |             |                               |                  |              |            |             |           |
| iour charge           | 000                  | < < 1-2       | > >  50 r                   | ows per page 🔻  | Jump To 1   | /1 Page To                    | tal of 2 records |              |            |             |           |
|                       |                      |               |                             |                 |             |                               |                  |              |            |             |           |
|                       |                      |               |                             |                 |             |                               |                  |              |            |             |           |
|                       |                      |               |                             | Com             | pleted      | Close                         |                  |              |            |             |           |
|                       |                      |               |                             |                 |             |                               |                  |              |            |             |           |

Figure 3.2-6

### 3.2.2.2 Check-in Registration

The check-in time cannot be earlier than the earliest check-in time set by the hotel, otherwise the prompt "It's too early to check-in, please try later." will be displayed, as shown in Figure 3.2-7.

|             | Prompt                            |  |
|-------------|-----------------------------------|--|
| lt's too ea | ly to check-in, please try later. |  |
|             | ок                                |  |

Figure 3.2-7

After the check-in time meets the hotel requirements, click **Check-in Registration** to check-in, as shown in Figure 3.2-8.

|                                              | Check-In Registr      | ration                  | ×                      |
|----------------------------------------------|-----------------------|-------------------------|------------------------|
| Room Name*                                   | yihaolou1F101 -       |                         |                        |
| Certificate Type*                            | ID 👻                  | Phone Number            | <b>₩</b> 4001053868 Q  |
| ID Number*                                   | 2233                  | E-mail                  | jiakai.zh@zkteco.com Q |
| First Name*                                  | test                  | Emergency Contact Phone | 4001053868             |
| Last Name                                    | bug                   | Check-in Type*          | ●Daily Rent OBy Hour   |
| Gender                                       | Male 👻                | Guest Count*            | 1 🔹                    |
| Home Address                                 | zkteco                | Check-In Time*          | 2023-08-17 10:26:56    |
| Days to Stay*                                | 1                     | Check-Out Time*         | 2023-08-17 12:00:00    |
| Discount(%)                                  | 1                     | Daily Rate*             | 200.00                 |
| Deposit Amount*                              | 100.00                | Payable Amount*         | 298.00                 |
| 2023-08-20 12:00:00The room has been booked. |                       | ·                       |                        |
|                                              |                       |                         |                        |
|                                              | Check-In Registration | Close                   |                        |

Figure 3.2-8

#### 3.2.2.3 Delete

Select the reservation record to be deleted and click **Delete**, no matter whether the record is valid or not, as shown in Figure 3.2-9.

| C | Refresh 🗃 Delete  |            |           |               |                   |               |                          |                                       |                         |                        |            |              |                           |           |
|---|-------------------|------------|-----------|---------------|-------------------|---------------|--------------------------|---------------------------------------|-------------------------|------------------------|------------|--------------|---------------------------|-----------|
| 2 | Booking number    | First Name | Last Name | Mobile Number | E-mail            | Check-In Type | Booking Method           | Booking Time                          | Scheduled Check-in Time | Scheduled Check-out Ti | Reservatio | Booking Type | Reservation Room Num      | Reserva   |
| 2 | 16923394521091320 | test       | bug       | 4001053868    | jiakai.zh@zkteco. | Hourly        | Booking by Phone         | 2023-08-18 14:18:35                   | 2023-08-18 15:00:00     | 2023-08-18 18:00:00    | 3          | Person       | yihaolou1F101             | shuangr   |
| 2 | 16923283472937580 | test       | bug       | 4001053868    | jiakai.zh@zkteco. | Daily Rent    | Booking by Phone         | 2023-08-18 11:12:27                   | 2023-08-18 12:00:00     | 2023-08-19 12:00:00    | 1          | Group        | yihaolou1F101,yihaolou1F1 | l shuangr |
| 2 | 16921768098145540 | test       | bug       | 4001053868    | jiakai.zh@zkteco. | Daily Rent    | Booking by Phone         | 2023-08-16 17:06:49                   | 2023-08-20 12:00:00     | 2023-08-31 12:00:00    | 11         | Person       | yihaolou1F101,yihaolou1F1 | l shuangr |
|   |                   |            |           |               |                   |               |                          |                                       |                         |                        |            |              |                           |           |
|   |                   |            |           |               |                   |               |                          |                                       |                         |                        |            |              |                           |           |
|   |                   |            |           |               |                   |               | F                        | rompt                                 |                         |                        |            |              |                           |           |
|   |                   |            |           |               |                   |               | Are you sure you w<br>op | ant to perform the delete<br>eration? |                         |                        |            |              |                           |           |
|   |                   |            |           |               |                   |               | ок                       | Cancel                                |                         |                        |            |              |                           |           |
|   |                   |            |           |               |                   |               |                          |                                       |                         |                        |            |              |                           |           |

Figure 3.2-9

#### 3.2.2.4 Scheduled Task

The scheduled task is executed once every minute. The scheduled task changes the status of expired reservations to invalid.

**Note:** When the reservation status is invalid, this reservation record cannot be edited and checked in.

# 4 Card Management

## 4.1 Card Management Interface

**Card Management** is the management center of Emergency Card, Housekeeper Card, Maintenance Card, Room Area Card, users can make card printing for the above 4 cards on this interface, as shown in Figure 4.1-1.

| <b>TKBio</b> CVSecurity | ::: ¥                                                           |
|-------------------------|-----------------------------------------------------------------|
| r                       | Hotel / Card Management / Card Management                       |
| Device Management       | ✓ Read Card Scancel Card Reader Driver:Installed, Version1.0.13 |
|                         | Setting Card                                                    |
| Hotel Management >      |                                                                 |
| 📹 Card Management 🗸     | IN IN IN IN IN IN IN IN IN IN IN IN IN I                        |
| Card Management         | Emergency Card Housekeeper Card Maintenance Card Room Area Card |
|                         |                                                                 |
|                         |                                                                 |

Figure 4.1-1

## 4.2 Read Card and Cancel Card

## 4.2.1 Read Card

Place the card on the card reader and click **Read Card** to read the information of the card, as shown in Figure 4.2-1.

|                      | Re                  | ad Card              |                     | × |
|----------------------|---------------------|----------------------|---------------------|---|
| Physical Card Number | 3320407305          | Card No.             | 320407305           |   |
| Issued Date          | 2023-08-18 19:17:47 | Card Expiration Time | 2023-08-19 19:17:08 |   |
| Cardholder Name      | Head                | Card Type            | Emergency Card      |   |
| Hotel Name           | test hotel          | Building Name        |                     |   |
| Floor Name           |                     | Room Name            |                     |   |
| Facility 1           |                     | Facility 2           |                     |   |
| Facility 3           |                     | Facility 4           |                     |   |
| Facility 5           |                     | Facility 6           |                     |   |
| Facility 7           |                     | Facility 8           |                     |   |
| Facility 9           |                     | Facility 10          |                     |   |
| Facility 11          |                     | Facility 12          |                     |   |
|                      |                     |                      |                     |   |
|                      |                     | Close                |                     |   |

Figure 4.2-1

## 4.2.2 Cancel Card

Place the card on the card reader, click **Cancel Card**, and the card information will be cleared after the second confirmation, as shown in Figure 4.2.-2.

| Pro                               | Prompt |  |  |  |  |  |  |  |
|-----------------------------------|--------|--|--|--|--|--|--|--|
| Are you sure to cancel this card? |        |  |  |  |  |  |  |  |
| ок                                | Cancel |  |  |  |  |  |  |  |

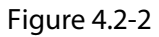

# 4.3 Setting Card

## 4.3.1 Emergency Card

- Emergency Card has the highest authority and can open all the hotel locks of the hotel, including manual locks and always closed locks.
- Emergency Card needs to be associated with personnel.
- Emergency Card can be set a validity period. During the validity period, all hotel locks of the hotel can be opened. After the expiration, the locks cannot be opened, as shown in Figure 4.3-1.
- After the hotel opens the access control and ladder control parameters, the emergency card can be added the access control and ladder control area rights.

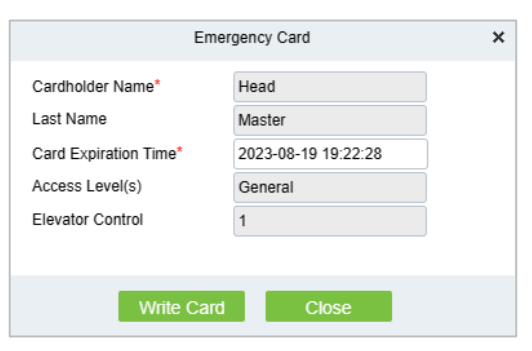

Figure 4.3-1

## 4.3.2 Housekeeper Card

- Housekeeper Card assigns permissions to buildings and floors according to the settings, and can open all hotel locks on the corresponding buildings and floors.
- Housekeeper Card cannot open internal locked and often-closed rooms.

- The validity period of the Housekeeper Card can be set. During the validity period, all hotel locks in the corresponding building or floor can be opened. After the expiration, the locks cannot be opened, as shown in Figure 4.3-2.
- After the hotel opens access control and ladder control parameters, the Housekeeper Card can be added access control ladder control area rights.

| Hous                  | ekeeper Card X      |  |
|-----------------------|---------------------|--|
| Cardholder Name*      | Head                |  |
| Last Name             | Master              |  |
| Card Expiration Time* | 2023-08-19 15:42:57 |  |
| Building Name*        | yihaolou 👻          |  |
| Floor Name            | 2F 🗸                |  |
| Access Level(s)       | General             |  |
| Elevator Control      | 1                   |  |
|                       |                     |  |
|                       |                     |  |
| Write Card Close      |                     |  |

Figure 4.3-2

## 4.3.3 Maintenance Card

- Maintenance Card assigns permissions to buildings and floors according to the settings, and can open all hotel locks on the corresponding buildings and floors.
- Maintenance Card cannot open internal locked and often-closed rooms.
- The validity period of the Maintenance Card can be set. During the validity period, all hotel locks in the corresponding building or floor can be opened. After the expiration, the locks cannot be opened, as shown in Figure 4.3-3.
- After the hotel opens access control and ladder control parameters, the Maintenance Card can be added access control ladder control area rights.

| Maintenance Card      |                     | × |
|-----------------------|---------------------|---|
| Cardholder Name*      | Head                |   |
| Last Name             | Master              |   |
| Card Expiration Time* | 2023-08-19 15:48:58 |   |
| Building Name*        | yihaolou 👻          |   |
| Floor Name            | 1F 🔹                |   |
| Access Level(s)       | General             |   |
| Elevator Control      | 1                   |   |
|                       |                     |   |
|                       | _                   |   |
| Write Card Close      |                     |   |

Figure 4.3-3

## 4.3.4 Room Area Card

- Room Area Card assigns permissions to buildings and floors according to the settings, and can open all hotel locks on the corresponding buildings and floors.
- Room Area Card cannot open internal locked and often-closed rooms.
- The validity period of the Room Area Card can be set. During the validity period, all hotel locks in the corresponding building or floor can be opened. After the expiration, the locks cannot be opened, as shown in Figure 4.3-4.
- After the hotel opens access control and ladder control parameters, the Room Area Card can be added access control ladder control area rights.
- A maximum of 12 room areas are allocated to one card.

| Room Area Card        |                            | × |
|-----------------------|----------------------------|---|
| Cardholder Name*      | Head                       |   |
| Last Name             | Master                     |   |
| Card Expiration Time* | 2023-08-19 15:55:11        |   |
| Hotel Facility*       | Public Room 1, Public Roor |   |
| Access Level(s)       | General                    |   |
| Elevator Control      | 1                          |   |
|                       |                            |   |
|                       |                            |   |
| Write Card Close      |                            |   |

Figure 4.3-4
# 5 Room Management

## 5.1 Hotel Settings

### 5.1.1 Hotel Information

- The name of the hotel is mandatory. Other information is optional, as shown in Figure 5.1-1.
- The hotel's name, telephone, fax, website, address and zip code will be displayed on the check-out bill.
- The hotel's name, phone number and website address will be used for email and SMS notifications.

| Hotel Information |                                                                                                    |
|-------------------|----------------------------------------------------------------------------------------------------|
| Hotel Name*       | test hotel1                                                                                                    |
| Telephone         | 40010538681                                                                                                    |
| Fax               | 888-88888888                                                                                                    |
| Zip/Post Code     | 116021                                                                                                    |
| Website           | www.zkteco.com                                                                                                    |
| E-mail            | jiakai.zh@zkteco1.com                                                                                                    |
| Hotel Address     | zkteco                                                                                                    |
| Hotel Logo        | 选择文件】未选择文件                                                                                                    |
|                   |                                                                                                    |
|                   | The image should not exceed 100KB(JPG,. BMP,. GIF, and. PNG are supported only). The ratio of length to width should be 2:1 to reduce the type variable. |
|                   |                                                                                                    |

Figure 5.1-1

### 5.1.2 Hotel Option Settings

#### 5.1.2.1 Check-in Time

Check-in Time is divided into 3 times, Earliest Check-in Time, Default Check-in Time, and Latest Check-in Time, as shown in Figure 5.1-2.

| Earliest check-in time* | 06 | ♥: ( | 00 🗸 | ( hh : mm ) |
|-------------------------|----|------|------|-------------|
| Default Check-In Time*  | 12 | ♥: ( | 00 🗸 | ( hh : mm ) |
| Latest check-in time*   | 23 | •: 0 | • 00 | ( hh : mm ) |
|                         |    |      |      |             |

Figure 5.1-2

• Check-in Time is only used for reservation check-in and not limit for the check-in directly.

#### 5.1.2.2 Check-out Time

Check-out Time is divided into 3 periods, Default Check-out Time, Half-day Overstay Check-out Time, Full-day Overstay Check-out Time, as shown in Figure 5.1-3.

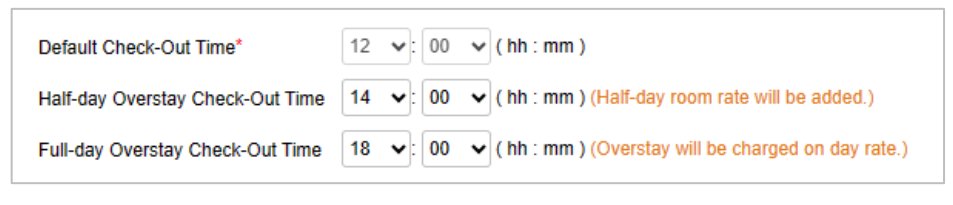

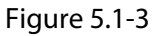

- The default check-out time cannot be modified.
- If the guest does not check out beyond the default check-out time and date, it will be counted as overstay check-out, and the system will mark the overstay check-out room on the interface.
- In case of overstay check-out, an additional room fee will be charged according to the rules set by the room type.
- Overstay check-out for guests who exceed the half-day check-out period will be charged according to the half-day overstay fee set by room type.
- Overstay check-out for guests who exceed the full day check-out period will be charged according to the full day rate set by room type.

#### 5.1.2.3 Maximum Booking Days

The maximum booking days of the same guest in the same reservation and the same room cannot exceed the maximum booking days, as shown in Figure 5.1-4.

| Maximum Booking Days* | 1 | (Day) |
|-----------------------|---|-------|
|                       |   |       |

Figure 5.1-4

• The maximum value is 99 days, minimum value is 1 day.

#### 5.1.2.4 Days to Stay by Default

Days to Stay by Default only affects express check-in room (daily rental). The default number of days can be modified during the check-in process according to the situation, as shown in Figure 5.1-5.

|                                              | Check-In Regist       | ration                  |                      | ×   |
|----------------------------------------------|-----------------------|-------------------------|----------------------|-----|
| Room Name*                                   | yihaolou1F101 👻       |                         |                      |     |
| Certificate Type*                            | ID 👻                  | Phone Number            |                      | Q   |
| ID Number*                                   | 2233                  | E-mail                  | jiakai.zh@zkteco.com | Q   |
| First Name*                                  | test                  | Emergency Contact Phone | 4001053868           | ) I |
| Last Name                                    | bug                   | Check-in Type*          | Daily Rent By Hour   |     |
| Gender                                       | Male -                | Guest Count*            | 1 -                  |     |
| Home Address                                 | zkteco                | Check-In Time*          | 2023-08-17 10:26:56  |     |
| Days to Stay*                                | 1                     | Check-Out Time*         | 2023-08-17 12:00:00  |     |
| Discount(%)                                  | 1                     | Daily Rate*             | 200.00               |     |
| Deposit Amount*                              | 100.00                | Payable Amount*         | 298.00               |     |
| 2023-08-20 12:00:00The room has been booked. |                       | -                       |                      |     |
|                                              |                       |                         |                      |     |
|                                              | Check-In Registration | Close                   |                      |     |

Figure 5.1-5

• The maximum value is 99 days, minimum value is 1 day.

#### 5.1.2.5 Housekeeping Window Hours

Housekeeping Window Hours are blank by default, as shown in Figure 5.1-6.

| Housekeeping Window Hours | (minutes) |
|---------------------------|-----------|
|                           |           |

```
Figure 5.1-6
```

- When this time is set, the "Cleaning" status room will become "vacant" after the setting time. If it is empty, the "Cleaning" status will not change except manual change.
- Room cleaning time can be set from 1 to 59 minutes.

#### 5.1.2.6 Currency Type and Unit of Room Acreage

The default currency type is US dollars and the default unit of room acreage is inch, as shown in Figure 5.1-7.

| Currency Type*       | USD - |
|----------------------|-------|
| Unit of Room Acreage | ft² • |

Figure 5.1-7

Currency type is used to settle the room rate, and unit of room acreage is used for room dimensions in Room Type.

#### 5.1.2.7 Tax Type and Tax Rate

Tax Type, Tax Rate, Other Charge Type and Other Charge Rate are blank by default, as shown in Figure 5.1-8.

| Тах Туре          |  | Tax Rate          | % |
|-------------------|--|-------------------|---|
| Other Charge Type |  | Other Charge Rate | % |

Figure 5.1-8

• After setting the content of this field, guests will pay the corresponding percentage of taxes when they settle the room rate.

#### 5.1.2.8 Hidden the Search Criteria

Hidden the search criteria is not selected by default and can be used to hide search criteria in **Room Monitor**, as shown in Figure 5.1-9.

Hidden the search criteria

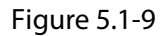

• After this function is selected, the search criteria are hidden by default in **Room Monitor**, and user need to click  $\checkmark$  icon to expand the display. If this function is not checked, the search criteria will be displayed by default.

#### 5.1.2.9 Elevator and Access Control

Elevator/Access Control is not selected by default, and is used to determine whether to display elevator and access control options, as shown in Figure 5.1-10.

Elevator/Access Control (If checked, guest has access to the specified Elevator/Access Control facilities.)

```
Figure 5.1-10
```

• After this function is selected, the elevator and access control options are displayed on all card issuing interfaces.

#### 5.1.2.10 Hotel Card Setting

**Card Password:** Set the sector password for the dedicated sector of the hotel room card. The default password is ciphertext 123456.

**Repeat Password:** Repeat input the above card sector password for a second confirmation, in case of input errors.

**Card Sector:** Set the dedicated sector of the hotel's hotel room card. The default is 3 sectors. Usera can select sectors 1 to 15, as shown in Figure 5.1-11.

| Card Password*   |            |                                                          |
|------------------|------------|----------------------------------------------------------|
| Repeat Password* |            | Card sector and password cannot be changed after issued. |
| Card Sector:     | Sector 3 🗸 |                                                          |

Figure 5.1-11

#### Note:

• Once the card issuing function is used in the hotel system, the system will lock the card sector and the sector password, which cannot be modified.

• When setting the card sector, pay attention to distinguish it from the card issuing sector of other modules such as access control, elevator control, consumption and so on, to avoid repetition.

### 5.1.2.11 Default Net Card

- Default Net Card function is only used for issuing default net cards. Room cards or other type of card cannot be written after issuing default net card.
- Click **Default Net Card** to issue default net card.
- Click **Cancel Card** to cancel the default net card. This function can only be used to cancel the default net card, as shown in Figure 5.1-12.

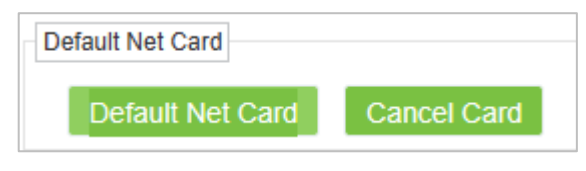

Figure 5.1-12

• Once everything is set, click **OK** to save the parameter settings.

## 5.2 Room Type

### 5.2.1 Add Room Type

Add a room type, enter the details in required fields and save. Room type is used to bind rooms and provide different room types for guests. The parameter description is referred to as follows.

- **Room Type**: Customize the room type for subsequent binding.
- **Room Size**: Customize the room size, and the units are displayed according to <u>Unit of Room</u> <u>Acreage</u>, which is convenient for subsequent binding use.
- **Number of Beds**: The total number of beds in room, can be displayed upon check-in.
- **Maximum Number of Guest**: The maximum number of guests in a room, which is limited to the number of guests at check-in.
- **Daily Rate**: Customize the daily room rate for a room to be settled at check-out.
- **Hourly Rate**: Customize the hourly room rate for a room to be settled at check-out.
- **Overstay Hourly Rate**: Customize the overstay hourly room rate for a room to be settled at check-out.
- **Deposit Amount**: Customize the security amount for a room to be settled at check-in and check-out.
- **Overstay Rate (Half Day):** Customize the overstay half-day room rate for a room to be settled at check-out.

- **Overstay Rate (Full Day):** Customize the overstay full day room rate for a room to be settled at check-out.
- **Amenities:** Includes Air Conditioner, Bath and Shower, TV, Wireless Internet, Refrigerator, Telephone, and Safe Box and Shower are optional and can be displayed in the room information after being selected.

Click **New** to add a room type, enter the details in the required items. Click **Save and New** to continue adding, click **OK** to save and close, click **Cancel** to not save and close, as shown in Figure 5.2-1.

| koom Type"<br>Jumber of Beds"<br>Daily Rate"<br>Overstay Hourly Rate"<br>Overtstay Rate (half day)"<br>Jotes |                                                        | Room Size(ft <sup>a</sup> ) <sup>*</sup><br>Maximum Number of Gu<br>Hourly Rate <sup>*</sup><br>Deposit Amount <sup>*</sup><br>Overstay Rate (full day) <sup>*</sup> | Jests*                   |
|----------------------------------------------------------------------------------------------------|--------------------------------------------------------|----------------------------------------------------------------------------------------------------|--------------------------|
| Air Conditioner                                                                                              | <ul> <li>Bath and Shower</li> <li>Telephone</li> </ul> | TV Safe Box                                                                                                    | Wireless Internet Shower |
|                                                                                                    | Save and New                                           | OK Cance                                                                                                    | el                       |

Figure 5.2-1

### 5.2.2 Edit Room Type

- Click the room type name or icon  $\mathbb{Z}$  in the action list to enter the editing interface.
- The edit interface content is the latest edited interface content.
- All content can be edited normally.
- When the room type is in use, it cannot be saved after editing, click the save page will give a prompt, as shown in Figure 5.2-2.

|                            |                 | Edit                           |                      | > |
|----------------------------|-----------------|--------------------------------|----------------------|---|
| Room Type*                 | shuangren       | Room Size(ft <sup>2</sup> )*   | 10                   |   |
| Number of Beds*            | 2               | Maximum Number of Guest        | is* 3                |   |
| Daily Rate*                | 200             | Hourly Rate*                   | 20                   |   |
| Overstay Hourly Rate*      | 40              |                                |                      |   |
| Overtstay Rate (half day)* | 400             |                                |                      |   |
| Notes                      | test notes      |                                |                      |   |
| Amenities                  | Ro              | om type cannot be changed once | e it is checked -in. |   |
| Air Conditioner            | Bath and Shower | ▼ TV                           | Wireless Internet    |   |
| Refrigerator               | Telephone       | Safe Box                       | Shower               |   |
|                            | ОК              | Cancel                         |                      |   |

Figure 5.2-2

### 5.2.3 Delete Room Type

Select the room type need to be deleted and click the **i** icon in the Operations list or the **Delete** button to delete it.

When the room type is in use, it cannot be deleted. Clicking **Delete** will give a prompt, as shown in Figure 5.2-3.

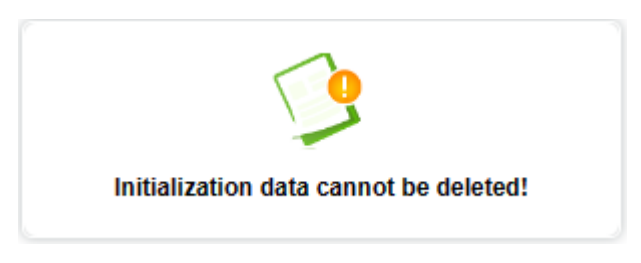

Figure 5.2-3

## 5.3 Room

### 5.3.1 Add Room

Add a room, fill in the required fields, and save. Then users can create a building, floor, and room. The parameter description is referred to as follows.

- **Building Name:** Customize the building name, which will be displayed in the **Room Monitor**, used to splice room name.
- **Floor Name:** Customize the floor name, which will be displayed in the **Room Monitor**, used to splice room name.
- **Room Type:** Bind the room type in <u>5.2 Room Type</u> to the room.

- **Room Count:** The total number of rooms to be created.
- **Remarks:** Remark notes.

After selecting the building and floor in the New node, the name of the building and floor will be automatically filled in, as shown in Figure 5.3-1. If in the hotel node, it will be empty by default.

|                           | New                             | ×   |
|---------------------------|---------------------------------|-----|
| Building Name*            | y1 -                            |     |
| Floor Name*               | 2F 💌                            |     |
| Room Type*                |                                 |     |
| Starting Room Number*     |                                 |     |
| Room Count*               | 0                               |     |
| Remarks                   |                                 |     |
|                           |                                 |     |
|                           |                                 |     |
| Room name Cration rule: I | Building No. + Floor No. + Room | No. |
| Room name Cration rule: I | Building No. + Floor No. + Room | No. |
| Room name Cration rule: I | Building No. + Floor No. + Room | No. |
| Room name Cration rule: I | Building No. + Floor No. + Room | No. |
| Room name Cration rule: I | Building No. + Floor No. + Room | No. |
| Room name Cration rule: I | Building No. + Floor No. + Room | No. |
| Room name Cration rule: I | Building No. + Floor No. + Room | No. |
| Room name Cration rule: I | Building No. + Floor No. + Room | No. |

Figure 5.3-1

### 5.3.2 Edit Room

• To edit the name of the building and floor, select the corresponding node and click **Edit** button, as shown in Figure 5.3-2.

| O Refresh                     | 🖅 New 🖉 Edit 💼 Delete Building and Floor | O Refresh ∓ N                               | ew 🖉 Edit 💼 Delete Building and Floo | f   |
|-------------------------------|------------------------------------------|---------------------------------------------|--------------------------------------|-----|
| и <sup>л</sup> л <sup>и</sup> | Edit X                                   | ⊿ੋ ਸ <sup>ਦ</sup><br>∡ test hotel           | ⊖ Refresh 💼 Deleta<br>Edit           | × E |
| ✓ test notel<br>✓ ▲ y1        | Building Name* 1/1 y1                    | ⊿ <u>∲</u> y1<br><i>J</i> 2F<br><i>J</i> 1F | Floor Name* 2F                       | ],  |
| <i>)</i> /° 1F                | ОК Сапсеі у1<br>у <u>11F102</u> у1       |                                             | OK Cancel                            | y   |

Figure 5.3-2

• To edit the room name, select the corresponding room and click the room name. The remarks in the current field are the remarks of the room information in the **Room Monitor** interface, as shown in Figure 5.3-3.

|                | Edi   | t      |   | × |
|----------------|-------|--------|---|---|
| Building Name* | y1    |        | - |   |
| Floor Name*    | 2F    |        | - |   |
| Room Type*     | shuar | ngren  | - |   |
| Room No.*      | 200   |        |   |   |
| Remarks        |       |        |   |   |
|                |       |        |   |   |
|                |       |        |   |   |
|                |       |        |   |   |
|                |       |        |   |   |
|                |       |        |   |   |
|                | _     |        | _ |   |
|                | ЭК    | Cancel |   |   |
|                |       |        |   |   |

Figure 5.3-3

• If the room is in use, it cannot be edited, and click **Edit** will give a failure pop-up.

### 5.3.3 Delete Room

- Select the room to be deleted, and click i icon in the Operations list or **Delete** button, as shown in Figure 5.3-2.
- If the room is in use, it cannot be deleted, and click **Delete** will give a failure pop-up, as shown in Figure 5.3-4.

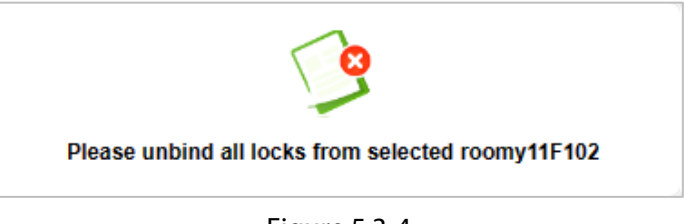

Figure 5.3-4

- Delete buildings and floors use the **Delete Building and Floor** button.
- If users want to delete the floor, they need to delete the room under the floor first, otherwise it will fail and give a failure pop-up. Similarly, users need to delete the floor before deleting the building, as shown in Figure 5.3-5.

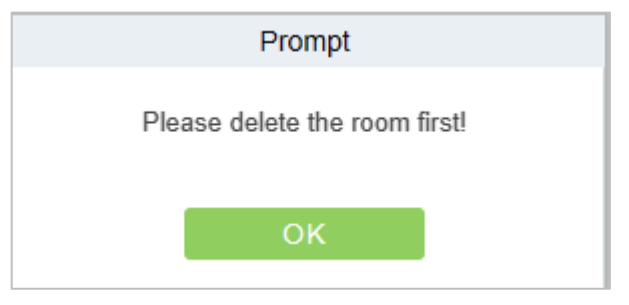

Figure 5.3-5

# 5.4 Hotel Facility

- The room area is divided into two parts, and the left side provides editing for a preset 50 public areas.
- Click Public Room on the left or click  $\checkmark$  icon to edit the name and remarks.
- Click + icon on the left to add a public room, as shown in Figure 5.4-1.

|         |           |               |            | New ( Publi | ic Room 1) F | Room       |            |               |            | ×         |
|---------|-----------|---------------|------------|-------------|--------------|------------|------------|---------------|------------|-----------|
| Build   | ing Name  | •             | Floor Name | •           | • More       | - Q        | $\Diamond$ |               |            |           |
| Alterna | ative     |               |            |             | Se           | elected(0) |            |               |            |           |
|         | Room Name | Building Name | Floor Name | Room Type   |              | Ro         | om Name    | Building Name | Floor Name | Room Type |
|         | y11F101   | y 1           | 1F         | shuangren   |              |            |            |               |            |           |
|         | y11F103   | y1            | 1F         | shuangren   |              |            |            |               |            |           |
|         | y11F104   | y1            | 1F         | shuangren   |              |            |            |               |            |           |
|         | y12F200   | y1            | 2F         | shuangren   | >>           |            |            | <u> </u>      |            |           |
|         | y12F201   | у 1           | 2F         | shuangren   | <            |            |            |               |            |           |
|         |           |               |            |             |              |            |            | No data       |            |           |
|         |           |               |            |             |              |            |            |               |            |           |
|         |           |               |            |             |              |            |            |               |            |           |
|         |           |               |            |             |              |            |            |               |            |           |
| K       | < 1-5 >   | >  50 rows p  | erpage 🔻   |             |              |            |            |               |            |           |
|         |           |               |            | ОК          | С            | ancel      |            |               |            |           |

Figure 5.4-1

• Users can only view and delete the public rooms, as shown in Figure 5.4-2.

| SelectedRoom:Public Room 1 |               |              |           |
|----------------------------|---------------|--------------|-----------|
| Building Name              | Floor Name    | ▼ More ▼ Q & |           |
| 🔾 Refresh 🛛 📋 Delete Room  |               |              |           |
| Room Name                  | Building Name | Floor Name   | Room Type |
| y11F100                    | y1            | 1F           | shuangren |
|                            |               |              |           |
|                            |               |              |           |

Figure 5.4-2

# **5.5** Booking Method

• By default, there are three options: Online Booking, Booking by receptionist, and Booking by Phone, as shown in Figure 5.5-1.

| Booking method          | Create Time         | Last Updated Time   | Operations |
|-------------------------|---------------------|---------------------|------------|
| Online Booking          | 2023-08-14 09:31:44 | 2023-08-14 09:31:44 | <u>/</u>   |
| Booking by receptionist | 2023-08-14 09:31:44 | 2023-08-14 09:31:44 | <u>/</u>   |
| Booking by Phone        | 2023-08-14 09:31:44 | 2023-08-14 09:31:44 | <u>/</u>   |
|                         |                     |                     |            |

Figure 5.5-1

• The preset reservation method can only be edited and cannot be deleted.

• The new reservation method can be edited and deleted normally, as shown in Figure 5.5-2.

| Booking method | Create Time         | Last Updated Time   | Operations |
|----------------|---------------------|---------------------|------------|
| <u>test</u>    | 2023-08-19 17:45:47 | 2023-08-19 17:45:52 | _ ₫        |
|                |                     |                     |            |

Figure 5.5-2

# 5.6 Email Template

• Email template is used for sending emails, including check-in, check-out, reservation success, and reservation cancellation templates, as shown in Figure 5.6-1.

| Name      | Code Text           | Enable | Operations |
|-----------|---------------------|--------|------------|
| check-Out | EmailCheckOut       | No     |            |
| Check-In  | EmailCheckIn        | No     | <u>@</u>   |
| Cancel    | EmailBookingCancel  | No     | 2          |
| Success   | EmailBookingSuccess | No     | 2          |
|           |                     |        |            |

Figure 5.6-1

- The default template can only be edited and cannot be deleted.
- Table 5.6-1 lists the key fields of an email template.

| Parameter      | Description                                                                                                    |
|----------------|----------------------------------------------------------------------------------------------------|
| {name}         | Name of check-in personnel or reservation personnel, obtained from the input data.                             |
| {lastName}     | The last name of the check-in or reservation personnel, obtained from the input data, is empty if it is empty. |
| {order}        | The order number generated by the hotel is obtained from the data generated after entry.                       |
| {checkInTime}  | Check-in time, obtained from the input data.                                                                   |
| {roomName}     | Room name, obtained from the input data.                                                                       |
| {checkOutTime} | Check-out time, obtained from the input data.                                                                  |
| {roomType}     | Room type, obtained from input data.                                                                           |
| {phone}        | Guest phone numbers, obtained from the input data.                                                             |
| {address}      | Address information, obtained from the input data.                                                             |
| {hotelName}    | Hotel name, obtained from hotel settings.                                                                      |
| {officePhone}  | Hotel phone, obtained from hotel settings.                                                                     |
| {website}      | Hotel URL, obtained from hotel settings.                                                                       |

Table 5.6-1

### 5.6.1 Send Email Template

1. To send emails, set the email server in **System Management**, as shown in Figure 5.6-2.

| ۶Z       | KBio CVSecuri        | ty III ¥                                                                                                    |                |             |                |        |               |
|----------|----------------------|----------------------------------------------------------------------------------------------------|----------------|-------------|----------------|--------|---------------|
| e        | System / System Mana | agement / E-mail Manageme                                                                                                    | ent            |             |                |        |               |
| (9)      | Sender               | Recipient                                                                                                    |                | Q &         |                |        |               |
| <u>®</u> | 🔾 Refresh 🛙 🖬 D      | elete 🖸 Outgoing Mail S                                                                                                    | erver Settings | ↑ Export    |                |        |               |
| ക        | Sender               | Recipient                                                                                                    | Subject        | Submit Time | Send Time      | Status | Error Message |
|          | >                    | C<br>Outgoing Mail Server Settin<br>Email Sending Server*<br>Port*<br>Email Account*<br>Password*<br>Sender Name<br>Test Connection<br>M Please complete the email | gs<br>[<br>25  | cancel      | <b>x</b><br>15 |        |               |

Figure 5.6-2

2. After the configuration is complete, enable the template, configure related fields, and text content, as shown in Figure 5.6-3.

|                           |                            |             |    |      |               |         | Edit |        |          |   |   |                      |                         |               | × |
|---------------------------|----------------------------|-------------|----|------|---------------|---------|------|--------|----------|---|---|----------------------|-------------------------|---------------|---|
| Name"<br>Code"<br>Enable" | Check-In<br>EmailCh<br>Yes | n<br>neckin |    | •    |               |         |      |        |          |   |   |                      |                         |               |   |
| Text*                     | H<br>66                    | B           | Ti | Ŧ    | <i>I</i><br>Ⅲ | ⊻<br>>_ | ŝ    | ⊡<br>• | ≡•<br>(~ | Ø | 1 | θ                    | I                       | E             |   |
|                           | Dea                        | <pre></pre> |    |      |               |         |      |        |          |   |   |                      |                         |               |   |
|                           |                            | pri         |    | • 14 |               |         |      |        |          |   |   | {hot<br>{offi<br>{we | elNar<br>cePh<br>bsite} | ne},<br>one}, |   |
|                           |                            |             |    |      | O             | <       |      | Canc   | el       |   |   |                      |                         |               |   |

Figure 5.6-3

3. Then complete the corresponding operations and receive the corresponding template email, as shown in Figure 5.6-4.

| Dear duosuan yitian:             |                      |            |
|----------------------------------|----------------------|------------|
| order: 16757116438747379,        |                      |            |
| checkInTime: 2023-02-07 03:25:56 | 5.0,                 |            |
| roomName: 1112,                  |                      |            |
| checkOutTime: 2023-02-07 12:00:  | 00.0,                |            |
| roomType: danren,                |                      |            |
| address: Hotel Address ,         |                      |            |
| phone: 15944444444,              |                      |            |
|                                  |                      | test-hotel |
|                                  | 123456789            |            |
|                                  | http://www.baidu.com |            |
|                                  |                      |            |

Figure 5.6-4

# 5.7 SMS Template

• SMS template is used for sending emails, including check-in, check-out, reservation success, and reservation cancellation templates, as shown in Figure 5.7-1.

| Name      | Code              | Text                                                                                     | Туре | Enable | Operations |
|-----------|-------------------|------------------------------------------------------------------------------------------|------|--------|------------|
| check-Out | SmsCheckOut       |                                                                                          |      | No     | 2          |
| Check-In  | SmsCheckIn        | Dear {name} {lastName} : order: {order}, checkInTime: {checkInTime}, roomName: {roomName |      | Yes    | 2          |
| Cancel    | SmsBookingCancel  |                                                                                          |      | No     | 2          |
| Success   | SmsBookingSuccess |                                                                                          |      | No     | 2          |

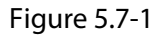

- The default template can only be edited and cannot be deleted.
- Table 5.7-1 lists the key fields of an SMS template.

| Parameter      | Description                                                                                                    |
|----------------|----------------------------------------------------------------------------------------------------|
| {name}         | Name of check-in personnel or reservation personnel, obtained from the input data.                             |
| {lastName}     | The last name of the check-in or reservation personnel, obtained from the input data, is empty if it is empty. |
| {order}        | The order number generated by the hotel is obtained from the data generated after entry.                       |
| {checkInTime}  | Check-in time, obtained from the input data.                                                                   |
| {roomName}     | Room name, obtained from the input data.                                                                       |
| {checkOutTime} | Check-out time, obtained from the input data.                                                                  |
| {roomType}     | Room type, obtained from input data.                                                                           |
| {phone}        | Guest phone numbers, obtained from the input data.                                                             |
| {address}      | Address information, obtained from the input data.                                                             |
| {hotelName}    | Hotel name, obtained from hotel settings.                                                                      |
| {officePhone}  | Hotel phone, obtained from hotel settings.                                                                     |
| {website}      | Hotel URL, obtained from hotel settings.                                                                       |

Table 5.7-1

### 5.7.1 Send WhatsApp Template

1. Select third-party integration in the system, and fill in the corresponding parameters of WhatsApp, as shown in Figure 5.7-2.

| System / Third Party Integration / WhatsApp |                                          |
|---------------------------------------------|------------------------------------------|
| Connection Paran                            | neter Setting                            |
|                                             | Solution Provider                        |
|                                             | O RAPIWHA () Twilio                      |
|                                             | SID                                      |
|                                             | ACdeb90c26e40e51265e6b126226e693bb       |
|                                             | Token                                    |
|                                             | 1acbbcb8b8adc999372724f525e1ca67         |
|                                             | From                                     |
| *                                           | 14155238886                              |
|                                             | Please click here to set up your webhook |
|                                             |                                          |
|                                             |                                          |
|                                             |                                          |

Figure 5.7-2

2. After the configuration is complete, enable the template, configure related fields, and text content, and select WhatsApp as shown in Figure 5.7-3.

|         | Edit                   | × |
|---------|------------------------|---|
| Name*   | Check-In               |   |
| Code*   | SmsCheckIn             |   |
| Enable* | Yes 👻                  |   |
| Enable* | aws what sapp          |   |
| Text*   | Dear {name} {lastName} |   |
|         | OK Cancel              |   |

Figure 5.7-3

3. Then complete the corresponding operations and receive the corresponding template message, as shown in Figure 5.7-4.

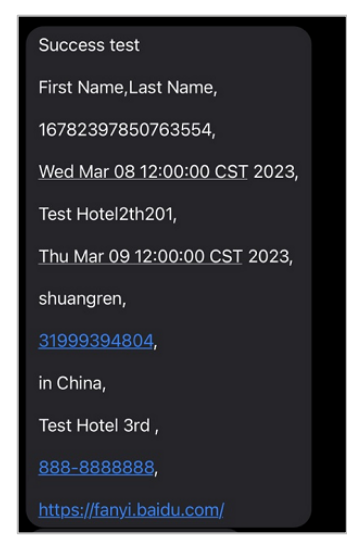

Figure 5.7-4

### 5.7.2 Send AWS Template

1. Select third-party integration in the system, and fill in the corresponding parameters of SMS, as shown in Figure 5.7-5.

| Modem-SMS       ● AWS-SMS         SMS Parameter Settings       Accesskey*         Accesskey*       K/AVWCFSOJRMHPNYPFB         SecretKey*       itydMXIBiKIEh9y0UpSat2Ai         ✓       Enable         Test Send       rest scode 123456         Content       test code 123456         Test Send       Successful          |
|----------------------------------------------------------------------------------------------------|
| SMS Parameter Settings         Accesskey*         K/AVWGFSOJRMHPNYPFB         SecretKey*         tydMXIBiKIEh8y0UpSaf2Aj         Image: secretKey*         tenable         Test Send         Receiver         +8615942628560         Content         Test Send         Image: secretKey         Test Send         Successful |
| Test Send           Receiver         +8615942628560           Content         test code 123456           Test Send           Successful                                                                                                    |
|                                                                                                    |
| OK Cancel                                                                                                    |

Figure 5.7-5

2. After the configuration is complete, enable the template, configure related fields, and text content, and select AWS as shown in Figure 5.7-6.

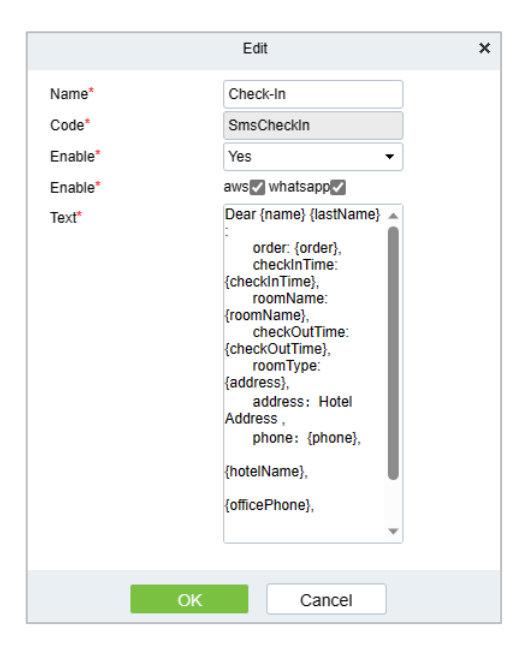

Figure 5.7-6

3. Then complete the corresponding operations and receive the corresponding template message, as shown in Figure 5.7-7.

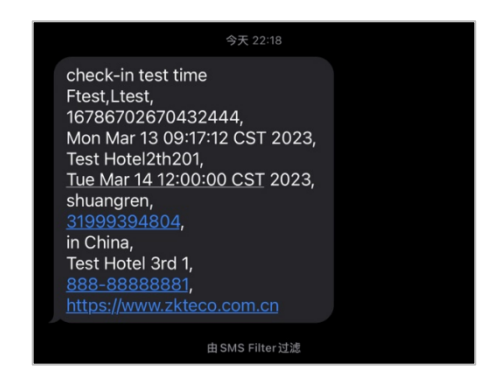

Figure 5.7-7

# 6 Report Management

## 6.1 Guest Check-in Report

In the search bar, users can choose the order number, mobile phone number, guest name, or other criteria to perform a quick search for guest check-in records, as shown in Figure 6.1-1.

| Hotel / Report M | totel / Report Management / Guest Check-In Report |                 |                |            |           |            |                     |                     |              |             |          |           |             |                       |
|------------------|---------------------------------------------------|-----------------|----------------|------------|-----------|------------|---------------------|---------------------|--------------|-------------|----------|-----------|-------------|-----------------------|
| Booking numbe    | er N                                              | Aobile Number   |                | First Name |           | More - Q   | l 🖉                 |                     |              |             |          |           |             |                       |
| O Refresh        | ↑ Export                                          |                 |                |            |           |            |                     |                     |              |             |          |           |             |                       |
| Status           | Booking number Check                              | -in T   Room Ty | pe   Room Name | First Name | Last Name | Card No.   | Check-In Time       | Check-Out Time      | Country code | Mobile Nu   | ID Type  | ID Number | Emergency   | E-mail Home A         |
| Valid            | 16923686919512 Daily F                            | Rent shuangre   | n y11F102      | test       | bug       | 4004238539 | 2023-08-18 22:24:45 | 2023-08-19 12:00:00 | 86           | 4001053868  | ID       | 333       |             | jiakai.zh@zkte zkteco |
| Invalid          | 16923529323507; Daily F                           | Rent shuangre   | n y11F103      | test       | bug       | 3700054240 | 2023-08-18 22:24:10 | 2023-08-19 13:52:53 | 86           | 4001053868  | ID       | 1         |             | jiakai.zh@zkte        |
| Invalid          | 16923444280916: Daily F                           | Rent shuangre   | n y11F102      | test       | bug       | 3700054240 | 2023-08-18 15:40:20 | 2023-08-18 15:40:56 | 86           | 4001053868  | Passport | 111       |             | jiakai.zh@zkte zkteco |
| Invalid          | 16923283472937! Daily F                           | Rent shuangre   | n y11F102      | testH      | bugL      | 3700054240 | 2023-08-18 11:21:06 | 2023-08-18 11:39:42 | 1            | 4001053868  | ID       | 333       |             | jiakai.zh@zkte        |
| Invalid          | 16923283472937! Daily F                           | Rent shuangre   | n y11F101      | test       | bug       | 3320407305 | 2023-08-18 11:21:06 | 2023-08-18 11:39:42 | 1            | 4001053868  | ID       | 3322      |             | jiakai.zh@zkte        |
| Invalid          | 16922657353984! Daily F                           | Rent shuangre   | n y11F104      | testH      | bugL      | 3320407305 | 2023-08-17 17:48:35 | 2023-08-18 10:52:39 | 1            | 4001053867  | ID       | 44555     |             | jiakai.zh@zkte        |
| Invalid          | 169226573539841 Daily F                           | Rent shuangre   | n y11F102      | testH      | bugL      | 3700054240 | 2023-08-18 10:40:04 | 2023-08-18 10:52:39 | 1            | 4001053868  | ID       | 3344      |             | jiakai.zh@zkte        |
| Invalid          | 16922653940215! Daily F                           | Rent shuangre   | n y11F104      | testH      | bugL      | 3700054240 | 2023-08-17 17:42:57 | 2023-08-17 17:45:22 | 1            | 4001053868  | ID       | 22333     |             | jiakai.zh@zkte        |
| Invalid          | 16922437737207 Daily F                            | Rent shuangre   | n y11F104      | test       | bug       | 3700054240 | 2023-08-17 15:53:57 | 2023-08-17 16:02:43 | 86           | 4001053868  | ID       | 2233      |             | jiakai.zh@zkte zkteco |
| Invalid          | 16922412258065( Daily F                           | Rent shuangre   | n y11F101      | test       | bug       | 3700054240 | 2023-08-17 11:00:16 | 2023-08-17 11:42:39 | 86           | 4001053868  | ID       | 112233    | 4001053868  | jiakai.zh@zkte        |
| Invalid          | 16922406149258( Daily F                           | Rent shuangre   | n y11F101      | test       | bug       | 3700054240 | 2023-08-17 10:50:02 | 2023-08-17 10:54:38 | 86           | 4001053868  | ID       | 112233    | 4001053868  | jiakai.zh@zkte zkteco |
| Invalid          | 16920853725595( By Hot                            | ur shuangre     | n y11F102      | test       | bug       | 4004238539 | 2023-08-15 15:42:32 | 2023-08-17 17:49:57 | 86           | 4001053868  | Passport | 1122      |             | jiakai.zh@zkte        |
| Invalid          | 16920853725595( By Hot                            | ur shuangre     | n y11F102      | test       | bug       | 1104696834 | 2023-08-15 15:42:32 | 2023-08-17 17:49:57 | 86           | 4001053868  | ID       | 11        |             | jiakai.zh@zkte zkteco |
| Invalid          | 16920853725595( By Hot                            | ur shuangre     | n y11F102      | test       | bug       | 1104696834 | 2023-08-15 15:42:32 | 2023-08-17 17:49:57 | 86           | 4001053868  | ID       | 2         |             | jiakai.zh@zkte        |
| Invalid          | 16920843604937( Daily F                           | Rent shuangre   | n y11F101      | test       | bug       | 3320407305 | 2023-08-15 15:25:27 | 2023-08-16 17:52:18 | 86           | 18800001111 | ID       | 2233      | 12321       | jiakai.zha@zkt_zkteco |
| Invalid          | 16920838705237- By Hou                            | ur shuangre     | n y11F102      | test       | bug       | 1104696834 | 2023-08-15 15:17:05 | 2023-08-15 15:42:08 | 86           | 18800001111 | ID       | 1122      | 18800001111 | jiakai.zhan@zl        |

Figure 6.1-1

- Reports can be exported.
- All the information in the report is derived from the guest who checked in.
- If the status is valid, the guest is still checking in. If the status is invalid, the guest has checked out.

## 6.2 Room Occupancy Report

In the search bar, users can choose the building, floor, room name, check-in time, check-out time, or other criteria to perform a quick search for guest check-in records, as shown in Figure 6.2-1.

| _   |                |                       |              |           |                            |            |            |           |                     |                     |   |
|-----|----------------|-----------------------|--------------|-----------|----------------------------|------------|------------|-----------|---------------------|---------------------|---|
| Hot | el / Report Ma | nagement / Room Occup | pancy Report |           |                            |            |            |           |                     |                     |   |
|     | Building Name  | <b>-</b>              | Floor Name   | Room Name | <ul> <li>More *</li> </ul> | Q &        |            |           |                     |                     |   |
|     | O Refresh      | ↑ Export              |              |           |                            |            |            |           |                     |                     |   |
|     | Status         | Check-in Type         | Room Type    | Room Name | Building Name              | Floor Name | First Name | Last Name | Check-In Time       | Check-Out Time      |   |
| Н   | Valid          | Daily Rent            | shuangren    | y11F102   | y1                         | 1F         | test       | bug       | 2023-08-18 22:24:45 | 2023-08-19 12:00:00 | î |
|     | Invalid        | Daily Rent            | shuangren    | y11F103   | y1                         | 1F         | test       | bug       | 2023-08-18 22:24:10 | 2023-08-19 13:52:53 | l |
|     | Invalid        | Daily Rent            | shuangren    | y11F102   | y1                         | 1F         | test       | bug       | 2023-08-18 15:40:20 | 2023-08-18 15:40:56 | I |
|     | Invalid        | Daily Rent            | shuangren    | y11F102   | y1                         | 1F         | testH      | bugL      | 2023-08-18 11:21:06 | 2023-08-18 11:39:42 | L |
|     | Invalid        | Daily Rent            | shuangren    | y11F101   | y1                         | 1F         | test       | bug       | 2023-08-18 11:21:06 | 2023-08-18 11:39:42 | I |
|     | Invalid        | Daily Rent            | shuangren    | y11F102   | y1                         | 1F         | testH      | bugL      | 2023-08-18 10:40:04 | 2023-08-18 10:52:39 | L |
|     | Invalid        | Daily Rent            | shuangren    | y11F104   | y1                         | 1F         | testH      | bugL      | 2023-08-17 17:48:35 | 2023-08-18 10:52:39 | I |
|     | Invalid        | Daily Rent            | shuangren    | y11F104   | y1                         | 1F         | testH      | bugL      | 2023-08-17 17:42:57 | 2023-08-17 17:45:22 | l |
|     | Invalid        | Daily Rent            | shuangren    | y11F104   | y1                         | 1F         | test       | bug       | 2023-08-17 15:53:57 | 2023-08-17 16:02:43 | I |
|     | Invalid        | Daily Rent            | shuangren    | y11F101   | y1                         | 1F         | test       | bug       | 2023-08-17 11:00:16 | 2023-08-17 11:42:39 | l |
|     | Invalid        | Daily Rent            | shuangren    | y11F101   | y1                         | 1F         | test       | bug       | 2023-08-17 10:50:02 | 2023-08-17 10:54:38 | I |
|     | Invalid        | By Hour               | shuangren    | y11F102   | y1                         | 1F         | test       | bug       | 2023-08-15 15:42:32 | 2023-08-17 17:49:57 |   |
|     | Invalid        | By Hour               | shuangren    | y11F102   | y 1                        | 1F         | test       | bug       | 2023-08-15 15:42:32 | 2023-08-17 17:49:57 |   |

Figure 6.2-1

- Reports can be exported.
- All the information in the report is derived from the guest who checked in.
- If the status is valid, the guest is still checking in. If the status is invalid, the guest has checked out.

## 6.3 Room Charges Report

In the search bar, user can select the time, guest name, room name, room type or other criteria to search for room charge records, as shown in Figure 6.3-1.

| Hotel / | otel / Report Management / Room Charges Report |                    |                |               |            |           |                                        |  |  |  |  |
|---------|------------------------------------------------|--------------------|----------------|---------------|------------|-----------|----------------------------------------|--|--|--|--|
| Time    | From 2023-05-19 00:00:                         | 00 To 2023-08-1    | 9 23:59:59 Fir | st Name       | More       | ~ Q &     |                                        |  |  |  |  |
| OF      | Refresh 🛧 Export                               | ↑ Re-print Invoice |                |               |            |           |                                        |  |  |  |  |
|         | Booking number                                 | Check-in Type      | Room Type      | Room Name     | First Name | Last Name | Check-In Time Check-Out Time Stay Time |  |  |  |  |
|         | 1692352932350725                               | 2 Daily Rent       | shuangren      | yihaolou1F103 | test       | bug       | 2023-08-18 22:24 2023-08-19 13:52 2    |  |  |  |  |
|         | 1692344428091673                               | 9 Daily Rent       | shuangren      | yihaolou1F102 | test       | bug       | 2023-08-18 15:40 2023-08-18 15:40 1    |  |  |  |  |
|         | 1692328347293758                               | 0 Daily Rent       | shuangren      | yihaolou1F102 | test       | bug       | 2023-08-18 11:21 2023-08-18 11:39 1    |  |  |  |  |
|         | 1692328347293758                               | 0 Daily Rent       | shuangren      | yihaolou1F101 | test       | bug       | 2023-08-18 11:21 2023-08-18 11:39 1    |  |  |  |  |
|         | 1692265735398482                               | 5 Daily Rent       | shuangren      | yihaolou1F104 | test       | bug       | 2023-08-17 17:48 2023-08-18 10:52 1    |  |  |  |  |
|         | 1692265735398482                               | 5 Daily Rent       | shuangren      | yihaolou1F102 | test       | bug       | 2023-08-17 17:48 2023-08-18 10:52 1    |  |  |  |  |
|         | 1692085372559562                               | 8 By Hour          | shuangren      | yihaolou1F102 | test       | bug       | 2023-08-15 15:42 2023-08-17 17:49 51   |  |  |  |  |
|         | 1692265394021559                               | 4 Daily Rent       | shuangren      | yihaolou1F104 | test       | bug       | 2023-08-17 17:42 2023-08-17 17:45 1    |  |  |  |  |
|         | 1692243773720713                               | Daily Rent         | shuangren      | yihaolou1F104 | test       | bug       | 2023-08-17 11:42 2023-08-17 16:02 1    |  |  |  |  |
|         | 1692241225806567                               | 0 Daily Rent       | shuangren      | yihaolou1F101 | test       | bug       | 2023-08-17 11:00 2023-08-17 11:42 1    |  |  |  |  |
|         | 1692240614925867                               | 3 Daily Rent       | shuangren      | yihaolou1F101 | test       | bug       | 2023-08-17 10:50 2023-08-17 10:54 1    |  |  |  |  |
|         | 1692084360493769                               | 3 Daily Rent       | shuangren      | yihaolou1F101 | test       | bug       | 2023-08-15 15:25 2023-08-16 17:52 2    |  |  |  |  |
|         | 1692083870523740                               | 1 By Hour          | shuangren      | yihaolou1F102 | test       | bug       | 2023-08-15 15:17 2023-08-15 15:42 3    |  |  |  |  |
|         | 1691991415237930                               | 4 By Hour          | shuangren      | yihaolou1F100 | test       | Bug       | 2023-08-14 13:36 2023-08-14 13:37 3    |  |  |  |  |
|         |                                                |                    |                |               |            |           |                                        |  |  |  |  |

Figure 6.3-1

- Reports can be exported.
- All the information in the report is derived from the guest who checked in.
- Re-print Invoice is primarily used when a guest loses their invoice. Users can locate the record for which they need to reprint the invoice, select it, and then click the **Re-print Invoice** option, as shown in Figure 6.3-2.

| Refresh ⊥ Export ⊥ Re-print I | voice                                                       |                                                        |                                      |                          |                        |                               |                        |   |  |
|-------------------------------|-------------------------------------------------------------|--------------------------------------------------------|--------------------------------------|--------------------------|------------------------|-------------------------------|------------------------|---|--|
| Booking number Check-in T     | pe                                                          |                                                        |                                      | Re-print Invoice         |                        |                               |                        | × |  |
| 16923529323507252 Daily Rent  |                                                             | Inv                                                    | tice Preview                         |                          |                        | Guest Information             |                        |   |  |
| 16923444280916739 Daily Rent  | test hotel                                                  | Booking number:<br>11223344                            | 16923529323507252                    | test bug                 |                        | Check-in Type:                | Daily Rent             |   |  |
| 16923283472937580 Daily Rent  | Fax:                                                        | 888-88888888                                           | Check-In Time:                       | 2023-08-18 22:2          | 4:10                   | Check-In Time:                | 2023-08-18 22:24:10    |   |  |
| 16923283472937580 Daily Rent  | Website:<br>Hotel Address:                                  | www.zkteco.com<br>zkteco                               | Check-Out Time :<br>Cashier :        | 2023-08-19 13:5<br>admin | 2:53                   | Check-Out Time:               | 2023-08-19 13:52:53    |   |  |
| 16922657353984825 Daily Rent  | -                                                           | 1                                                      |                                      |                          |                        | Room list                     |                        |   |  |
| 16922657353984825 Daily Rent  | Room Name                                                   | Days/Hours Extended days/h                             | urs Unit Price                       | Discount                 | Subtotal<br>CNV 200.00 | y11F103                       | CNY 200.00             |   |  |
| 16920853725595628 By Hour     | · · · · · · · · · · · · · · · · · · ·                       | Total Cha                                              | ge:                                  | CNY 200.00               |                        | Payment Information           |                        |   |  |
| 16922653940215594 Daily Rent  | Subtotal: Daily rent => days<br>+extended rent*(hours*exten | *unit price*(100-discount)/100+extended r<br>ded rent) | nt (half of one day/day/N days) By l | our=>hours*unit price*() | 100 -discount)/100     | Total Charge<br>Tax Rate (%): | CNY 200.00<br>CNY 0.00 |   |  |
| 16922437737207130 Daily Rent  | Total Charge :                                              |                                                        |                                      |                          | CNY 200.00             | Other Charge Rate (           | 6): CNY 0.00           |   |  |
| 16922412258065670 Daily Rent  | Other Charge Rate (%):                                      |                                                        |                                      |                          | CNY 0.00               | Amount Paid:                  | CNY 300.00             |   |  |
| 16922406149258673 Daily Rent  | Total Amount(Including Tax)                                 | :                                                      |                                      |                          | CNY 200.00             | Balance:                      | CNY 100.00             |   |  |
| 16920843604937693 Daily Rent  |                                                             | Thank                                                  | ou for visiting!                     |                          |                        |                               |                        |   |  |
| 16920838705237401 By Hour     |                                                             |                                                        |                                      |                          |                        |                               |                        |   |  |
| 16919914152379304 By Hour     |                                                             |                                                        | Print D                              | Details Print Inv        | oice                   |                               |                        |   |  |
| 1001070000001775 D-1% D       |                                                             |                                                        | hua 2022                             | 09 14 10 22 2022 0       | 9 14 10 27 1           |                               |                        |   |  |

Figure 6.3-2

# 6.4 Issued Card Report

In the search bar, users can select the card issuance time, card number, effective start time or other criteria to search for the card issuance record, as shown in Figure 6.4-1.

| tel / Report Manager | ment / Issued Card | Report             |                  |                   |       |           |          |           |                     |                      |                     |
|----------------------|--------------------|--------------------|------------------|-------------------|-------|-----------|----------|-----------|---------------------|----------------------|---------------------|
| Issued Date 2023-05- | 19 00:00:00 To 2   | 023-08-19 23:59:59 | More - Q         | \$                |       |           |          |           |                     |                      |                     |
| O Refresh ↑ Ex       | port 🛱 Clear Ca    | rd Loss Report     | Report Card Loss |                   |       |           |          |           |                     |                      |                     |
| Card Status          | Card Type          | Room Name          | Card No.         | Physical Card Num | Name  | Last Name | ID Type  | ID Number | Card Issued Date    | Card Expiration Date | Issued Time         |
| Valid                | Room Card          | y11F102            | 4238539          | 4004238539        | test  | bug       | ID       | 333       | 2023-08-18 22:25:00 | 2023-08-20 12:00:00  | 2023-08-18 22:25:00 |
| Invalid              | Room Card          | y11F103            | 700054240        | 3700054240        | test  | bug       | ID       | 1         | 2023-08-18 22:24:22 | 2023-08-19 13:53:10  | 2023-08-18 22:24:22 |
| Invalid              | Emergency Card     | 1                  | 320407305        | 3320407305        | Head  | Master    |          |           | 2023-08-18 19:17:47 | 2023-08-18 19:20:15  | 2023-08-18 19:17:47 |
| Invalid              | Room Card          | y11F102            | 700054240        | 3700054240        | test  | bug       | Passport | 111       | 2023-08-18 15:40:32 | 2023-08-18 15:40:58  | 2023-08-18 15:40:32 |
| Valid                | Emergency Card     | 1                  | 320407305        | 3320407305        | Head  | Master    |          |           | 2023-08-18 15:37:56 | 2023-08-31 15:37:00  | 2023-08-18 15:37:56 |
| Invalid              | Room Card          | y11F102            | 700054240        | 3700054240        | testH | bugL      | ID       | 333       | 2023-08-18 11:38:54 | 2023-08-18 11:39:44  | 2023-08-18 11:38:54 |
| Invalid              | Room Card          | y11F101            | 320407305        | 3320407305        | test  | bug       | ID       | 3322      | 2023-08-18 11:38:37 | 2023-08-18 11:39:52  | 2023-08-18 11:38:37 |
| Invalid              | Room Card          | y11F104            | 320407305        | 3320407305        | testH | bugL      | ID       | 44555     | 2023-08-17 17:49:40 | 2023-08-18 11:10:21  | 2023-08-17 17:49:40 |
| Invalid              | Room Card          | y11F102            | 700054240        | 3700054240        | testH | bugL      | ID       | 3344      | 2023-08-17 17:49:03 | 2023-08-18 11:09:59  | 2023-08-17 17:49:03 |
| Invalid              | Room Card          | y11F104            | 700054240        | 3700054240        | testH | bugL      | ID       | 22333     | 2023-08-17 17:43:23 | 2023-08-17 17:45:45  | 2023-08-17 17:43:23 |
| Invalid              | Room Card          | y11F104            | 700054240        | 3700054240        | test  | bug       | ID       | 2233      | 2023-08-17 11:42:55 | 2023-08-17 16:42:47  | 2023-08-17 11:42:55 |
| Invalid              | Room Card          | y11F101            | 700054240        | 3700054240        | test  | bug       | ID       | 112233    | 2023-08-17 11:10:58 | 2023-08-17 11:42:41  | 2023-08-17 11:10:58 |
| Invalid              | Room Card          | y11F101            | 700054240        | 3700054240        | test  | bug       | ID       | 112233    | 2023-08-17 10:54:15 | 2023-08-17 10:54:40  | 2023-08-17 10:54:15 |
| Invalid              | Room Card          | y11F102            | 4238539          | 4004238539        | test  | bug       | Passport | 1122      | 2023-08-16 11:46:00 | 2023-08-17 17:50:36  | 2023-08-16 11:46:00 |

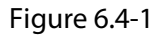

- Reports can be exported.
- All data in the report derived from the card issuing operation of the hotel, including the administrator, housekeeping card, maintenance card, and room area card.
- The report supports **Report Card Loss** or **Clear Card Loss Report** for all cards.
- After the card is reported loss, the card information will be synchronized to the blocklist of all locks, and the card will not be swiped to open any door.
- After the card loss report is cleared, the card information will be deleted from the blocklist of all locks, and the registered room can be opened normally.

## 6.5 Write Card Record Remotely

In the search bar, users can select the time, card number, card validity period or other criteria to search for remote card write records, as shown in Figure 6.5-1.

| Hotel / Report Management                                  | Write Card Record Remot | ely      |       |         |            |           |         |            |    |            |                     |                      |
|------------------------------------------------------------|-------------------------|----------|-------|---------|------------|-----------|---------|------------|----|------------|---------------------|----------------------|
| Issued Date 2023-05-19 00:00:00 To 2023-08-19 23 59 59 Q Q |                         |          |       |         |            |           |         |            |    |            |                     |                      |
| ○ Refresh                                                  |                         |          |       |         |            |           |         |            |    |            |                     |                      |
| Issued Date                                                | Expiration Date         | Building | Floor | Room    | First Name | Last Name | ID Type | ID Number  | Co | Mobile Nu  | Logical Card Number | Physical Card Number |
| 2023-08-17 17:48                                           | 5 2023-08-18 10:40:04   | y1       | 1F    | y11F101 | testH      | bugL      | ID      | 3344       | 1  | 4001053868 |                     |                      |
| 2023-08-17 17:48:                                          | 5 2023-08-18 10:52:39   | у1       | 1F    | y11F104 | testH      | bugL      | ID      | 44555      | 1  | 4001053867 | 320407305           | 3320407305           |
| 2023-08-17 17:48:                                          | 5 2023-08-18 10:40:04   | y1       | 1F    | y11F101 | testH      | bugL      | ID      | 3344       | 1  | 4001053868 |                     |                      |
| 2023-08-17 17:48:                                          | 5 2023-08-18 10:52:39   | y1       | 1F    | y11F104 | testH      | bugL      | ID      | 44555      | 1  | 4001053867 | 320407305           | 3320407305           |
| 2023-08-15 15:42:                                          | 2 2023-08-17 17:49:57   | y1       | 1F    | y11F102 | test       | bug       | ID      | 2          | 86 | 4001053868 | 104696834           | 1104696834           |
| 2023-08-14 10:24:                                          | 6 2023-08-14 10:26:17   | y1       | 1F    | y11F103 | test       | bug       | ID      | 1          | 86 |            |                     |                      |
| 2023-08-14 10:24                                           | 6 2023-08-14 10:26:17   | y1       | 1F    | y11F103 | test       | bug       | ID      | 1          | 86 |            |                     |                      |
| 2023-08-14 10:22:                                          | 4 2023-08-14 10:23:00   | y1       | 1F    | y11F101 | test       | bug       | ID      | 11223344   | 86 |            |                     |                      |
| 2023-08-14 10:22                                           | 4 2023-08-14 10:23:00   | y1       | 1F    | y11F101 | test       | bug       | ID      | 11223344   | 86 |            |                     |                      |
| 2023-08-14 10:05:                                          | 2 2023-08-14 10:06:21   | y1       | 1F    | y11F101 | test       | bug       | ID      | 11223344   | 86 |            |                     |                      |
| 2023-08-14 10:05:                                          | 2 2023-08-14 10:06:21   | y1       | 1F    | y11F101 | test       | bug       | ID      | 11223344   | 86 |            |                     |                      |
| 2023-08-14 09:55:                                          | 1 2023-08-14 09:56:55   | у1       | 1F    | y11F101 | test       | bug       | ID      | 1122334455 | 86 |            |                     |                      |

Figure 6.5-1

- Reports can be exported.
- All data in the report is derived from the remote card writing operation of the hotel during card issuance.
- Rewrite Card function is used if the remote write card command fails to be delivered or is lost.

## 6.6 Unlock Log Report

In the search bar, users can select building name, floor name or other criteria to search for hotel unlock records, as shown in Figure 6.6-1.

| ŪΖ       | K <mark>Bio</mark> CVSecu | rity 💠 🕷                   |           |                               |                |               |            |               |            |           |         |           | \rm e admin ~ |
|----------|---------------------------|----------------------------|-----------|-------------------------------|----------------|---------------|------------|---------------|------------|-----------|---------|-----------|---------------|
| n®       | Hotel / Report Mana       | gement / Unlock Log Report |           |                               |                |               |            |               |            |           |         |           |               |
| 6        | Building Name             | • Floor f                  | kame      | <ul> <li>Room Name</li> </ul> |                | More - Q      | Q          |               |            |           |         |           |               |
|          | ⊖ Refresh 🛧               | Export                     |           |                               |                |               |            |               |            |           |         |           |               |
| R        | Unlock Mode               | Unlock Time                | Card No.  | Physical Card Num             | Card Type      | Building Name | Floor Name | Room Name     | First Name | Last Name | ID Type | ID Number |               |
|          | Unlock by card            | 2023-08-18 15:42:30        | 320407305 | 3320407305                    | Emergency Card | yihaolou      | 1F         | yihaolou1F102 | Head       | Master    |         |           | î             |
| <u> </u> | Unlock by card            | 2023-08-18 15:40:20        | 320407305 | 3320407305                    | Emergency Card | yihaolou      | 1F         | yihaolou1F102 | Head       | Master    |         |           |               |
|          | Unlock by card            | 2023-08-15 16:31:49        | 104696834 | 1104696834                    | Room Card      | yihaolou      | 1F         | yihaolou1F102 | test       | bug       | ID      | 2         |               |
|          | Unlock by card            | 2023-08-15 16:30:05        | 104696834 | 1104696834                    | Room Card      | yihaolou      | 1F         | yihaolou1F102 | test       | bug       | ID      | 2         |               |
|          | Unlock by card            | 2023-08-15 16:27:22        | 104696834 | 1104696834                    | Room Card      | yihaolou      | 1F         | yihaolou1F102 | test       | bug       | ID      | 2         |               |
|          | Unlock by card            | 2023-08-15 16:25:28        | 104696834 | 1104696834                    | Room Card      | yihaolou      | 1F         | yihaolou1F102 | test       | bug       | ID      | 2         |               |
| 2        | Unlock by card            | 2023-08-15 16:25:07        | 104696834 | 1104696834                    | Room Card      | yihaolou      | 1F         | yihaolou1F102 | test       | bug       | ID      | 2         |               |
|          | Unlock by card            | 2023-08-15 16:17:06        | 104696834 | 1104696834                    | Room Card      | yihaolou      | 1F         | yihaolou1F102 | test       | bug       | ID      | 2         |               |
|          | Unlock by key             | 2023-08-15 16:11:07        |           |                               |                | yihaolou      | 1F         | yihaolou1F100 |            |           |         |           |               |
|          | Unlock by key             | 2023-08-15 16:11:05        |           |                               |                | yihaolou      | 1F         | yihaolou1F100 |            |           |         |           |               |
|          | Unlock by card            | 2023-08-15 16:08:14        | 104696834 | 1104696834                    | Room Card      | yihaolou      | 1F         | yihaolou1F102 | test       | bug       | ID      | 2         |               |
|          | Unlock by card            | 2023-08-15 16:05:42        | 104696834 | 1104696834                    | Room Card      | yihaolou      | 1F         | yihaolou1F102 | test       | bug       | ID      | 2         |               |
|          | Unlock by key             | 2023-08-15 15:19:02        |           |                               |                | yihaolou      | 1F         | yihaolou1F100 |            |           |         |           | 1             |
|          | Unlock by card            | 2023-08-14 10:26:52        | 104696834 | 1104696834                    | Room Card      | yihaolou      | 1F         | yihaolou1F103 | test       | bug       | ID      | 1         |               |

Figure 6.6-1

- Reports can be exported.
- All data in the report is derived from opening door.

## 6.7 Device Command List

In the search bar, users can select the lock MAC address, time or other criteria to search for communication logs of the gateway or hotel lock, as shown in Figure 6.7-1.

| Hotel / Report Management / Device Command List              |                                                              |                                           |   |
|--------------------------------------------------------------|--------------------------------------------------------------|-------------------------------------------|---|
| Lock Mac Address Time From 2023-07-19 00:00:00               | To 2023-08-19 23:59:59 Q                                     |                                           |   |
| C Refresh 🖀 Clear All Commands                               |                                                              |                                           |   |
| Sequential Number Lock Mac Address Command Descrip           | i Command Body                                               | Command Status Submission Time            |   |
| 00-0D-6F-00-17-60-49-87:00-0D-6F-00-17-60-49 setLockStatus   | {"lockMac":"00-0D-6F-00-17-60-49-B7","command":"5"}          | Command Issued Stati 2023-08-18 15:42:24  | Î |
| 00-0D-6F-00-17-60-49-87:0 00-0D-6F-00-17-60-49 setLockStatus | {"lockMac":"00-0D-6F-00-17-80-49-B7","command":"6"}          | Command Issued Stati 2023-08-18 15:42:06  |   |
| 00-0D-6F-00-17-60-62-EB: 00-0D-6F-00-17-60-62 setLockStatus  | {"lockMac":"00-0D-6F-00-17-60-62-EB","command":"5"}          | Command Issued Stati 2023-08-18 15:39:37  |   |
| 00-0D-6F-00-17-60-62-EB: 00-0D-6F-00-17-60-62 setLockStatus  | {"lockMac":"00-0D-6F-00-17-60-62-EB","command":"4"}          | Command Issued Stati 2023-08-18 15:38:32  |   |
| 00-0D-6F-00-15-62-47-60:7 00-0D-6F-00-15-62-47 syncTime      | {"sysTime":"1692304265","lockMac":"00-0D-6F-00-15-62-47-60"} | Operation Successfull 2023-08-18 04:31:05 |   |
| 00-0D-6F-00-17-60-46-47:7 00-0D-6F-00-17-60-46 syncTime      | {"sysTime":"1692304263","lockMac":"00-0D-6F-00-17-60-46-47"} | Operation Successful! 2023-08-18 04:31:03 |   |
| 00-0D-6F-00-17-60-49-87:7 00-0D-6F-00-17-60-49 syncTime      | {"sysTime":"1692304262","lockMac":"00-0D-6F-00-17-60-49-B7"} | Operation Successfull 2023-08-18 04:31:02 |   |
| 00-0D-6F-00-17-60-57-91:7 00-0D-6F-00-17-60-57 syncTime      | {"sysTime":"1692304261","lockMac":"00-0D-6F-00-17-60-57-91"} | Operation Successful! 2023-08-18 04:31:01 |   |
| 00-0D-6F-00-17-60-62-EB: 00-0D-6F-00-17-60-62 syncTime       | {"sysTime":"1692304260","lockMac":"00-0D-6F-00-17-60-62-EB"} | Operation Successfull 2023-08-18 04:31:00 |   |
| 00-0D-6F-00-15-62-47-60:7 00-0D-6F-00-15-62-47 syncTime      | {"sysTime":"1692302405","lockMac":"00-0D-6F-00-15-62-47-60"} | Operation Successfull 2023-08-18 04:00:05 |   |
| 00-0D-6F-00-17-60-46-47:7 00-0D-6F-00-17-60-46 syncTime      | {"sysTime":"1692302404","lockMac":"00-0D-6F-00-17-60-46-47"} | Operation Successful! 2023-08-18 04:00:04 |   |
| 00-0D-6F-00-17-60-49-87:7 00-0D-6F-00-17-60-49 syncTime      | {"sysTime":"1692302403","lockMac":"00-0D-6F-00-17-60-49-B7"} | Operation Successfull 2023-08-18 04:00:03 |   |
| 00-0D-6F-00-17-60-57-91:6 00-0D-6F-00-17-60-57 syncTime      | {"sysTime":"1692302402","lockMac":"00-0D-6F-00-17-60-57-91"} | Operation Successful! 2023-08-18 04:00:02 |   |
| 00-0D-6F-00-17-60-62-EB:0 00-0D-6F-00-17-60-62 syncTime      | {"sysTime":"1692302400","lockMac":"00-0D-6F-00-17-60-62-EB"} | Operation Successfull 2023-08-18 04:00:00 |   |

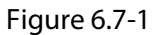

• All data in the report is derived from the communication between devices and software.

- Technical personnel use communication log records to check the communication status between the gateway and hotel lock.
- Clicking **Clear All Commands** can clear all communication commands.
- The communication command automatically deletes data older than one month.

# 6.8 Lost Card List

In the search bar, users can select the card number, serial number or other criteria to quickly search for lost card information, as shown in Figure 6.8-1.

| ŪZ | KBio CVSecurity           | ::: ¥                          |                            |      |           |           |                   |                     |                     | \rm e admin v        |
|----|---------------------------|--------------------------------|----------------------------|------|-----------|-----------|-------------------|---------------------|---------------------|----------------------|
| n® | Hotel / Report Management | / Lost Card List               |                            |      |           |           |                   |                     |                     |                      |
| ß  | Card No.                  | Sequential Number              | Q @                        |      |           |           |                   |                     |                     |                      |
| Ð  | 🔾 Refresh 🛭 📋 Clear ti    | ne record of loss card report. |                            |      |           |           |                   |                     |                     |                      |
| 6  | Sequential Number         | Sequential Number Card Status  | Card Type                  | Name | Last Name | Room Name | Physical Card Num | Issued Time         | Card Issued Date    | Card Expiration Date |
|    | 16924441004595120         | 00-0D-6F-00-17-60-49-B7:5      | Emergency Card             | Head | Master    |           | 3320407305        | 2023-08-18 15:37:56 | 2023-08-18 15:37:56 | 2023-08-31 15:37:00  |
| -  | 16924441004595120         | 00-0D-6F-00-17-60-62-EB:5      | Emergency Card             | Head | Master    |           | 3320407305        | 2023-08-18 15:37:56 | 2023-08-18 15:37:56 | 2023-08-31 15:37:00  |
|    | 16924441004595120         | 00-0D-6F-00-15-62-47-60:8      | Emergency Card             | Head | Master    |           | 3320407305        | 2023-08-18 15:37:56 | 2023-08-18 15:37:56 | 2023-08-31 15:37:00  |
|    | 16924441004595120         | 00-0D-6F-00-17-60-46-47:8      | Emergency Card             | Head | Master    |           | 3320407305        | 2023-08-18 15:37:56 | 2023-08-18 15:37:56 | 2023-08-31 15:37:00  |
|    | 16924441004595120         | 00-0D-6F-00-17-60-57-91:8      | Emergency Card             | Head | Master    |           | 3320407305        | 2023-08-18 15:37:56 | 2023-08-18 15:37:56 | 2023-08-31 15:37:00  |
|    | 16924440770878530         | 00-0D-6F-00-17-60-49-87:8      | Room Card                  | test | bug       | y11F102   | 4004238539        | 2023-08-18 22:25:00 | 2023-08-18 22:25:00 | 2023-08-22 12:00:00  |
| >  | 16924440571438210         | 00-0D-6F-00-17-60-49-B7:8      | Room Card                  | test | bug       | y11F102   | 4004238539        | 2023-08-18 22:25:00 | 2023-08-18 22:25:00 | 2023-08-22 12:00:00  |
|    |                           |                                |                            |      |           |           |                   |                     |                     |                      |
|    |                           |                                |                            |      |           |           |                   |                     |                     |                      |
|    |                           |                                |                            |      |           |           |                   |                     |                     |                      |
|    |                           |                                |                            |      |           |           |                   |                     |                     |                      |
|    |                           |                                |                            |      |           |           |                   |                     |                     |                      |
|    |                           |                                |                            |      |           |           |                   |                     |                     |                      |
|    |                           |                                |                            |      |           |           |                   |                     |                     |                      |
|    |                           |                                |                            |      |           |           |                   |                     |                     |                      |
|    |                           |                                |                            |      |           |           |                   |                     |                     |                      |
|    |                           |                                |                            |      |           |           |                   |                     |                     |                      |
|    |                           |                                |                            |      |           |           |                   |                     |                     |                      |
|    | < < 1-7 > >               | 50 rows per page 👻 Jump To 1   | /1 Page Total of 7 records |      |           |           |                   |                     |                     |                      |

Figure 6.8-1

- All data in the report is derived from the lost card.
- Click Clear the record of loss card report can clear all records.

www.zkteco.eu

Copyright © 2024 ZKTECO CO., LTD. All Rights Reserved.